# 2022년 주택지원사업 신청매뉴얼

- 신청인·참여기업-

# 2022. 04

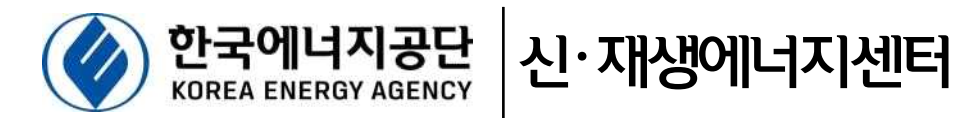

# 목 차

| [신청자] 그린홈 회원가입 및 참여기업 선택4                                  |
|------------------------------------------------------------|
| [신청자] 가상계좌 발급 및 자부담금 예치                                    |
| [신청자] 자부담금 지급동의 및 만족도 조사                                   |
| [참여기업] 계약체결 및 사업신청서 제출                                     |
| [참여기업] 참여신청서 작성(단독/공동 공통)                                  |
| [참여기업] 에너지원별 추가서류                                          |
| [참여기업] 공동주택 신청····································         |
| [참여기업] 사업취소 진행절차43                                         |
| [신청자, 참여기업] 사업포기 진행절차 ···································· |
| [참여기업] 사업변경 진행절차                                           |

## 주택지원사업 온라인 신청·접수 시스템(그린홈) 이용 안내

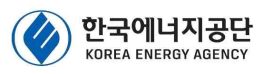

□ 목적

- 주택지원사업 참여를 희망하는 신청인·참여기업을 대상으로 온라인
   신청·접수 시스템(그린홈<sup>\*</sup>) 이용 방법 안내
  - \* https://greenhome.kemco.or.kr (포털사이트에서 "한국에너지공단 그린홈" 검색)

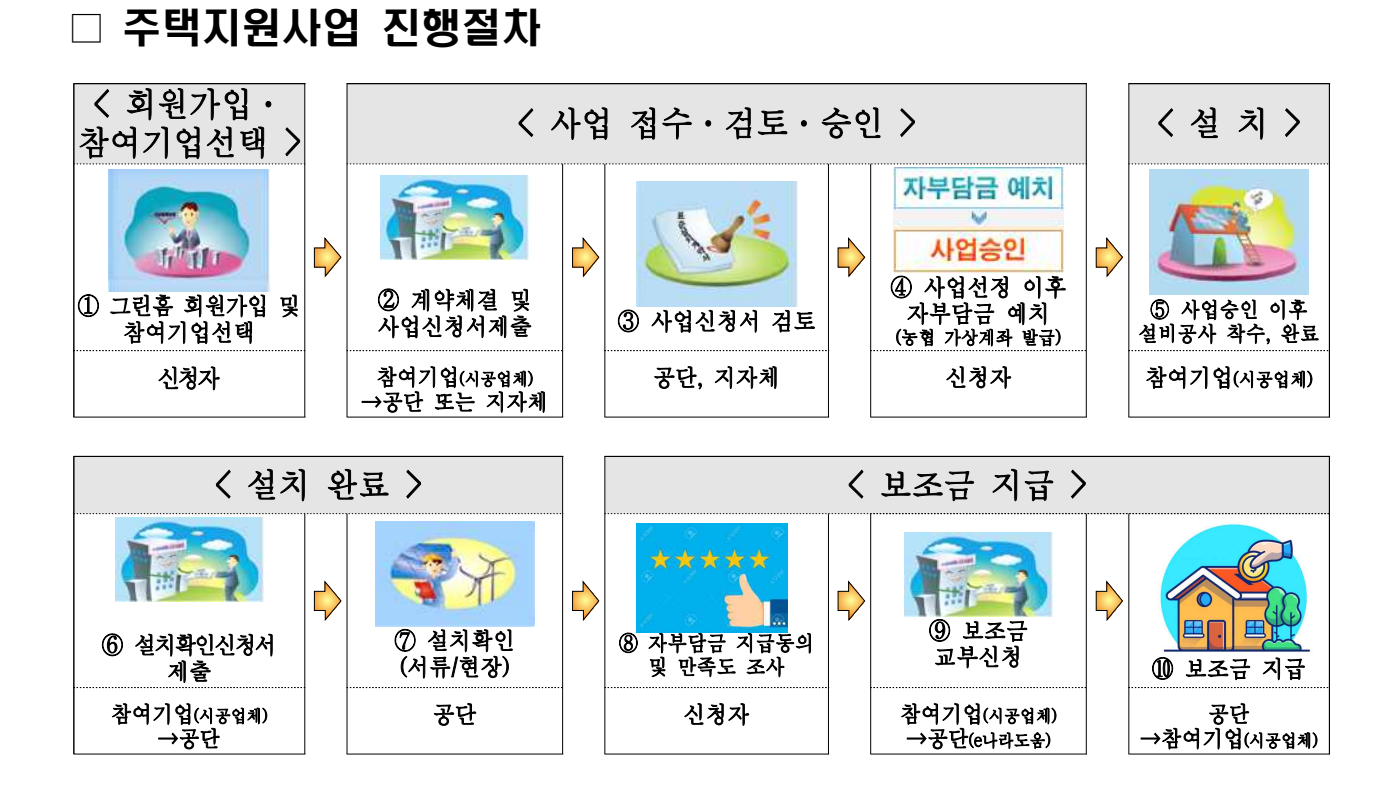

본 안내서는 신청인, 참여기업이 그린홈 홈페이지를 이용하는데 도움을 드리고자 제작한 자료로써, 신청인, 참여기업은 반드시 해당 공고문에 명시된 내용을 숙지한 후 본 신청안내 자료를 참고하여 신청하시기 바랍니다.

# [신청자] 그린홈 회원가입 및 참여기업 선택

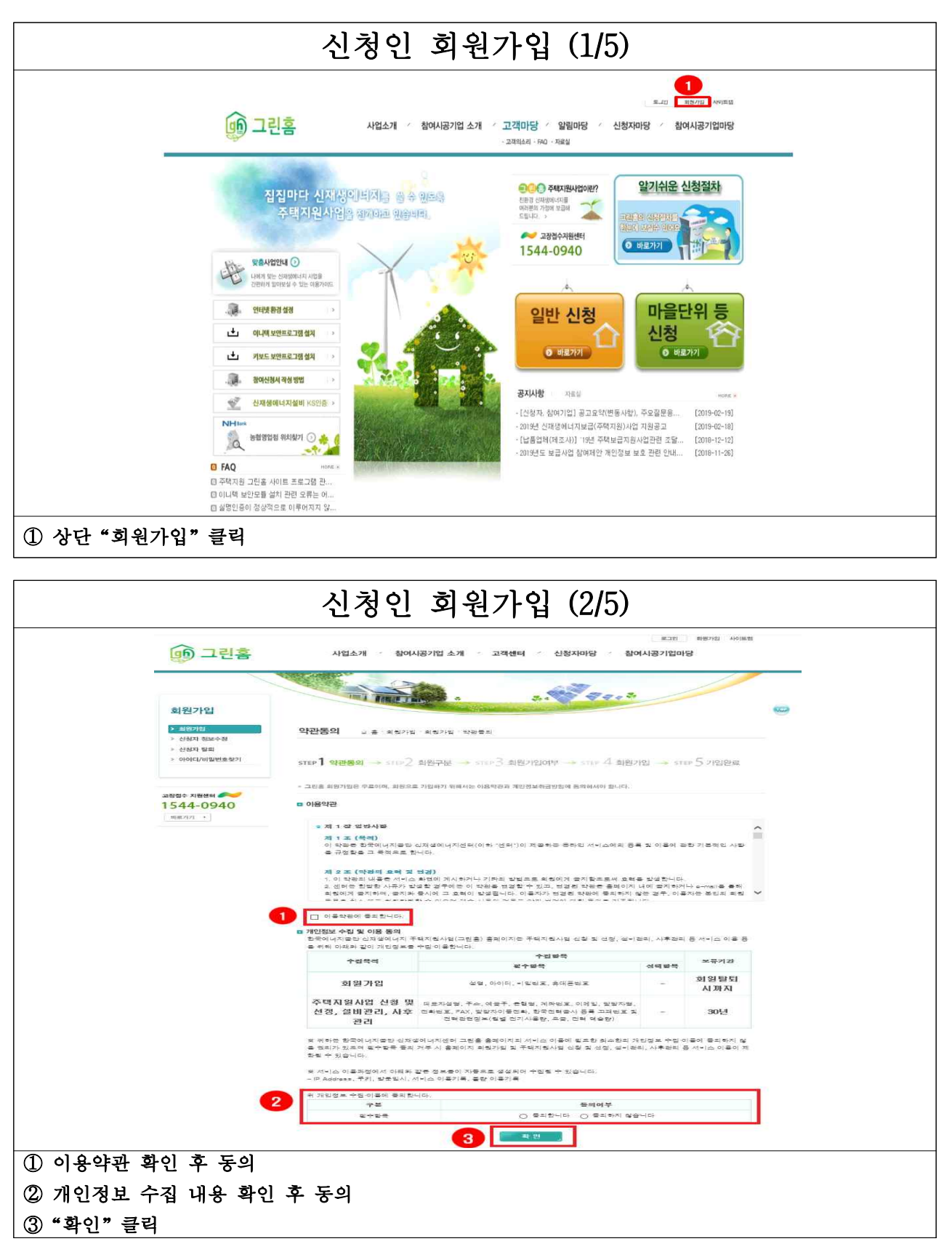

|                                                                                                    | 신                                                                         | 청인 회원가입                                                                                  | (3/5)                                                                             |  |
|----------------------------------------------------------------------------------------------------|---------------------------------------------------------------------------|------------------------------------------------------------------------------------------|-----------------------------------------------------------------------------------|--|
| (je                                                                                                    | ) 그린홈                                                                     | 사업소개 〈 참여시공기업 소개 〈 고객마당                                                                  | / 알림마당 / 신청자마당 / 참여시공기업마당                                                         |  |
| <b>회원</b><br>2 신원<br>2 신원<br>2 00                                                                                    | 년가입<br>원가원 회원구<br>원자 정보수정<br>원자 철희<br>이디/비일번호찾기 STEP ]                    | <ul> <li>सं क के के के के के के के के के के के के क</li></ul>                            | 2004 <sup>2</sup> → STEP 4 회원가입 → STEP 5 가입완료                                     |  |
| ⊇⊗8¢<br>154.<br>⊮ຂາ                                                                                                  | 자왕변역 🛹 📑 최<br>4-0940<br>기 · 🗈 회원구                                         | 린호에 오신 여러분을 황영합니다. 로그인을 하시면 그린호의 다양한 /<br>원님께서 해당하는 회원 종류를 선택하여 가입해주시기 바랍니다.<br><b>분</b> | 비스팸 제공받으실 수 있습니다.                                                                 |  |
|                                                                                                    | 1                                                                         | ○ 회원가입(신청자)<br>신청자 업무 처리를 위해서는<br>신청자 가입을 선택해 주세요,<br>회원가입                               | ○ 인증서 등록 (참여시공기업)<br>참여기업 업무 처리를 위해서는<br>참여기업 연증시 등록을<br>현대가업 연증시 등록을<br>선택해 주세요. |  |
| ① "신청자 회원가입                                                                                                    | "클릭                                                                       |                                                                                          |                                                                                   |  |
|                                                                                                    |                                                                           | 첫인 회원가인                                                                                  | (4/5)                                                                             |  |
| Į.                                                                                                    | @ 그린홈                                                                     | 사업소개 ~ 참여사공기업 소개 ~ 고객마당 ~ 1                                                              | 같립마당 · 신청자마당 · 참여시공기업마당                                                           |  |
|                                                                                                    | 1 <b>원가입</b><br><u>최환가입</u><br>신청자 정보수정<br>신청자 발피<br>아이디(에일번호찾기 STEP ]    | 입여부 · → 표 · 회원가입 · 회원가입 · 회원가입여부<br>역관동의 → step2 회원구분 → step3 회원가입여부                     | → STEP 4 अ12/12] → STEP 5 7/12/22 ਜ਼                                              |  |
| 289<br>15<br>49                                                                                                    | * 최편가입<br>44-0940<br>8777 * 1<br>1                                        | 이 부를 위해 아이디니마와 이불을 입력해 주세요.<br>가입어부 확인<br>이 이 디<br>성명<br>이 아이디에질번호를 맞으셨습니까? (000         | C/J4営歴主 従刀                                                                        |  |
| <ol> <li>가입하고자 하는</li> <li>* 공동주택의 공용부</li> <li>- 동별 1건으로 신청</li> <li>- 신청자명 : "공동</li> <li>(2) "신청자가입 확인</li> </ol> | <b>아이디, 성명(건</b><br>- <b>의 경우</b><br> 하여야 함<br>주택명+동" ex)<br>  <b>"클릭</b> | <b>축물대장, 등기부등본 상</b><br>에너지공단아파트 101동                                                    | <b>소유주) 입력</b><br>- 신청 : 에너지공단101                                                 |  |

| 2                                                                                                    | 신청인 회원가입 (5/5)                                                                                                    |  |
|----------------------------------------------------------------------------------------------------|----------------------------------------------------------------------------------------------------|--|
| 颇 그린홈                                                                                                    | 사업소개 < 참여사공기업 소개 < 고객이당 < 알림미당 < 신청지마당 < 참여사공기업마당                                                                                                    |  |
| 화원가입<br>> 트란기입<br>- 신화 정보수명<br>- 신화 정보<br>- 아이디에일반호호기                                                                               | 신청자가입         ● 호 · 회원가입 · 신용자가입 · 회원가입여부 · 신용자가입 정보입적           STEP1         약관등의 → STEP2         회원가입여부 → STEP 4         회원가입 → STEP 5         가입한로 |  |
| 2884 Abda                                                                                                    | <ul> <li>고만율은 또다 나란 사비스 체금에 표도한 치스한의 정보만율 입체필고 있습니다.</li> <li>· 신청지가입 정보입체</li> </ul>                                                                  |  |
| 2                                                                                                    | 상명 · · · · · · · · · · · · · · · · · · ·                                                                                                    |  |
| 3                                                                                                    | 비밀번호 후인 비용번호를 집반 더 입력해 주세요.<br>이이디/비밀번호 밖가 질문 첫째 자녀의 이용은? ✓                                                                                            |  |
| 5                                                                                                    | 이이디/비행판호 찾기 답변 * 추숙 it/PPW 찾기물 위한 문항이 모로 입력 속 경 차히 기억해주시기 바랍니다.<br>宋대문편호                                                                               |  |
|                                                                                                    | 6 <u>88</u> 8770 8 ±                                                                                                    |  |
| <ol> <li>① 신청자(주택소유주) 성명으로 가<br/>※ 추후 <u>변경불가</u> 하므로 반드시 정</li> <li>②~④ 기입</li> <li>⑤ 신청자 휴대번호 기입</li> <li>⑥ "신청자가입" 클릭</li> </ol> | <b>ነ입 (건축물대장, 등기부등본 상 소유주)</b><br>정확하게 기입 요망                                                                                                    |  |

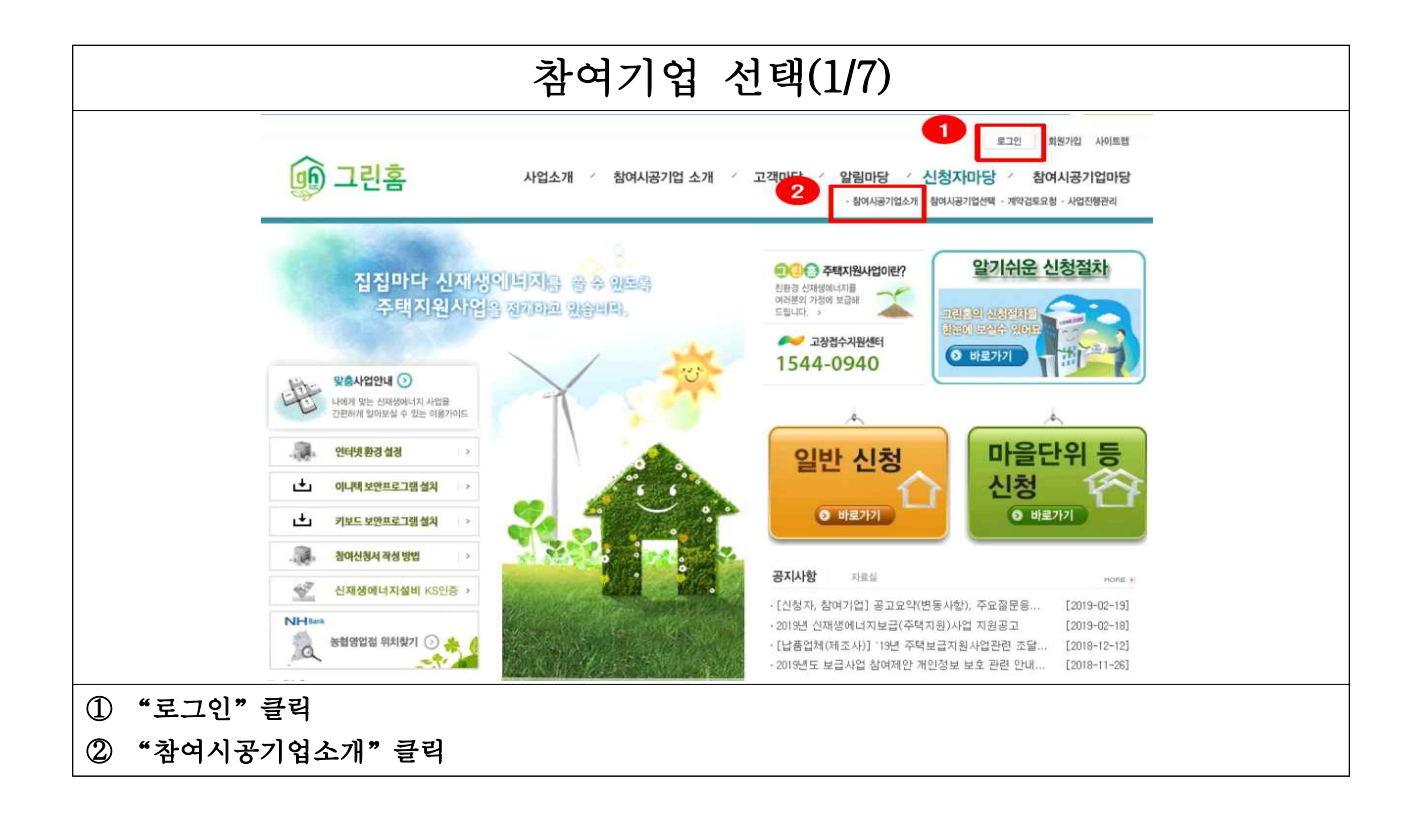

|                                                                                                    | 참여기업                                        | 선택(2                                    | 2/7)                                                      |                                              |           |    |
|----------------------------------------------------------------------------------------------------|---------------------------------------------|-----------------------------------------|-----------------------------------------------------------|----------------------------------------------|-----------|----|
| 🐽 그린홈                                                                                                 | 사업소개 참여시공기업 소기                              | 개 / 고객마당 / 1                            | 프그아웃 배<br>삼립마당 · 신청자마당 · 침<br>용이사용기업선제 · 왕이사용기업선제 · 제약공동되 | 방정보수행 사이트램<br>여 <b>사공기업마당</b><br>2청 · 사업진행관리 |           |    |
| 신청자마당                                                                                                 | 점여시공기업소개 · 중 선역지대                           | 당 함여기없소계                                | N 91.3                                                    |                                              |           |    |
| <ul> <li>&gt; 에마시코 10년 약</li> <li>&gt; 예약진 요소성</li> <li>&gt; 사업전 행관적</li> <li>&gt; 사업전 행관적</li> </ul> | ·시공보이 /사공보이 /사공보이 ·<br>지응다면 · 사공지역 /사공지역 /  | 1 <b>미 V</b> - 칩여시<br>1 <b>미 V</b> - 소개 | 8기업<br>및                                                  | e techny                                     |           |    |
|                                                                                                    | • 8. 99624 01 79 kt 71 01 (c) (1/1/24 page) | * #011279                               | 며운 클라이미 기어 사내가님을 이이 한 -                                   | A RIGHTI                                     |           |    |
| 고장법수 지원센터 🔊 😕                                                                                         | 함여시공기업                                      | 소재지                                     | 시공지역                                                      | 사공분대                                         |           |    |
| 1544-0940                                                                                             | (유)도로엔도시                                    | 전라북도 전주시                                | 서울, 세중, 부산, 대구, 인천                                        | 태양광                                          |           |    |
| 昭振2771 ・                                                                                              | (유)우경                                       | 전라북도 완주군                                | 서울, 제중, 부신, 대구, 인천                                        | 27.28                                        |           |    |
|                                                                                                    | (유)한광전력                                     | 전라북도 익산시                                | 서울, 非중, 부산, 대구, 안천                                        | 태양광                                          |           |    |
| ● 新聞的回顧 利利費기 ※                                                                                        | (주)강동에너지                                    | 강원도 철원군                                 | 서울, 제중, 부산, 매구, 인천                                        | 태양왕                                          |           |    |
|                                                                                                    | (주) 대신에 스앤비                                 | 경상님도 할안군                                | 서 출, 채종 , 부산, 매구, 인천                                      | 티양열                                          |           |    |
|                                                                                                    | (주)대신에스맨비                                   | 경상님도 합안군                                | 서울, 規豪, 부산, 태구, 인천                                        | 태양량                                          |           |    |
|                                                                                                    | (주) 삼영기업                                    | 강원도 강릉시                                 | 서書, 제출, 부산, 대구, 인천                                        | 태양聪                                          |           |    |
|                                                                                                    | (주) 해인기율                                    | 경상남도 청원시                                | 서울, 채종, 부산, 대구, 인천                                        | 태양광                                          |           |    |
|                                                                                                    | (卒)川田(以)                                    | 인천양역시 서구                                | 서울, 제중, 부신, 대구, 인천                                        | 태양말                                          |           |    |
|                                                                                                    | (¢)JHalEki<br>(č) (č) 17 2                  | 인천왕역시 세구<br>/ 3/4/5/6/                  | 제품, 제공, 부산, 내구, 인컨<br>7 / 8 / 9 / 10 ① ③                  | 5 <b>प</b>                                   |           |    |
| ① 참여시공기업 검색                                                                                           |                                             |                                         |                                                           |                                              |           |    |
| ※ [권고] 온라인 계약검토 요청 전                                                                                  | , 최소 2개 이상                                  | 업체 참                                    | 여시공업체와                                                    | 의 사전협의                                       | 비(유선, 현장빙 | ·문 |
| 등)를 통해 참여기업 결정                                                                                        |                                             |                                         |                                                           |                                              |           |    |
| ② 참여기업명 클릭하여 참여기업 정                                                                                   | ]보 확인                                       |                                         |                                                           |                                              |           |    |

|                | 차서기어 서태(2/7)                                                                                                    |
|----------------|----------------------------------------------------------------------------------------------------|
|                | 심역기법 선택(377                                                                                                    |
|                | <b>합여시공기업소개</b> ·                                                                                                    |
|                | · 산사 · · · · · · · · · · · · · · · · · ·                                                                                                    |
|                | <ul> <li>(福田県)</li> <li>(福田県)</li> <li>(福田県)</li> <li>(福田県)</li> <li>(福田県)</li> <li>(福田県)</li> <li>(福田県)</li> </ul>                                                                                                    |
|                | E-Maal 전체적 사용, 부산, 대구, 인상, 왕주, 대한, 홍상, 전체, 진정, 전체, 진정, 전 |
|                | 실제(학제명) 고정스<br>정제기업 성원전문<br>여자자 정기간                                                                                                    |
|                | ● পাল ি হালগায় থাপ                                                                                                    |
|                | <u>ລັດປາງລາງ</u> ອີສ ອັງ ອີສ                                                                                                    |
|                | (2007)법명:         시상품이::         대상품                                                                                                    |
|                | ○ 사공철적                                                                                                    |
|                | · · · · · · · · · · · · · · · · · · ·                                                                                                    |
|                | 사이사과<br>용전처럼<br>사이슈사                                                                                                    |
|                | 2월시설<br>· 행동 · 왕이가암 산역                                                                                                    |
|                |                                                                                                    |
|                |                                                                                                    |
|                | (1)2123     (1)2123     (1)2123     (1)2123     (1)2123     (1)2123                                                                                                    |
|                | 의 해사용실<br>해사계요                                                                                                    |
|                | 해사한 현<br>고객지 문서<br>전석답답자<br>공부에 지                                                                                                    |
|                | 高が7年<br>(11日本,台湾学社)                                                                                                    |
| ① 카시키시 사개기니 치시 | ● 현목에 👘 환하다가법 산학                                                                                                    |
| ♥ 삼억기법 장세정모 확인 |                                                                                                    |
| ② 참여기업 실적 확인   |                                                                                                    |
| ③ 참여기업 홍보자료 확인 |                                                                                                    |

| <b>참여시공기업소개</b> - 등 관람                                 | 2019年:1819(2121余河                                                                                                    |                       |  |
|--------------------------------------------------------|----------------------------------------------------------------------------------------------------|-----------------------|--|
| 44 4 4 4 4 4 4 4 4 4 4 4 4 4 4 4 4 4 4                 |                                                                                                    |                       |  |
| 😅 রামারাম                                              |                                                                                                    |                       |  |
| 45 ml tri .0.                                          |                                                                                                    |                       |  |
| 등 해 일 34<br>ALO 19                                     | 10 10 11                                                                                                    |                       |  |
| 23.44.03.02                                            | 司合切文                                                                                                    |                       |  |
| E-Mail                                                 | 洗頭の内                                                                                                    |                       |  |
| 시공지역 사용, 세종, 부                                         | 신, 대구, 인전, 광주, 대전, 물산, 경기, 강원, 율백, 출                                                                                                    | 너, 안해, 안님, 글에, 끝님, 제주 |  |
| 4-XII XI                                               |                                                                                                    |                       |  |
| A820 000                                               |                                                                                                    |                       |  |
| 8104 2132 610153 SE                                    |                                                                                                    |                       |  |
| 하지요 좀 거 간                                              |                                                                                                    | <b>A</b>              |  |
| 참여시공기업소개 : = = = = = = = = = = = = = = = = = =         | 5개미당 : 칩여기업소개                                                                                                    | · 14 85               |  |
| প্ৰমা বিবে প্ৰথ                                        |                                                                                                    |                       |  |
|                                                        | 시공군이: 대양광                                                                                                    |                       |  |
| ● 시공실적                                                 |                                                                                                    |                       |  |
| 72                                                     | www.com/                                                                                                    | 71.00                 |  |
| 10.10.10.00                                            |                                                                                                    |                       |  |
| M7751 0100                                             |                                                                                                    |                       |  |
|                                                        |                                                                                                    | •                     |  |
|                                                        |                                                                                                    | • 목록 💽 - 함마기입 선택      |  |
| 참여시공기업소개 👘 🖬 🗧                                         | 1887710192 - 62047192 o 74                                                                                                    |                       |  |
| 52 - 55 100 100 100 100 100 100 100 100 100            |                                                                                                    |                       |  |
| CONTRACTOR OF CONTRACTOR                               | ALSO 1001 1 CH 22 82                                                                                                    |                       |  |
| ◎ 의사용보                                                 |                                                                                                    |                       |  |
| 104 A F 201 S2                                         |                                                                                                    |                       |  |
| 왜 사안 해                                                 |                                                                                                    |                       |  |
|                                                        |                                                                                                    |                       |  |
| 고 책 지 않 산 태                                            | and the second second s |                       |  |
| 고객자 방원태<br>업체일당자<br>휴페인지                               | 22                                                                                                    |                       |  |
| 고객지 않았다<br>인체당당자<br>홈페이지<br>프로자로                       | 22.04.54                                                                                                    | 0                     |  |
| 고객지원선터<br>업체영양자<br>홈페이지<br>동료가유<br>(성도시,從曲양日)          | 25 46,74                                                                                                    | 0                     |  |
| 고객지원선터<br>업체인당자<br>홈페인당자<br>홈페인지<br>동보지로<br>(선도시,만류양동) | 반매치                                                                                                    |                       |  |

|                  | 참                                                              | 여기업                                                        | 선티                                                                 | Q(5/7                  | 7)             |                       |            |      |     |  |
|------------------|----------------------------------------------------------------|------------------------------------------------------------|--------------------------------------------------------------------|------------------------|----------------|-----------------------|------------|------|-----|--|
|                  | 🐽 그린홈                                                          | 사업소개 ′ 참여/                                                 | 시공기업 소개 / 고객센                                                      | 터 '신청자마당               | 당 참여시          | 피고아웃 회원정보수전<br> 공기업마당 | I ANIES    |      |     |  |
| -                | 신청자마당                                                          |                                                            | <b>þ</b> .                                                         | a.                     | 7 <b>9 - 8</b> |                       |            |      |     |  |
|                  | > 참여시공기업소개<br>> 참여시공기업산백<br>> 참여시공기업산백<br>> 개약검토요청<br>> 사업진형관리 | 참여시공기업선택 교 :<br>• 참여사공기업소개 메뉴에서 선택<br>• 입력 버튼을 물릭하면 해당 기업에 | & > 신청자마당 > 월여기입선택<br>한 참여시 공기업의 정보입니다.<br>  미안 게 약결로 묘성 화면으로<br>~ | (소공용의 장바구너 기<br>이동합니다. | 왕과 동일)<br>업체평  | 실적용량 참여기              | 244<br>244 |      |     |  |
|                  | 에뉴일다운로드 ><br>신도바람 목뉴적 환환<br>성당을 당실수 있습니다.                      | L 2M                                                       | 8<br>74                                                            | 사용호바 시<br>가 없습니다.      | 1788           | (총합) 선정횟              | 4491<br>4  |      |     |  |
|                  | 교장법수 지원센데 🛹<br>1544-0940<br>비료가기 🔸                             |                                                            |                                                                    |                        |                |                       |            |      |     |  |
|                  | ನಿಸಚಿಂದನ ಹೆಚೆಕ<br>1855-3020                                    |                                                            |                                                                    |                        |                |                       |            |      |     |  |
|                  | <sup>พช</sup> ช มตุราช<br>1670–4260                            |                                                            |                                                                    |                        |                |                       |            |      |     |  |
|                  | NH 등합양업접 위치찾기 >>                                               |                                                            |                                                                    |                        |                |                       |            |      |     |  |
| ① "참여시공기업선택" 클릭  |                                                                |                                                            |                                                                    |                        |                |                       |            |      |     |  |
| ※ 참여시공기업소개 메뉴에서  | 에 선택한 :                                                        | 참여기업의                                                      | 정보 (                                                               | 쇼핑몰                    | 의 김            | 상바구                   | 니기         | 능과 · | 동일) |  |
| ※ 입력 버튼을 클릭하면 해당 | ) 기업에 <sup>-</sup>                                             | 대한 계약                                                      | 검토 요                                                               | 청 화                    | 면으             | 로 이                   | 동          |      |     |  |

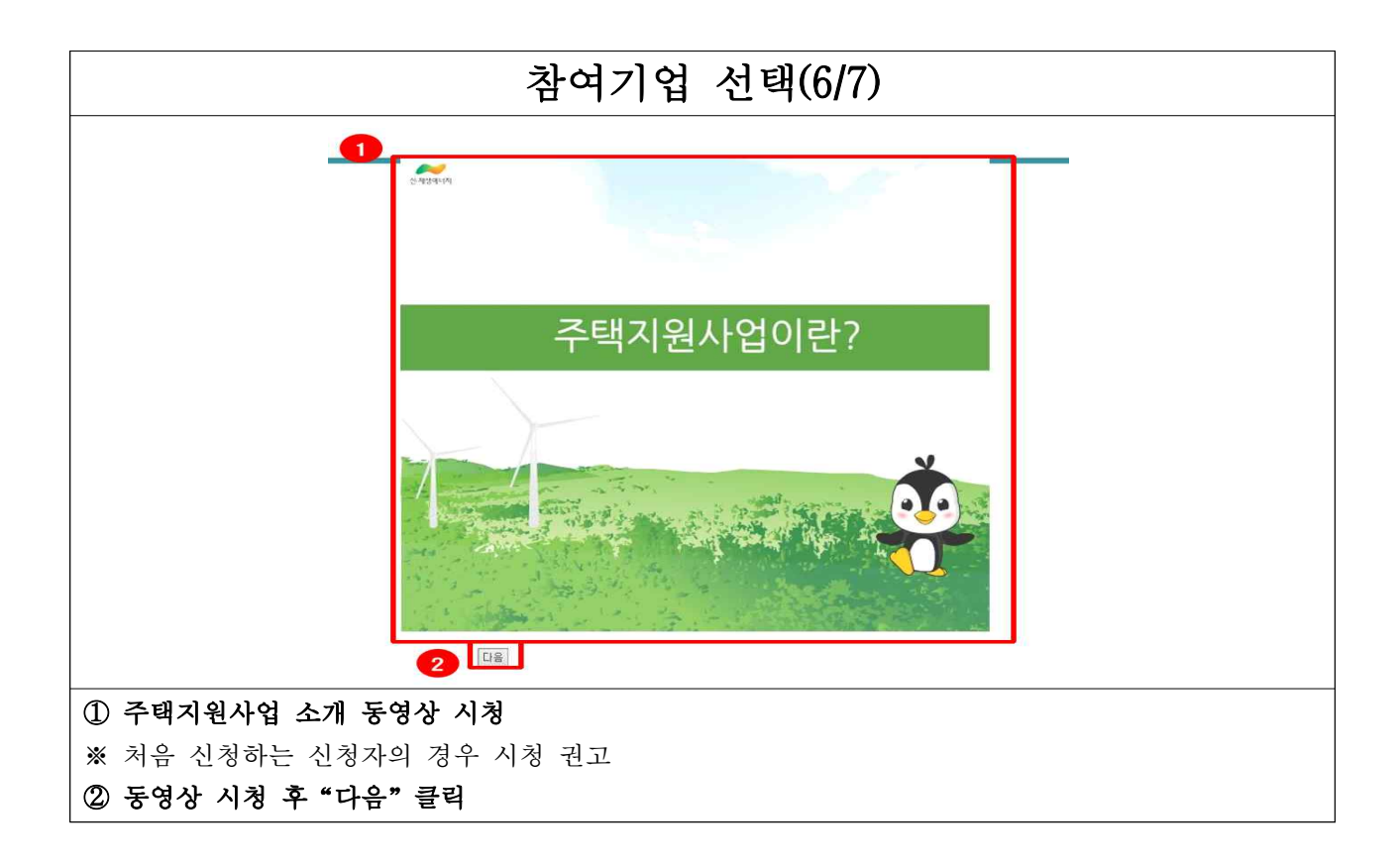

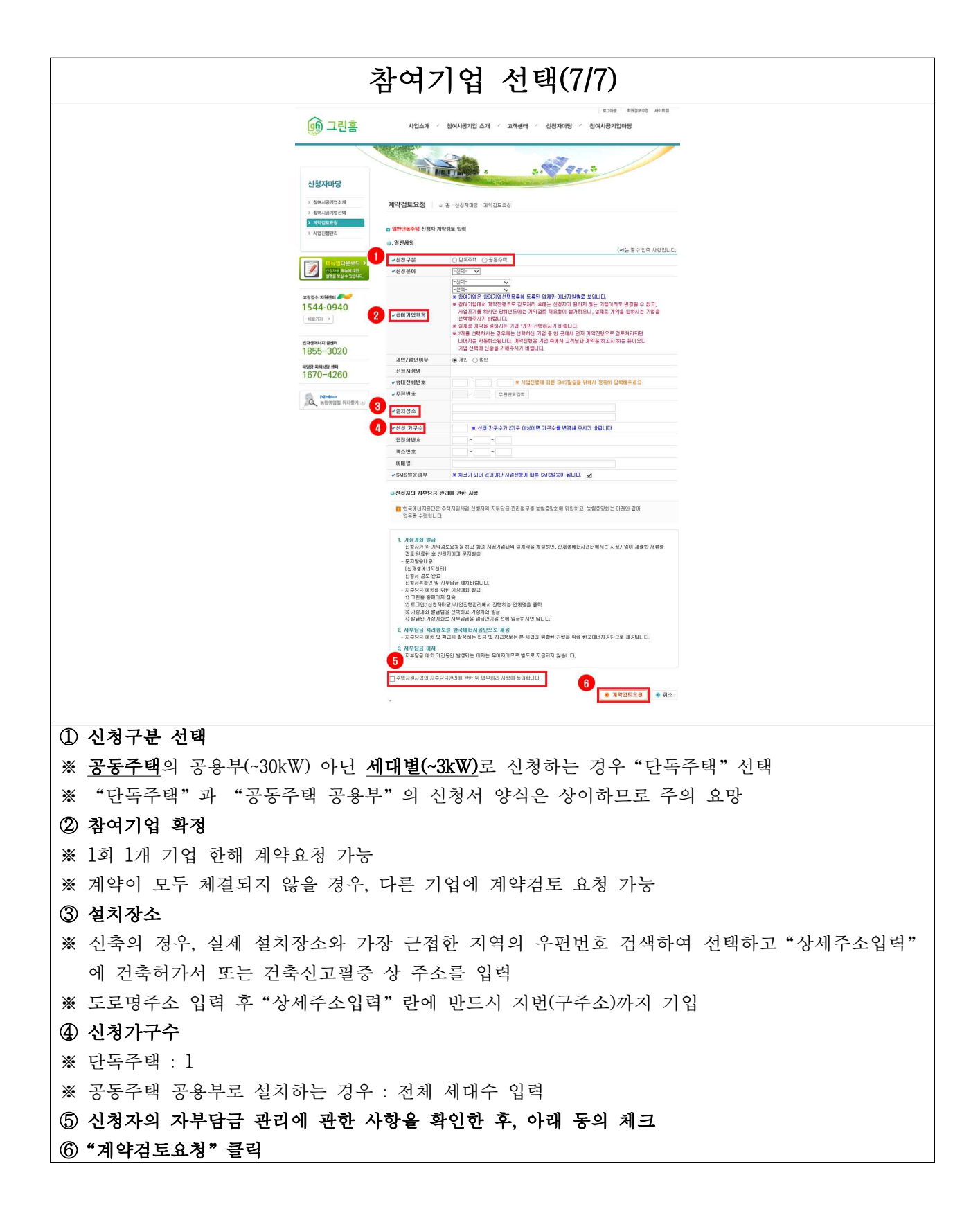

| (말) 그린음                                                                                                    | ,                                             | 사업소개                                | < 참여시공기압                           | 섭 소개 🛛 고객선                     | 티 / 신청자미          | 바당 ⁄ 참여   | 시공기업대   | 바당                   |    |     |
|----------------------------------------------------------------------------------------------------|-----------------------------------------------|-------------------------------------|------------------------------------|--------------------------------|-------------------|-----------|---------|----------------------|----|-----|
|                                                                                                    |                                               |                                     | 2                                  |                                | 0.3               | 7         |         |                      | /  |     |
| 시쳐자마다                                                                                                    |                                               |                                     | THEFT                              |                                | 5+1 V             | 899 \$    | /       |                      |    | TOP |
| ンジャリンジャ                                                                                                    |                                               |                                     |                                    |                                |                   |           |         |                      |    | 0   |
| > 참여시공기업선택                                                                                                    | 사업진형                                          | 병관리                                 | ☆ 홈 > 신청자마당                        | 당 > 사업진행관리                     |                   |           |         |                      |    |     |
| > 계약검토요청<br>> 사업진행관리                                                                                                    | • 신청년                                         | 도 2021                              | ~                                  | 신청분야 -전체-                      | ✓                 |           |         |                      |    |     |
|                                                                                                    |                                               |                                     | 4                                  | - <del>1</del> .               |                   |           |         |                      |    |     |
| 에뉴얼다운로드 >                                                                                                    | ⊚ 사업진형                                        | 빙 현황 목                              | 록                                  | *                              | 참여시공기업명을 클        | 력하면 상세 진형 | (현황을 확인 | ]할 수 있습니[<br>ㅋ!!!!!! | ц. |     |
| 생명을 보실 수 있습니다.                                                                                                    | 신청번호                                          | 분야                                  | 참여기업                               | 계약검토묘청일자                       | 계약검토처리결과          | 서류검토결과    | 자부담금    | 사무덤금입금<br>일자         | 상태 |     |
| 고장접수 지원센터                                                                                                    |                                               | 태양광                                 | 테스트업체                              | 2021-04-23<br>14:03:36.0       | 계약묘청              |           |         |                      |    |     |
| 1544-0940<br><sup>助マル21</sup>                                                                                                    | ※ 상태가                                         | 계약포기                                | , 자동취소, 신청자/                       | 사업취소, 사업취소 X                   | 비신청 가능.           |           |         |                      |    |     |
| NHBank                                                                                                    |                                               |                                     |                                    |                                |                   |           |         |                      |    |     |
| 응업영업점 위치짖기 공                                                                                                    |                                               |                                     |                                    |                                |                   |           |         |                      |    |     |
| 1 시 치 내 초                                                                                                    |                                               |                                     |                                    |                                |                   |           |         |                      |    |     |
| 1. 신청번호<br>차여기억에서 계약 "7                                                                                                    | )해" 0                                         | ਦ <i>7</i>                          | 위토 처리호                             | )<br>겨우에마                      | 부여되               |           |         |                      |    |     |
| 1. 신청번호<br>참여기업에서 계약 "전<br>2. 참여기업                                                                                                    | <u> 1</u> 행" <u>ㅇ</u>                         | .로 7                                | 범토 처리힌                             | 한 경우에만                         | 부여됨               |           |         |                      |    |     |
| 1. 신청번호<br>참여기업에서 계약 "전<br>2. 참여기업<br>참여기업명                                                                                                    | <u> </u> 행" <u></u>                           | .로 7                                | 범토 처리힌                             | 한 경우에만                         | 부여됨               |           |         |                      |    |     |
| 1. 신청번호<br>참여기업에서 계약 "전<br>2. 참여기업명<br>참여기업명<br>* 참여기업명을 클릭히                                                                                                    | <u></u> -면 사업                                 | _로 7<br>넓진행                         | 범토 처리한<br>관리 상세                    | 한 경우에만<br>화면으로                 | 부여됨<br>이동 됨       |           |         |                      |    |     |
| 1. 신청번호         참여기업에서 계약 "전         2. 참여기업         참여기업명         * 참여기업명을 클릭하         3. 계약검토처리결과                                                                                  | 신행"으<br>-면 사업                                 | _로 7                                | 범토 처리한<br>관리 상세                    | 한 경우에만<br>화면으로                 | 부여됨<br>이동 됨       |           |         |                      |    |     |
| 1. 신청번호         참여기업에서 계약 "전         2. 참여기업         참여기업명         * 참여기업명을 클릭히         3. 계약검토처리결과         참여기업에서 계약요청                                                              | ⊥행"으<br>-면 사업<br>형에 대히                        | _로 7<br>법진행<br>해 검                  | 범토 처리한<br> 관리 상세<br>토 처리한          | 한 경우에만<br>화면으로<br>결과           | 부여됨<br>이동 됨       |           |         |                      |    |     |
| 1. 신청번호         참여기업에서 계약 "전         2. 참여기업명         참여기업명         * 참여기업명을 클릭히         3. 계약검토처리결과         참여기업에서 계약요청         4. 서류검토결과                                           | 신행"으<br>-면 사업<br>형에 대해                        | _로 7<br>법진행<br>해 검                  | 범토 처리한<br>관리 상세<br>토 처리한           | 한 경우에만<br>화면으로<br>결과           | 부여됨<br>이동 됨       |           |         |                      |    |     |
| 1. 신청번호         참여기업에서 계약 "전         2. 참여기업         참여기업명         * 참여기업명을 클릭하         3. 계약검토처리결과         참여기업에서 계약요청         4. 서류검토결과         지자체 및 신재생에너                        | 신행"으<br>-면 사업<br>성에 대해<br>지센터여                | _로 7<br>급진행<br>해 검<br>에서            | 범토 처리한<br>'관리 상세<br>토 처리한<br>사업신청서 | 한 경우에만<br>화면으로<br>결과<br>네를 검토한 | 부여됨<br>이동 됨<br>결과 |           |         |                      |    |     |
| 1. 신청번호         참여기업에서 계약 "전         2. 참여기업명         참여기업명         * 참여기업명을 클릭하         3. 계약검토처리결과         참여기업에서 계약요청         4. 서류검토결과         지자체 및 신재생에너         5. 자부담금       | 신행"으<br>-면 사업<br>성에 대해<br>지센터의                | _로 7<br>급진행<br>해 검<br>에서            | 범토 처리한<br>관리 상세<br>토 처리한<br>사업신청서  | 한 경우에만<br>화면으로<br>결과<br>너를 검토한 | 부여됨<br>이동 됨<br>결과 |           |         |                      |    |     |
| 1. 신청번호<br>참여기업에서 계약 "전<br>2. 참여기업명<br>참여기업명<br>* 참여기업명을 클릭히<br>3. 계약검토처리결과<br>참여기업에서 계약요청<br>4. 서류검토결과<br>지자체 및 신재생에너<br>5. 자부담금<br>신청자가 납부해야할                                      | 신행"으<br>-면 사업<br>성에 대해<br>지센터의<br>자부담히        | -로 7                                | 범토 처리한<br>관리 상세<br>토 처리한<br>사업신청서  | 한 경우에만<br>화면으로<br>결과<br>네를 검토한 | 부여됨<br>이동 됨<br>결과 |           |         |                      |    |     |
| 1. 신청번호<br>참여기업에서 계약 "전<br>2. 참여기업<br>참여기업명<br>* 참여기업명을 클릭하<br>3. 계약검토처리결과<br>참여기업에서 계약요청<br>4. 서류검토결과<br>지자체 및 신재생에너<br>5. 자부담금<br>신청자가 납부해야할<br>6. 자부담금입금일자                        | 신행"으<br>·면 사업<br>성에 대해<br>지센터의<br>자부담금        | -로 7<br>급진행<br>해 검<br>에서<br>금       | 별토 처리한<br>관리 상세<br>토 처리한<br>사업신청서  | 한 경우에만<br>화면으로<br>결과<br>너를 검토한 | 부여됨<br>이동 됨<br>결과 |           |         |                      |    |     |
| 1. 신청번호<br>참여기업에서 계약 "전<br>2. 참여기업명<br>참여기업명<br>* 참여기업명을 클릭하<br>3. 계약검토처리결과<br>참여기업에서 계약요청<br>4. 서류검토결과<br>지자체 및 신재생에너<br>5. 자부담금<br>신청자가 납부해야할<br>6. 자부담금입금일자<br>신청자가 자부담금을         | 신행"으<br>-면 사업<br>성에 대해<br>지센터의<br>자부담히<br>입금한 | -로 7<br>급진행<br>해 검<br>에서<br>금<br>일자 | 일토 처리한<br> 관리 상세<br>토 처리한<br>사업신청사 | 한 경우에만<br>화면으로<br>결과<br>네를 검토한 | 부여됨<br>이동 됨<br>결과 |           |         |                      |    |     |
| 1. 신청번호<br>참여기업에서 계약 "전<br>2. 참여기업<br>참여기업명<br>* 참여기업명을 클릭하<br>3. 계약검토처리결과<br>참여기업에서 계약요청<br>4. 서류검토결과<br>지자체 및 신재생에너<br>5. 자부담금<br>신청자가 납부해야할<br>6. 자부담금입금일자<br>신청자가 자부담금을<br>7. 상태 | 신행"으<br>·면 사업<br>성에 대해<br>지센터여<br>자부담히<br>입금한 | -로 7                                | 별토 처리한<br>관리 상세<br>토 처리한<br>사업신청서  | 한 경우에만<br>화면으로<br>결과<br>네를 검토한 | 부여됨<br>이동 됨<br>결과 |           |         |                      |    |     |

|                                 | 신치                                                                          | 청자 사업진행관리[계약요청]                                                                                                    |
|---------------------------------|-----------------------------------------------------------------------------|----------------------------------------------------------------------------------------------------|
| 1                               | 사업진행관리                                                                      | 요. 울 : 신청자마당 : 사업진헬관리 : 신청내용                                                                                                    |
|                                 | Step.01         .st           개약검토<br>요청         체약           전         .st | tes.02 5rep.07 5rep.04 5tep.06 5tep.07 istep.08<br>[철명·처리]<br>시공기업) 신청서류 제출<br>(철명·시공기업) 신청시류 월달<br>(신제에에파기문화 지금문화<br>(신제에에파기문화 지금문화 |
| 2                               | 계약요형 신청서류                                                                   | 류 가상계좌발급 설비내역 진행이력 자부담금 자급동의 사업포기 Q&A 설치확인                                                                                           |
|                                 | ● 일반사항                                                                      |                                                                                                    |
|                                 | 신청자성명                                                                       | 주만등록변호 -+++++                                                                                                    |
|                                 | 설치장소<br>*개포비수                                                               | 2021-0418-0                                                                                                    |
|                                 | 신청분야                                                                        | 배양광 참여기업                                                                                                    |
|                                 |                                                                             |                                                                                                    |
|                                 |                                                                             |                                                                                                    |
|                                 | <b>∂계</b> 약검토요청결과                                                           |                                                                                                    |
|                                 | 계약검토묘청밀자                                                                    | 사업신청변호                                                                                                    |
|                                 | 계약검토처리밀자                                                                    | 계약검토처리결과                                                                                                    |
| 4                               | ② 신청서류검토결과                                                                  |                                                                                                    |
|                                 | 신청서류제출일자                                                                    | 진행상태                                                                                                    |
|                                 | 신청서류검토일자                                                                    | 검토결과                                                                                                    |
| 5                               | <b>◎</b> 사업비                                                                |                                                                                                    |
|                                 | 홍사업비                                                                        | 동조류                                                                                                    |
|                                 | 자부담금                                                                        | 가상계좌                                                                                                    |
|                                 |                                                                             | 응 목록                                                                                                    |
| ① 사업진행 단계                       |                                                                             |                                                                                                    |
| 현재 사업진행 싱                       | 태 표시                                                                        |                                                                                                    |
| ② 일반사항                          |                                                                             |                                                                                                    |
| 신청자에 관한 일                       | 반사항                                                                         |                                                                                                    |
| ③ 계약검토요청결                       | 과                                                                           |                                                                                                    |
| 참여기업에서 계9                       | 약 검토한 결                                                                     | 과                                                                                                    |
| ④ 신청서류검토결                       | ]과                                                                          |                                                                                                    |
| │ 사업진행상태 확의                     | 인 가능                                                                        |                                                                                                    |
| ⑤ 사업비<br>  1 호기신기 [ ]           | H U J J I                                                                   | [사원리 리뷰티그] . [리티그에] 최과                                                                                                    |
| <b>1. 종사업비</b> : [성             | 무보소금] +  <br>키키키 키버티                                                        | [신정자 자부담금] + [기타금액] 압계<br>] 그 0. 생원권성 권도 고신계기방을 및 생각조                                                                                |
| <b>2. 가상계좌</b> : 신 <sup>2</sup> | 성사가 자부님                                                                     | 百音 예시아여야 하는 가상계좌면호 및 예금수                                                                                                    |

| 신청                | 자 사업진행관리[신청서류]                                                                                                    |
|-------------------|----------------------------------------------------------------------------------------------------|
|                   | 시업진행관리 · · · · · · · · · · · · · · · · · · ·                                                                                                    |
|                   | Mp.03         Strp.03         Strp.03         Strp.04         Strp.04         Mp.04           MSDB         MSDB-00         MSDB-00         MSDB-00         MSDB-00         MSDB-00         MSDB-00           MSDB         MSDB-00         MSDB-00         MSDB-00         MSDB-00         MSDB-00         MSDB-00           MSDB         MSDB-00         MSDB-00         MSDB-00         MSDB-00         MSDB-00           MSDB         MSDB-00         MSDB-00         MSDB-00         MSDB-00         MSDB-00           MSDB-00         MSDB-00         MSDB-00         MSDB-00         MSDB-00         MSDB-00           MSDB-00         MSDB-00         MSDB-00         MSDB-00         MSDB-00         MSDB-00 |
|                   |                                                                                                    |
|                   | 동기부동판(건물) 또는 건축률대장 👔                                                                                                    |
|                   | 사업자동료공존(1)면의 경우에만 책임)                                                                                                    |
|                   | 본원사업사실 유인서 🔁                                                                                                    |
|                   | 표준 철치계약서 1                                                                                                    |
|                   | 주석자원사업 안보회안내 🔁                                                                                                    |
|                   | H动 100억역사용2 중의 자료(그러면<br>호 및 제작용률 양기) 1 1                                                                                                    |
|                   | 기타                                                                                                    |
|                   | <b>8</b> 목록                                                                                                    |
| ① 신청서류            |                                                                                                    |
| 참여기업에서 사업신청서류를 제품 | 출하면, 신청자는 신청서류 화면을 통해 제출된 서류 확인 가능                                                                                                    |

| Г                          |                                                                                                    |
|----------------------------|----------------------------------------------------------------------------------------------------|
| 신청자 사업진행                   | ]관리[가상계좌발급] - 사업선정(SMS 통보일) 이후                                                                                                    |
|                            | 사업진행관리 · · · · · · · · · · · · · · · · · · ·                                                                                                    |
|                            | バクション         バクション         パクション         パクション         パクシン         パクシン         パクシン <th< th=""></th<> |
|                            | 사업선정서류하면 X 사업신상을 위해 제출한 사류의 내용이 이상업음을 차인합니다. 😥                                                                                                    |
|                            | ə 선금금통의                                                                                                    |
|                            | ਲੀਜ਼ਰ ਸਰ ਸੰਬਰਥ ਇੱਕ ਤਿਆ                                                                                                    |
|                            | 해함(지금) 방문역표 가입금적 신급급급 (NL)<br>산금금지금등해 X 많아지공기들에 정부보고금(지부당금 아님)의 일부를 전지급하는 것에 대한 동의<br>● 등의 ○ 비용의                                                                                                    |
|                            | · 가상제제(자학담급 입급)                                                                                                    |
|                            | 기성계체업교육 (상급) 가영계체에급수정<br>기성계체업급증적 보조금학 부                                                                                                    |
|                            | 지수학 전값가<br>가장 제품 약 개월자<br>IN [독대] 대원입고 (14 제작 전 명으로) 신성해석 (사진대) 동풍 (신성) 다. (<br>1 (독대) 지수학 입고 (14 지학은 전) 가방 (14 대) 동풍 (신성) 다. (<br>1 (전대) 기상 대해 부분 및 지원입과 대원에는 전체입니다. (<br>지부학원은 전체가입니 사진은 전체가입니 사진을 가 문제 후 전환 가방 입니다. (<br>사진을 가 및 슈스시 전체가입니 사진을 가 통해 후 전환 가방 입니다. (<br>제품 개혁 전체)                                                                                                    |
| ① 가상계좌(자부담금 입금)            |                                                                                                    |
| 1. 보조금액 및 자부담금 금액 :        | 확인 후,"가상계좌발급"클릭                                                                                                    |
| 2. 발급받은 가상계좌로 예치금을         | 을 예치하면, 사업은 자동으로 "사업선정"에서 "사업승인"으로 변경됨                                                                                                    |
| ※ 사업신청서가 "사업선정"으           | 로 검토완료되면 신청자에게 가상계좌 예치금 입급요청 및 가상계좌                                                                                                    |
| 번호 발급안내 SMS가 발송됨           | ]                                                                                                    |
| ※ 신재생에너지센터는 가상계좌           | 번호를 직접 안내하지 않으며, 신청자가 그린홈 홈페이지에서 가상계좌                                                                                                    |
| 를 직접 발급받아야 함               |                                                                                                    |
| ※ [주의] 신청인은 <u>사업선정(SM</u> | <u>S 문자안내 통보일)</u> 이후 <u>7일 이내</u> 가상계좌를 발급하여야 하며, 가상계좌                                                                                                    |
| 발급 이후 <b>7일 이내</b> 자부담금    | 금이 예치되지 않으면 <u>사업취소</u>                                                                                                    |

| 신청자 사업진행관리[자부담금 지급동의] - 설치확인 완료 이후                                              |
|---------------------------------------------------------------------------------|
| 사업진행관리 💿 표·신청지마당·사업진행관리·지부담금 지급등의                                               |
| 지역요청 신청서류 가상개좌발급 설비내역 진행이역 <mark>자꾸담금 지급동에</mark> 사업포기 질의/답변                    |
| ♥ 보조금/자부담금 지급동의                                                                 |
| 보조금/거부담금 지급동의 Y 🗹 동의합니다.                                                        |
| ○만족도 조사                                                                         |
| [시공기업] 시공기업이 제공한 서비스 및 적원의 응대태도 동플 모두 고려할 때, 전반적으로 얼마나 만족하셨습니까?                 |
| ○ (형) 매우 불만족 ○ (황) 불만족 ○ (황) 의간 방목 ○ (황) 의간 만족 ○ (황) 만족 ○ (황) 만족                |
| [제품사양] 시공된 제품에 대해 전반적으로 얼마나 만족하셨습니까?                                            |
| ○ (19) 매우 불만족 ○ (29) 불만족 ○ (29) 보통 ○ (29) 안조 ○ (29) 만족 ○ (29) 매우 만족             |
| [설치확인] 설치자가 제공하는 서비스 및 응태태도 등을 모두 고려할 때, 전반적으로 얼마나 만족하셨습니까?                     |
| ○ (중) 배우 불만족 ○ (2) 불만족 ○ (2) 보통 ○ (2) 보통 ○ (2) 만족 ○ (2) 만족 ○ (3) 만족 ○ (3) 매우 만족 |
| 【시스템】 그린홍 신청시스템의 전반적인 이용환경 및 편리성 고려할 때 얼마나 만족하셨습니까?                             |
| ○ 🧐 매우 불만족 🔿 🧐 불만족 🔿 🥵 약간 불만족 ○ 🕲 보통 ○ 🎯 약간 만족 ○ 🥮 만족                           |
| 2<br>● 제작했관 제값동의<br>● 목록                                                        |
| ① 보조금/자부담금 지급동의 및 만족도 조사                                                        |
| ※ 설비 설치 완료 후 신재생에너지센터에서 설치확인을 완료하면, 신청자는 보조금/자부담금 지급동                           |
| 의 및 만족도 조사 가능                                                                   |

- ② "자부담금 지급동의"를 클릭해야 해당내용이 저장됨
- ※ 신청자는 설치확인에 따른 적합판정(센터) 이후 반드시 예치금 지급 동의를 진행하여야 하며, 참여 기업은 해당 사실을 신청자에게 안내하여 공사대금 지급에 차질이 없도록 사업관리를 하시기 바랍 니다.
- ※ 신청자가 특별한 사유 없이 지급동의를 거부하는 경우, 지급동의로 간주하여 해당 참여기업에 예치금이 지급될 수 있습니다.

# [참여기업] 계약체결 및 사업신청서 제출

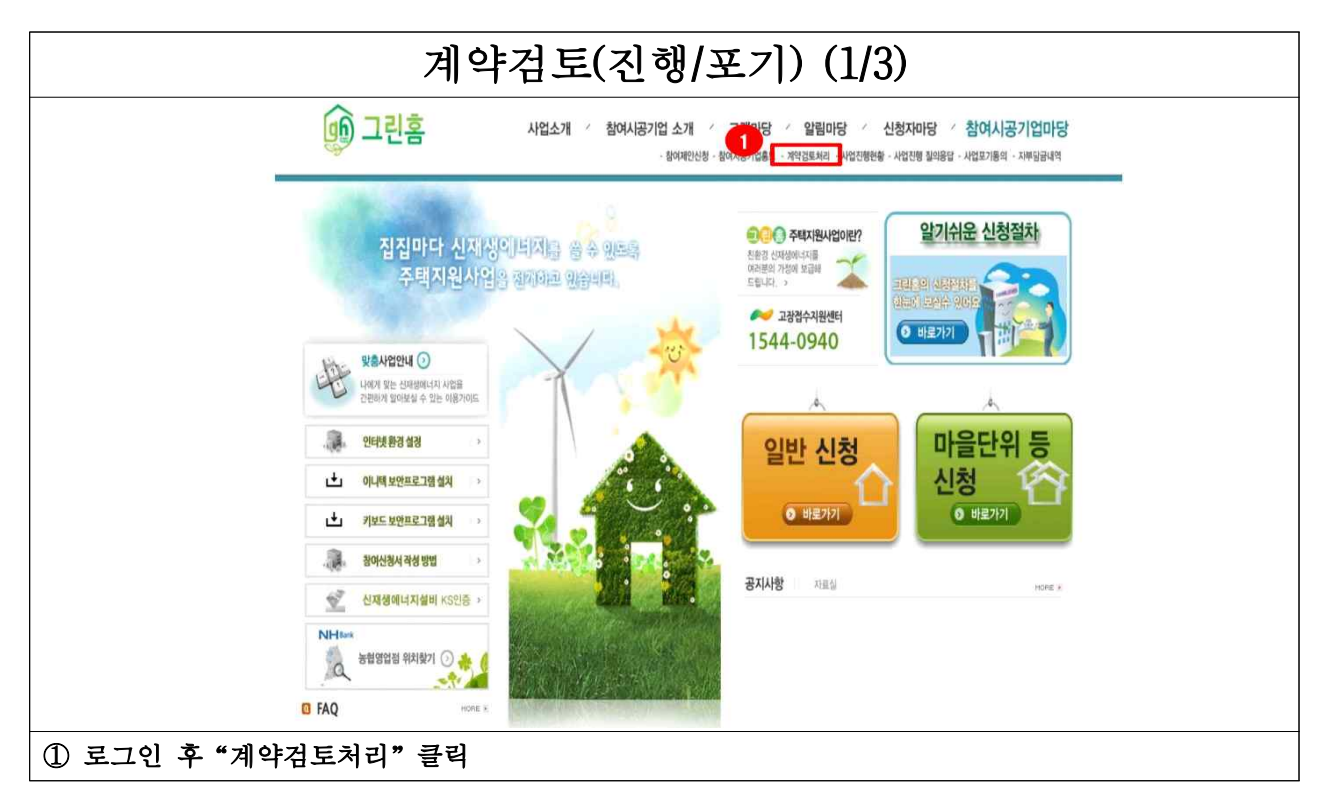

| 🗊 그린홈                                                                                                    | 사업소개                                                   | 참여시공기업 소개<br>- 등이제인산등            | · 고객마당 · 알             | 빌마당<br>H리 · 사업진행원용 | 신청자마당<br>· 사업진행 필의용 | · 참여시공<br>태 · 사업보기용의 | 당기업마당<br>· 지부당군내역 |    |
|----------------------------------------------------------------------------------------------------|--------------------------------------------------------|----------------------------------|------------------------|--------------------|---------------------|----------------------|-------------------|----|
| 참여시공기업마당           > 참여제안신용           > 참여제안신용           > 해대표한기업으로           > 개답답應效           > 사답답應故용           > 사업답應故용           > 사업답應故용 | 지약건토처리 @<br>이 지약건도처리 @<br>이 지약건도처리 우목<br>· @ 의 정보가 있습니 | 도 · 참여시공기업마당 ·<br>E · 참여시공기업마당 · | <b>२</b> ०<br>गथदाहमदा | 1 4 4              | **                  |                      |                   |    |
| > 사업로기동의                                                                                                    | · 사공분야 [-전체- V] ·                                      | 제약검토처리 -전체- 🔪                    | •                      | 신청자명               | Taking in the       |                      | 84                |    |
| C ATBONN                                                                                                    | 번호 신청자명 사공문                                            | 야 그린빌리지명                         | 주소                     | 총 가구수              | 계약검토<br>요성월시        | 계약검토처리               | 계약검토<br>처리일시      | 0  |
|                                                                                                    | #89                                                    | t -                              |                        | Э.                 |                     |                      |                   |    |
|                                                                                                    | 태양태                                                    |                                  |                        | 3                  |                     |                      |                   |    |
|                                                                                                    | 28 0 83                                                | ç.                               |                        | 1                  |                     |                      |                   |    |
| 고장법수 지원센터                                                                                                    | 481                                                    |                                  |                        |                    |                     |                      |                   |    |
| 비료가기 •                                                                                                    | 태양덕                                                    | E                                |                        | 1                  |                     |                      |                   |    |
|                                                                                                    | 태양극                                                    | t i                              |                        | <b>X</b>           |                     |                      |                   |    |
|                                                                                                    | 태양당                                                    | r -                              |                        | а                  |                     |                      |                   |    |
|                                                                                                    |                                                        |                                  |                        |                    |                     |                      |                   |    |
|                                                                                                    | E1 29                                                  | F                                |                        |                    |                     |                      |                   |    |
|                                                                                                    | 19.5F                                                  | t i                              |                        | 1                  |                     |                      |                   |    |
|                                                                                                    | 태양된                                                    | t-                               |                        | 1                  |                     |                      |                   |    |
|                                                                                                    |                                                        |                                  |                        |                    |                     |                      |                   | ÷. |

| 7                            | 약검토(                                | 진행/포기)                      | ) (3/3)           |   |
|------------------------------|-------------------------------------|-----------------------------|-------------------|---|
| 계약검토처리                       | ar 홑·참여사공기업마당·계약                    | 검토처리                        |                   | - |
| 이 일반사항 1                     |                                     |                             |                   |   |
| 신청자성명                        |                                     | 주민등록번호                      | -511177           |   |
| 설치장소                         |                                     |                             |                   |   |
| 그린빌리지명                       |                                     | 가구수                         | 1                 | - |
| 휴대폰번호                        |                                     | 집전화번호                       |                   |   |
| 팩스번호                         |                                     | 이메일                         |                   |   |
| 신청분야                         | 태양광                                 | 계약검토 요청일시                   |                   |   |
| ◎처리사함 2                      |                                     |                             |                   |   |
| 계약검토                         | ~                                   | 계약검토 처리일시                   |                   |   |
| ※ 신청 우선순위에 의해<br>처리된 건에 대해서도 | 이전 건에 대한 계약검토처리가 !<br>버튼이 보이지 않습니다. | 리어 있지 않으면 처리 버튼이 보이지 ?<br>3 | 3습니다.<br>응 계약검토처리 |   |
| ① 신청자의 일반사항 확인               |                                     |                             |                   |   |
| ② 계약검토 : 계약진행, 계약포기          | ] 중 선택                              |                             |                   |   |
| ③ "계약검토처리" 클릭                |                                     |                             |                   |   |

| А                                                           | ▶업신청서 제출 (1/                                                                                                    | 7)                                                   |
|-------------------------------------------------------------|----------------------------------------------------------------------------------------------------|------------------------------------------------------|
| ତ 그린홈                                                       | 사업소개 〈 참여시공기업 소개 〈 고객마당 이 비용 〈 〈                                                                                                    | 변경지이당 · 참여시공기업미당<br>사업전 철의용급 · 사업회동료 · 사회공급서역        |
| 참여시공기업마당<br>> 최여백인산동                                        |                                                                                                    | 3                                                    |
| > 참여시공기업홍보                                                  |                                                                                                    |                                                      |
| › 제약권토차리<br>· 시업전통한홈<br>· 시업전통 철의용법                         | 침여시공기업은 진행증인 사업에 대한 현황을 확인할 수 있습니다.<br>                                                                                                    |                                                      |
| → 사업도가용의<br>→ 지부동급사역                                        | · 주택지원사업이란?                                                                                                    |                                                      |
| · · · · · · · · · · · · · · · · · · ·                       | 2002년에 그에고 가죽되니까~먹(Upen Home) HDU건으로 보급을 두도한 두근하는 거입가<br>연료전자 등의 신제전에너지원을 일반구역해 설치시 설치비의 일부를 무상 지원하고<br>태양관, 마양일, 지입, 노성용력, 연료전자 등의 신제정에너지원을 주역해 설치할 경<br>원하는 사업입니다. | 1도 마마하 데이크, 사회, 고망하먹,<br>있습니다.<br>우 설치비의 일부를 정부가 보조지 |
| 고장전수 지원에터 🌽                                                 | <ul> <li>· 주의사항</li> <li>· 참고지</li> </ul>                                                                                                    | £                                                    |
| 1544-0940<br><sup>田田777</sup> ,                             | <ul> <li>그린홀주택은 당해년도 선정된 전문기업반이 사공할 수 있습니다. 주택지원사</li> <li>보조금은 전문기업의 설치단가와 설비용량으로 자동계산됩니다. 자료실에서</li> </ul>                                                         | 업 관광 자료는<br>다운받으실 수 있습니다.                            |
|                                                             | * 674보였지는 방구감이 INA, 322급입니다.<br>* 물금 제품 양당북 (도쿄 국 리급), UKB에너지보급화산실을 중 031-2604-671-4<br>* 물비설치확인 담당부처: 신제정에너지보급확산실 중 031/2604-682<br>• 지역전부 전화원호 배우3791              | 2 사업진행현황 ·                                           |
| <ol> <li>참여시공기업마당에서 "사업진행</li> <li>2 "사업진행현황" 클릭</li> </ol> | 현황"클릭                                                                                                    |                                                      |

| · · · · · · · · · · · · · · · · · · ·                                                                                                    |                           | 사업신청서 제출 (2/7)                                                                                                    |  |
|----------------------------------------------------------------------------------------------------|---------------------------|----------------------------------------------------------------------------------------------------|--|
| 1       ************************************                                                                                                    | 🛞 ध्रद्यभागहर<br>संजयमगढन |                                                                                                    |  |
| ************************************                                                                                                    | 1 주택지원                    |                                                                                                    |  |
| · 방문해       · 방문해       · 방문해       · じけつ         · 방문해       · じけつ       · じけつ       · じけつ         · じけつ       · じけつ       · じけつ       · じけつ         · じけつ       · じけつ       · じけつ                                                                                                    | * 보급사업 신영부탁               | -4855 2005 * 48272 2006-01 - 2006-01 - 2006-01 - 2006-01 - 48478 20 *                                                                                                    |  |
| · #ddd.kit       · #ddd.kit       · #dd.kit       · #dd.kit <th>&gt;</th> <th>-रधनडग्रिक 🔛 🔒 🔒</th> <th></th> | >                         | -रधनडग्रिक 🔛 🔒 🔒                                                                                                    |  |
| ***2004********************************                                                                                                    | › 사업변경 신영목록               | साध्ययम्भ यद्याः 🖞 स्वयः                                                                                                    |  |
| 1 "보급사업신청목록" 클릭                                                                                                    | / 4世紀/1204年               | महत्व खेलन करतेखंड लोगन लेजनहत्वन बन्दन हर्डन सहत्व हर्डन इन्हें करते करते करते हर्गाण प्रतीन प्रमालका हरहरता                                                                                                    |  |
| 1 "보급사업신청목록" 클릭                                                                                                    |                           |                                                                                                    |  |
| ① "보급사업신청목록" 클릭                                                                                                    |                           |                                                                                                    |  |
| 1) "보급사업신청목록" 클릭                                                                                                    |                           | 4432 24<br>4432 38                                                                                                    |  |
| 1) "보급사업신청목록" 클릭                                                                                                    |                           |                                                                                                    |  |
| ① "보급사업신청목록" 클릭                                                                                                    |                           |                                                                                                    |  |
| ① "보급사업신청목록" 클리                                                                                                    |                           | 20 K00 21                                                                                                    |  |
| 1) "보급사업신청목록"클릭                                                                                                    |                           |                                                                                                    |  |
| ① "보급사업신청목록"클릭                                                                                                    |                           | 420         420         420         420           420         420         420         420         420           420         420         420         420         420                                                                                                    |  |
| ① "보급사업신청목록" 클릭                                                                                                    |                           | <u>88</u> 488 <u>88</u>                                                                                                    |  |
| ① "보급사업신청목록" 클릭                                                                                                    |                           | 19 Action 19 Action 19 Act |  |
|                                                                                                    |                           |                                                                                                    |  |
| ② 검색조거 입력 후"검색"클릭                                                                                                    | 2) 검색조건 입력 후 "검색" =       | 클리                                                                                                    |  |
| ○ - · · · - · - · - · 3) "참여신청번호" 클릭                                                                                                    | 3) "참여신청번호" 클릭            |                                                                                                    |  |

|                                                                                                    | 사업신치                                                                   | 청서 제 <sup>.</sup>                      | 출 (3/               | 7)             |     |
|----------------------------------------------------------------------------------------------------|------------------------------------------------------------------------|----------------------------------------|---------------------|----------------|-----|
| 1<br>8480                                                                                                    | 태양광 일반주택) 참여신청서 : e:19:23 후 짜등:                                        | 2019 O 42258                           |                     | X              | < l |
| ROCENA                                                                                                    | 원기사용량 설비내역 형부                                                          | ·사용 선정시객을 설치                           | 12                  |                |     |
| 일만현황                                                                                                    | 2                                                                      |                                        |                     |                |     |
| ·신성과 (기관명)                                                                                                    | 8.98                                                                   | *8478                                  | -                   |                | ]   |
| · 수전편요<br>(앱 6제4)                                                                                                    | 200101                                                                 | *사업자연호                                 | 000-00-00000        |                |     |
| *世時世史                                                                                                    | 000-123-1234                                                           | *여동전화                                  | 010-123-1234        |                |     |
| ·#652                                                                                                    | 006-123-1234                                                           | "E-MAIL                                | test@test.com       |                |     |
| "但对我全                                                                                                    | 우민전호 * 🔄 가산지역                                                          | 지연과해자역이부                               |                     |                |     |
| 1 <del>4</del> - 28 - 5                                                                                                    | 😋 ଅଧ୍ୟକଷ୍ଟାସମତ୍ୟକ୍ଷି 🔘 ବଷ୍ଟ 🔘 ଅପ୍ରକ୍ଷ                                  | त ः तमयरुष <u>'श्</u> रुवप्र           | 🔕 ମଣ 💿 ମଣଜାମ        |                |     |
| -3048753                                                                                                    | <ul> <li>고왕식 〇 BIPY ○ 추척식 ○ 저단</li> </ul>                              | ······································ |                     | 0              |     |
| · 'MERANA 76<br>(1999년)<br>영어년 1997년 1997년<br>1997년 1997년 1997년 1997년 1997년 1997년 1997년 1997년 1997년 1997년 1997년 1997년 1997년 1997년 1997년 1997년 | 0.00 kW<br>© 보조금자급 설비용함 제편<br>- 대방왕:34W, 대방왕:20ml, 자항:17.5kW, 소왕동박:3kW | *집영왕(전면책<br>W, 변활전자:1kW                |                     | 0.00 MJ(niday) |     |
| · 전기·4 및 전(440)<br>- 네일(2) 전 월 전(42)<br>- 네일(2) 전 월 전(2)                                                                                      | o kwn                                                                  | *8455                                  |                     |                |     |
| ·보포공자급 및                                                                                                    | 最在本支5(册)                                                               | 기타금액(편)                                | 자부당(원)<br>8.가양계파에치금 | 홍 사업비(원)       |     |
|                                                                                                    | 0                                                                      | 0                                      | 0                   | 0              |     |
| ~ 일세상 지<br>실세 18 만                                                                                                    |                                                                        | 100 kW · · 실려내의 법에서 제상하면 자동 계산법        | 49.                 |                |     |
| "A(\$7372)<br>(From-To)                                                                                                    | - III- III                                                             |                                        |                     |                |     |
| "현거사용옆<br>음법이부                                                                                                    | 🗿 ଖ 💿 ଜମଟ(ନିକ୍ଲୀ 💿 ଜମସ(Iନିକାଲି)                                        | ~ 신축 또는 신축 후 1년 의면의 건물인 풍부 "여니?        | 27 HWL              |                |     |
| *##37####                                                                                                    |                                                                        | ·····································  | 기요금조패배로개기           |                |     |
| 利令                                                                                                    | 김도지 김도명자 김도물가                                                          |                                        | 세부확인사망              |                |     |
|                                                                                                    |                                                                        | 접도아역에 존재하지 않습니다.                       |                     |                |     |
|                                                                                                    |                                                                        | <u>제망</u> 사업위±<br>3                    |                     |                |     |
| ① "참여신청서" 클릭                                                                                                    |                                                                        |                                        |                     |                |     |
| ※ 에너지원에 따라 사업신청서                                                                                                    | 탭 구성은 디                                                                | 를 수 있음                                 |                     |                |     |
| ② 참여신청서 신청 정보 입력                                                                                                    |                                                                        |                                        |                     |                |     |
| ③ "저장" 클릭                                                                                                    |                                                                        |                                        |                     |                |     |

|                                   | 사업신청                    | 서 제출 (4/7)   |    |          |
|-----------------------------------|-------------------------|--------------|----|----------|
| 주택지원사업(태양광 일반주택) 전기사용량            | 0:19:58 후 자동로그아웃 🕖 시간연장 |              |    | ×        |
| 참여신청서 전기사용량 설비내역                  | 청부서류 신청서제출 설치확인         |              |    | 검토결과     |
| 전기사용량                             |                         |              |    |          |
| · 월 전기사용량은 반드시 사용년월, 사용량을 모두 입력해이 | 합니다.                    | •            | 0  |          |
| 구분                                | 48                      | 사용변월(yyyymm) |    | 사용량(kWh) |
| 전기사용량                             | 월전기사용량1                 |              | 13 |          |
| 전기사용량                             | 월전기사용량2                 |              | 15 |          |
| 전기사용량                             | 월전기사용량3                 |              | 15 |          |
| 전기사용량                             | 월전기사용량4                 |              | 15 |          |
| 전기사용량                             | 월전기사용량5                 |              | 15 |          |
| 전기사용량                             | 월전기사용량6                 |              | 15 |          |
| 전기사용량                             | 월전기사용량7                 |              | 15 |          |
| 전기사용량                             | 월전기사용량8                 |              | 15 |          |
| 전기사용량                             | 월전기사용량9                 |              | 15 |          |
| 전기사용량                             | 월전기사용량10                |              | 15 |          |
| 전기사용량                             | 월전기사용량11                |              | 35 |          |
| 전기사용량                             | 월전기사용량12                |              | 15 |          |
| 월평군전기사용광                          |                         |              |    |          |
| 특이사항                              |                         |              |    |          |
|                                   | 0                       | 적장 삭제        |    |          |
| ① "전기사용량"클                        | 릭                       |              |    |          |
| ② 달력 모양 클릭히                       | 여 사용년월 입력               |              |    |          |
| ③ 사용량 입력                          |                         |              |    |          |
| ④ "저장" 클릭                         |                         |              |    |          |

| 참여신청서                    | 전기사용량 설비내역   | 첨부서류 | 신청서제출                | 설치확인      |       |          | 검토결과  |
|--------------------------|--------------|------|----------------------|-----------|-------|----------|-------|
| 시스템 구성                   |              |      |                      |           |       |          |       |
| 구분                       | 인증번호         |      | 모델명                  | 정격출력(W)   | 매수(매) | 효율 📀     | 비고    |
| * 모듈                     |              |      |                      |           |       |          | 검색 삭제 |
| * 접속함                    | 인증번호         |      | 모델명                  | 정격전류(A)   | 수     | 량<br>(2) | 비고    |
|                          |              |      |                      |           |       |          | 검색 삭제 |
| * <b>21</b> HE           | 인증번호         |      | 모델명                  | 정격용량(KVA) | 설치    | 형태       | 비고    |
|                          |              |      |                      |           |       | , j      | 검색 삭제 |
| 트랙커 모델명<br>(※추적식일 경우 입력) |              |      |                      |           |       |          |       |
| . " thul all cha         | , <b>크</b> 리 |      | 3<br><b>त्रिक</b> 4ग |           |       |          |       |

|                                                                                                    | 사업신청서 제출 (6/7)                           |          |
|----------------------------------------------------------------------------------------------------|------------------------------------------|----------|
| 주택지원사업(태양광 일반주택) 첨부서류 0:19:49 후자동로그아웃 🕐 시간안                                                                                                    |                                          | ×        |
| · 참여신청서 전기사용량 설비내역 · · · · · · · · · · · · · · · · · · ·                                                                                              | 3시계중 설치하인                                | 겸토결과     |
| 서류검토 제출서류                                                                                                    |                                          |          |
| <ul> <li> 4M0상의 파일은 친부하실 수 없습니다.(PDF 파일만 업코드 가능합니다.)</li> <li> 천부파일을 수정하시려면 밴드시 석제후 제동록 하셔야 합니다.</li> <li> 1차서류러또한로 이후에는 첨부파일을 수정할 수 없습니다.</li> </ul> |                                          |          |
| 구분                                                                                                    | 청부파일                                     | 선택       |
| 1. 등기부등본(건물) 또는 건축물대장                                                                                                    |                                          |          |
| 2. 사립사용학습(기본) 영구에는 예정)<br>3. 본인서명사실 확인서                                                                                                    |                                          | 석제       |
| 4. 표준 설치계약서                                                                                                    |                                          | 삭제       |
| 5. 주택지원사업 안내확인서                                                                                                    |                                          | 식제       |
| 6. 1년지 안신신역사용당 등명사료(고객인호 및 계약종별 명기)<br>7. 공동소유동의서 또는 가족관계증명서                                                                                          |                                          | 55       |
| 8. 기타                                                                                                    |                                          | 동목       |
|                                                                                                    | 🧔 신쟈상에너지 BPM - Internet Explorer - 🗆 🗙   |          |
|                                                                                                    | 첨부파일등록 0:19:49 후 자동로그야웃 🕜 시간연장 🗙 ^       |          |
|                                                                                                    |                                          |          |
|                                                                                                    | • 파일업로드 최대 용량은 4MB입니다.                   |          |
|                                                                                                    | 친부파일 선택                                  |          |
|                                                                                                    |                                          |          |
|                                                                                                    | 4 <u>5</u> द                             |          |
|                                                                                                    |                                          |          |
| ① "처브서르" 크리                                                                                                    |                                          |          |
|                                                                                                    |                                          |          |
| ②"등록"클릭                                                                                                    |                                          |          |
| ③ "선택" 클릭하고 첨부서류 업                                                                                                    | 로드                                       |          |
| ④ "둥록"클릭                                                                                                    |                                          |          |
| ※ 에너지원에 따라서 서류목록이                                                                                                    | 다를 수 있음                                  |          |
| ※ 첨부파일은 최대 4MB / 첨부3                                                                                                    | 과일 확장자는 pdf만 가능                          |          |
|                                                                                                    | · - · · · · · · · · · · · · · · · · · ·  |          |
|                                                                                                    | 사업신청서 제출 (7/7)                           |          |
| 주택지원사업/태양광 일반주택) 신청서제출 0:19:50 홍 자동로 701위 🕖 시개(23                                                                                                    |                                          | x        |
|                                                                                                    |                                          |          |
| 쉽 전신성서 전기사용량 실미내역 접무서류 신청시                                                                                                    | 12 · · · · · · · · · · · · · · · · · · · | 김도결과     |
| 보급사업신청서 자가점검                                                                                                    |                                          |          |
| • 자가점검 버튼 클릭 시 자가점검을 시작할 수 있습니다.<br>• 자가점검 결과 점검형목이 없을 공우 친어신청시 제출이 가능합니다.                                                                            |                                          |          |
| 신청번호 점검항목                                                                                                    | 점검내용                                     | 난이도 생성일자 |
|                                                                                                    |                                          |          |

|                                                                                         |                        | 사업         | 신성시 세            | 至(11) | )      |      |          |
|-----------------------------------------------------------------------------------------|------------------------|------------|------------------|-------|--------|------|----------|
| 주택지원사업(태양광 일반주택) 신청서제를                                                                  | 출 0:19:50 후 자동로그아웃 🖉 시 | 간연장 🚺      |                  |       |        |      | x        |
| 참여신청서 전기사용량 설비니                                                                         | lf역 첨부서류               | 신청서제출 설치확인 |                  |       |        |      | 검토결과     |
| 보급사업신청서 자가점검                                                                            |                        |            |                  |       |        |      |          |
| <ul> <li>자가점검 버튼 클릭 시 자가점검을 시작할 수 있습니다</li> <li>자가점검 결과 점검형락이 없을 경우 참여신청서 제출</li> </ul> | ŀ.<br>이 가능합니다.         |            |                  |       |        |      |          |
| 신청번호                                                                                    | 점검항목                   |            | 점검               | 내용    |        | 난이도  | 생성일자     |
|                                                                                         |                        |            | 데이터가 존재 하지 않습니다. |       |        |      |          |
|                                                                                         |                        |            | 자가점검             |       |        |      |          |
| ① "신청서제출"                                                                               | 클릭                     |            |                  |       |        |      |          |
| ② "자가점검" 클럽                                                                             | 릭                      |            |                  |       |        |      |          |
| ※ 자가점검 이후                                                                               | "자가점검"                 | 버튼이 "      | 제출" 버튼으로         | 변경되고, | 제출기간 니 | ㅐ 제출 | 버튼을 클릭하여 |
| 접수완료 되면 "신                                                                              | 청완료"                   |            |                  |       |        |      |          |

# 참여신청서 작성 (단독/공동 공통)

① 참여신청서

②-1 [기축] 건축물대장
②-2 [기축] 등기부등본
②-3 [신축] 건축신고필증
②-4 [신축] 건축허가서

③ 법인 등] 사업자등록증

④ 본인서명사실 확인서

⑤ 표준 설치계약서

⑥ 주택지원사업 안내확인서

\* 모든 제출서류는 사업공고일 3개월 이전 발급분부터 인정

## ① 참여신청서 작성

| 주택지원사업(태양광 일반주택) 참여신                              | 청서 0:18:21 후자동로그아웃 🕖 시간연장                                            |                                      |                   |                       | X              |
|---------------------------------------------------|----------------------------------------------------------------------|--------------------------------------|-------------------|-----------------------|----------------|
| 참여신청서 전기사용량 설                                     | 비내역 침부서류 신청서제출                                                       | 설치확인                                 |                   |                       | 검토결과           |
| 일반현황                                              |                                                                      |                                      |                   |                       |                |
| *신청자 (기관명)                                        |                                                                      |                                      | *완료기한             | 2022-02-08            |                |
| *주민번호<br>(앞 6자리)                                  |                                                                      |                                      | *사업자번호            |                       |                |
| *전화번호                                             |                                                                      |                                      | *이동전화             |                       |                |
| *팩스번호                                             |                                                                      |                                      | *E-MAIL           |                       |                |
| *주소 (설치장소)                                        | 우편번호 기신지<br>도로명주소                                                    | 역 🕜 자연재해지역여부                         | 지번주소              |                       |                |
|                                                   | 상세주소                                                                 |                                      | 기타사항              |                       |                |
| *주 용도                                             | ✓ 단독주택(다가구포함) ○ 아파트 ○ 연립주!                                           | 백 🕐 다세대주택                            | *신축여부             | 🕑 신축 🥑 신축아님           |                |
| *설비타입                                             | 🥑 고정식 💿 BIPV 💿 추적식 💿 저탄소5                                            | 15                                   | 자부담 입금액           | 2                     | ,308,000       |
| *보조금지급 기준<br><mark>(설비용량)</mark><br>설비내역 탭에서 자동계산 | 3.00 kW<br>※ 보조금지급 실비용왕 제한<br>- 태양왕:3kW, 태양암:20㎡, 지열:17.5kW, 소형풍력:3k | w, 연료전지:1kW                          | 집열랑(전면적)          |                       | 0.00 MJ(nłday) |
| *전기사용량(kWh)<br>태양광/연료전지만 적용                       | 160.667 kWh                                                          |                                      | *관리번호             | 2021-N-PV03-31-043421 |                |
| <sup>*</sup> 보조금지급 및                              | 정부보조금(원)                                                             | 기타금액(원)                              | 자부담(원)<br>※가상계좌예치 | E                     | 총 사업비(원)       |
| 사업비                                               | 2,300,000                                                            | 0                                    | 2,3               | 108,000               | 4,608,000      |
| *실제설치<br>설비용량                                     | 3                                                                    | .00 k₩ ∞ 설비내역 탭에서 저장하면 자동 계산됩니다.     |                   |                       |                |
| *사업기간<br>(From-To)                                | 2021-12-08                                                           |                                      |                   |                       |                |
| *전기사용량<br>증빙여부                                    | 🥑 예 💿 아니오(신축) 💿 아니오(1년미만)                                            | ∞ 신축 또는 신축 후 1년 미만의 건물인 경우 "아니오" 선택. |                   |                       |                |
| *한전고객번호                                           |                                                                      | ★ '-'없이 입력 하십시오(10 ~ 12자리). <한전전기    | 요금조회 바로가기>        |                       |                |

① 신청인(기관명) : 건축물대장/등기부등본 상 소유주 입력

② 이동전화 : 표준설치계약서 상 신청인 이동전화 번호 입력(사업선정 시 SMS 발송)

- ③ 설치장소
- (해당시) 상세주소 : 공동주택 등 호가 있는 경우 ( ex) 103동 202호 )
- (해당시) 기타사항 : 주소 관련 특이사항 입력
  - ex) 신축으로 도로명주소가 미부여된 경우, 가장 인접한 도로명주소를 선택하고 "상세 주소" 란에 건축허가서 상 지번 주소 직접 입력. "기타사항" 란에 도로명주소가 아 직 없어서 상세주소란에 직접 기재하였다 등의 사유를 입력
- 가산지역 확인 (주택지원사업 공고문 별첨6과 비교), 가산지역 보조금 확인
- ④ 주 용도 : 건축물대장 상 주용도 및 상세용도 확인 후 체크
- ⑤ 사업기간 : 표준설치계약서 상 사업기간과 동일하게 기입
- ⑥ 한전고객번호 : 한전 고객정보 종합내역 상 고객번호와 동일하게 기입
- ⑦ **총사업비 상한액 확인**(대상 : 태양광 설치를 원하는 단독주택)

## ②-1 [기축] 건축물대장

| 주택지원사업(태양광 일반주택) 참여신청,               | 서 0:18:21 후 자동로그아웃 🕐 시간연장                                                   |                                 |                                       | x                                                 |
|--------------------------------------|-----------------------------------------------------------------------------|---------------------------------|---------------------------------------|---------------------------------------------------|
| 참여신청서 전기사용량 설비                       | 내역 첨부서류 신청서제출 설치확인                                                          |                                 |                                       | 경토결과                                              |
| 일반현황                                 | ~                                                                           |                                 |                                       |                                                   |
| *신청자 (기관명)                           | 9 홍길동                                                                       |                                 | *완료기한 2022                            | -02-08                                            |
| *주민번호<br>(앞 6자리)                     | 000000                                                                      |                                 | *사업자번호                                |                                                   |
| *전혁번호                                |                                                                             |                                 | *이동전화                                 |                                                   |
| *팩스번호                                |                                                                             |                                 | *E-MAIL                               |                                                   |
| *주소 (설치장소)                           | 우분변호 · · · · · 가신지역 로<br>도로방주소 울산광역시 중구 종가로 32:<br>성제주소 ex) 103동 202호       | 자연재해지역여부<br>3                   | 2 지번주소 우정동 528<br>3 기타사확 ex) 신축으로 도로명 | - <b>1</b><br>주소가 부재하여, 상세주소에 건축하가서 상 지번주소를 기입하였용 |
| 4 ·주용도                               | 🥑 단독주택(다가구포함) 💿 아파트 💿 연립주택 💿                                                | 다세대주택                           | *신축여부 🔘                               | 신축 🖉 신축아님 🚺                                       |
| *설비타입                                | 🥑 고정식 💿 BIPV 💿 추적식 💿 저탄소모듈                                                  |                                 | 자부담 입금액                               | 2,308,000                                         |
| "보조금지급 기준<br>(실비용양)<br>실비내역 탭에서 자동계산 | 3.00 kW<br>※ 보조금지금 실비용량 제한<br>- 태양광:3kW, 태양알:20㎡, 지열:17.5kW, 소형풍삑:3kW, 연료친기 | 4:1kW                           | 집열량(전면적)                              | 0.00 MJ(młday)                                    |
| *전기사용량(kWh)<br>태양광/연료전지만 적용          | 160.667 kwh                                                                 |                                 | *관리번호 2021                            | N-PV03-31-043421                                  |
| *보조금지급 및                             | 정부보조금(원)                                                                    | 기타금액(원)                         | 자부담(원)<br>※가상계좌에치금                    | 총 사업비(원)                                          |
| 사업비                                  | 2,300,000                                                                   | 0                               | 2,308,000                             | 4,608,000                                         |
| *실제설치<br>실비용량                        | 3.00 kW                                                                     | ∞ 설비내역 탭에서 저장하면 자동 계산됩니다.       |                                       |                                                   |
| *사업기간<br>(From~To)                   | 2021-12-08 🗐 ~ 2022-02-07                                                   |                                 |                                       |                                                   |
| *전기사용량<br>중빙여부                       | 🥑 예 💿 아니오(신축) 💿 아니오(1년미만) 🛛 🐭 신축 5                                          | 또는 신축 후 1년 미만의 건물인 경우 "아니오" 선택. |                                       |                                                   |
| *한전고객번호                              |                                                                             | - '없이 입력 하십시오(10 ~ 12자리). <한전전기 | 요금조회 바로기기>                            |                                                   |

| 전부가 대 가 이용가가 다 가 대 가 이용가 가 다 가 대 가 이용가 가 다 가 대 가 이용가 가 다 가 대 가 이용가 가 다 가 다 가 가 다 가 다 가 다 가 다 가 다 가 다 가 다 가 다 가 다 가 다 가 다 가 다 가 다 가 다 가 다 가 다 가 다 가 다 가 다 가 다 가 다 가 다 가 다 가 다 다 가 다 가 다 다 가 다 가 다 가 다 다 가 다 다 가 다 다 가 다 다 가 다 다 가 다 다 가 다 다 가 다 다 가 다 다 다 다 다 다 다 다 다 다 다 다 다 다 다 다 다 다 다 다 |         | 제 및 관리 등에 관한 규칙[법시 제 | [1호서식] <개정 2018. 12. 4.> | 20072               | -10(1)            | 01.91                | \$ A / 1      | 그 소 / 레 데 소 | (2쪽 중 제1    |
|----------------------------------------------------------------------------------------------------|---------|----------------------|--------------------------|---------------------|-------------------|----------------------|---------------|-------------|-------------|
| 대자리     1 울산광역시 증구 우정동     자번 528-1     도로말주소 울산광역시 증구 증가로 323(우정동)       ····································                                                                                                    | _2      |                      | 상구24일구면호                 |                     |                   | 28                   | 2+12          | (구구/제대구     | 0호/1가구/0세   |
| ●대지연석         연면석         ●지구         ●지구         ●지구         ●구역           건축면척         79.72m         음숙률 산정용 연면척         94.72m         주구조         일반 2 주용도         단독주택         증수         지하         종/지상 2           호건체율         용성률         9.62m         第이         6.5m         지정         성명         분숙건축용         분숙건축용         15         16           후조경면석         #         *23         환경 후 되거리         #         2         *24 현 후 되거리         #         15         16           *조경면석         #         #         *21 현 전         #         *24 현 후 되거리         #         15         16           *조경면석         #         #         *27 변 수 역         #         *24 현 후 되거리         #         2         *24 현 후 되거리         #         15         16           * 전 특 전 특 전 특 전 특 전 특 전 특 전 특 전 특 전 특 전                                                                                                    | 대지위 1 물 | 산광역시 중구              | 우정동                      | <sup>지번</sup> 528-1 |                   | 도로명주석                | 울산광역시 중구      | 종가로 323(우   | -정동)        |
| 건축면적     용적률 산정용 연면적     94.72ml     주구조     말값 값 값 주용도     단독주택     총/ 지하     종/지상     2       *건책을     8.00%     * 응적률     9.62%     월 · 20     6.3%     지정     8     9     15     18       *조건명적     m     *건축선 후되거리     *건축선 후되거리     *건축선 후되거리     *건축선 후되거리     *건축선 후되거리     *건축원     15     18       *건축     한 전     전축(m)     전력(m)     전력(m)     전력(m)     소유자 변황     선명동일       · · · · · · · · · · · · · · · · · · ·                                                                                                    | ≆대지면적   | 985 <i>m</i>         | 연면적<br>94.72㎡            | 포지역<br>계획           | 관리지역 위 2          | 호지구                  | 1200)<br>     | 호구역         |             |
| * 건택용     * 응적률     ····································                                                                                                    | 건축면적    | 79.72m               | 용적률 산정용 연면적<br>94.72㎡    | 주구조                 | <u>ु</u> 4        | 주용도                  | 단독주택          | 충수<br>지하    | 충/지상 2      |
| **조경면적         **건축선 후되면적         *건축선 후되면적         *건축선 후되거리           ····································                                                                                                    | ※건폐율    | 8.09                 | · ↔용적률<br>9.62%          | 높이                  | 6.3m              | 지붕                   | 성글            | 부속건축물       | 1동 18       |
| 건축물 현황         소유자 현황           구분         흥별         구조         ④ 응도         면적(m)           주1         16         일반목구조         단독주택         57.22         ● 이러어떡 -         - 이하어떡 -           주1         26         일반목구조         단독주택         19.5         ● 이러어떡 -         - 이하어떡 -           -         이하어떡 -         -         -         -         -         -         -           이 등(초) 본은 건축물대장의 원본내용과 튤립없음을 증명합니다.         또금일: 2021년 03월 02         말금일: 2021년 03월 02         말금일: 2021년 03월 02                                                                                                    | 후조경면적   | m                    | 호공개 공지·공간 면적<br>㎡        | ·*건축선 후퇴면적          | m*                | 후건축선                 | 후퇴거리          |             |             |
| 구분         증별         구조         ④ B도         면적(m)         전명(明)         주소         소유권<br>지분         변통일           주1         16         일반목구조         단육주액         57.22         1282         1/1         2020.02.26         1/1         2020.02.26         2020.02.26         2020.02.26         2020.02.26         2020.02.26         2020.02.26         2020.02.26         2020.02.26         2020.02.26         2020.02.26         2020.02.26         2020.02.26         2020.02.26         2020.02.26         2020.02.26         2020.02.26         2020.02.26         2020.02.26         2020.02.26         2020.02.26         2020.02.26         2020.02.26         2020.02.26         2020.02.26         2020.02.26         2020.02.26         2020.02.26         2020.02.26         2020.02.26         2020.02.26         2020.02.26         2020.02.26         2020.02.26         2020.02.26         2020.02.26         2020.02.26         2020.02.26         2020.02.26         2020.02.26         2020.02.26         2020.02.26         2020.02.26         2020.02.26         2020.02.26         2020.02.26         2020.02.26         2020.02.26         2020.02.26         2020.02.26         2020.02.26         2020.02.26         2020.02.26         2020.02.26         2020.02.26         2020.02.26         2020.02.26         2020.02.26         2020.02.26 <td></td> <td></td> <td>건축물 현황</td> <td></td> <td></td> <td></td> <td>소유자 헌황</td> <td></td> <td></td>                                                                                                    |         |                      | 건축물 현황                   |                     |                   |                      | 소유자 헌황        |             |             |
| 주1         18         일반목구조         단독주택         57.22         용감증         1/1         2020.02.28           주1         2.6         일반목구조         단독주택         19.5         1000000-1*****         ~ 0하여백 ~           부1         16         컨탑데너너         창고         18         ~ 0하여백 ~         ~           - 이하여백 -         - 이하여백 -         -         * 이 건축물대장은 친소유자만 표시한 것입니다.          >           이 등(초) 본은 건축물대장의 원본내용과 튤립없음을 증명합니다.         * 의 건축물대장은 친소유자만 표시한 것입니다.         발급일: 2021년 03월 01                                                                                                    | 구분 형    | 별 구조                 | 4 8F                     | 면적(m')              | 성명(명칭<br>주민(법인)등록 | )<br>[번호             | 주소            | 소유권<br>지분   | 변동일<br>변동원인 |
| 주1         28         일반목구초         단독주택         19.5         1000000.1******         1/1         소유권이전           부1         16         컨템이너         참고         18         - 이하여백 -         - 이하여백 -         -         -         -         -         -         -         -         -         -         -         -         -         -         -         -         -         -         -         -         -         -         -         -         -         -         -         -         -         -         -         -         -         -         -         -         -         -         -         -         -         -         -         -         -         -         -         -         -         -         -         -         -         -         -         -         -         -         -         -         -         -         -         -         -         -         -         -         -         -         -         -         -         -         -         -         -         -         -         -         -         -         -         -         -         -         -         -         -                                                                                                            | 주1 1    | 총 일반목구조              | 단독주택                     | 57.22               | 홍길동               | 101 Q                |               |             | 2020.02.28  |
| 부1         16         컨테이너         장고         18         - 이하여백 -         -         -         -         -         -         -         -         -         -         -         -         -         -         -         -         -         -         -         -         -         -         -         -         -         -         -         -         -         -         -         -         -         -         -         -         -         -         -         -         -         -         -         -         -         -         -         -         -         -         -         -         -         -         -         -         -         -         -         -         -         -         -         -         -         -         -         -         -         -         -         -         -         -         -         -         -         -         -         -         -         -         -         -         -         -         -         -         -         -         -         -         -         -         -         -         -         -         -         -         -                                                                                                            | 주1 2    | 총 일반목구조              | 단독주택                     | 19.5                | 000000-1***       |                      |               | 1/1         | 소유권이전       |
| - 이하여백 -         # 이 건축물대장은 현소유자만 표시한 것입니다.           이 등(초) 본은 건축물대장의 원본내용과 튤립없음을 증명합니다.         발금일: 2021년 03월 0           말금일: 2021년 03월 0         말금일: 2021년 03월 0           양평군수         의인전용                                                                                                    | 부1 1    | 충 컨테이너               | 창고                       | 18                  |                   |                      | - 이하여백 -      |             |             |
| 이 등(초)본은 건축물대장의 원본내용과 튤립없음을 증명합니다. 발급일: 2021년 03월 0<br>민원사무 담당자:<br>양평군수 진 화:<br>의인전용                                                                                                    |         | - 이하여백 -             |                          |                     | 14                | 이 건축용                | 대장은 현소유자만 표시한 | 반 것입니다.     |             |
|                                                                                                    |         |                      |                          |                     | 양평군수              | 민원사득<br>양평군수<br>의인전용 | 담당자:<br>전 화:  | 발급일:        | 2021년 03월 0 |

- ① 신청인(소유주) 확인 (오타 여부 필히 확인)
- ② 지번 주소까지 입력되었는지 확인
- (해당시) 상세주소 : 공동주택 등 호가 있는 경우 ( ex) 103동 202호 )
- ③ (해당시) 기타사항 : 주소 관련 특이사항 입력
  - ex) 신축으로 도로명주소가 미부여된 경우, 가장 인접한 도로명주소를 선택하고 "상세주소" 란에 건축 허가서 상 지번 주소 직접 입력. "기타사항" 란에 도로명주소가 아직 없어서 상세주소란에 직접 기재 하였다 등의 사유를 입력
- ④ 건축물대장 상 주용도 및 상세용도와 시스템 상 "주 용도" 일치여부 확인
- ※ 아파트, 연립주택, 다세대주택 외 단독주택 체크
- ⑤ "신축아님" 체크 확인

## ②-2 [기축] 등기부등본

| 참여신청서 전기사용광 설비내역                     | 첨부서류 신청서제출 설치확                                                            | 민                                             |                      |                           | 검토결과                      |
|--------------------------------------|---------------------------------------------------------------------------|-----------------------------------------------|----------------------|---------------------------|---------------------------|
| 일반현황                                 |                                                                           |                                               |                      |                           |                           |
| *신청자 (기관명)                           | 홍길동                                                                       |                                               | *완료기한                | 2022-02-08                |                           |
| *주민번호<br>(앞 6자리)                     | 000000                                                                    | *                                             | 사업자번호                |                           |                           |
| *전화번호                                |                                                                           |                                               | *이동전화                |                           |                           |
| *팩스번호                                |                                                                           |                                               | *E-MAIL              |                           |                           |
| *주소 (설치장소)                           | 유원번호 * 2 가신자역<br>도로명주소 울산광역시 중구 종가로 3<br>성세주소 ex) 103동 202호               | 23<br>지연재해지역여부                                | 고번주소 우정동           3 | 528-1<br>로 도로명주소가 부재하여, 순 | 성세주소에 건축허가서 상 지번주소를 기입하였음 |
| (4) <sup>•주용도</sup>                  | 🥑 단독주택(다가구포함) 📀 아파트 📀 연립주택 🔹                                              | 이 다세대주택 이 이 이 이 이 이 이 이 이 이 이 이 이 이 이 이 이 이 이 | *신축여부                | 💿 신축 🕝 신축아님               | 5                         |
| *설비타입                                | 🥝 고정식 💿 BIPV 💿 추적식 💿 저탄소모듈                                                | *ম                                            | 나부담 입금액              |                           | 2,308,000                 |
| *보조금지급 기준<br>(설비용양)<br>설비내역 탭에서 자동계산 | 3.00 kW<br>※ 보조금지급 실비용량 제한<br>- 태양광:3kW, 태양일:20㎡, 지입:17.5kW, 소형풍력:3kW, 연료 | *집                                            | 열량(전면적)              |                           | 0.00 MJ(młday)            |
| *전기사용량(kWh)<br>태양량/연료전지만 적용          | 160.667 kWh                                                               | 0                                             | *관리번호                | 2021-N-PV03-31-043421     |                           |
| *보조금지급 및                             | 정부보조금(원)                                                                  | 기타금액(원)                                       | 자부담(원<br>※가상개좌0      | !)<br>[치금                 | 총 사업비(원)                  |
| 사업비                                  | 2,300,000                                                                 | 0                                             | (                    | ,308,000                  | 4,608,000                 |
| *실제설치<br>설비용량                        | 3.00                                                                      | ₩ 👓 설비내역 탭에서 저장하면 자동 계산됩니다.                   |                      |                           |                           |
| *사업기간<br>(From~To)                   | 2021-12-08 🔳 ~ 2022-02-07                                                 |                                               |                      |                           |                           |
| *전기사용량<br>중방여부                       | 🥝 예 💿 아니오(신축) 💿 아니오(1년미만) 👓 선                                             | 축 또는 신축 후 1년 미만의 건물인 경우 "아니오" 선택.             |                      |                           |                           |
| Sec                                  |                                                                           |                                               | 7 7 8 6 7 7 7 8      |                           |                           |

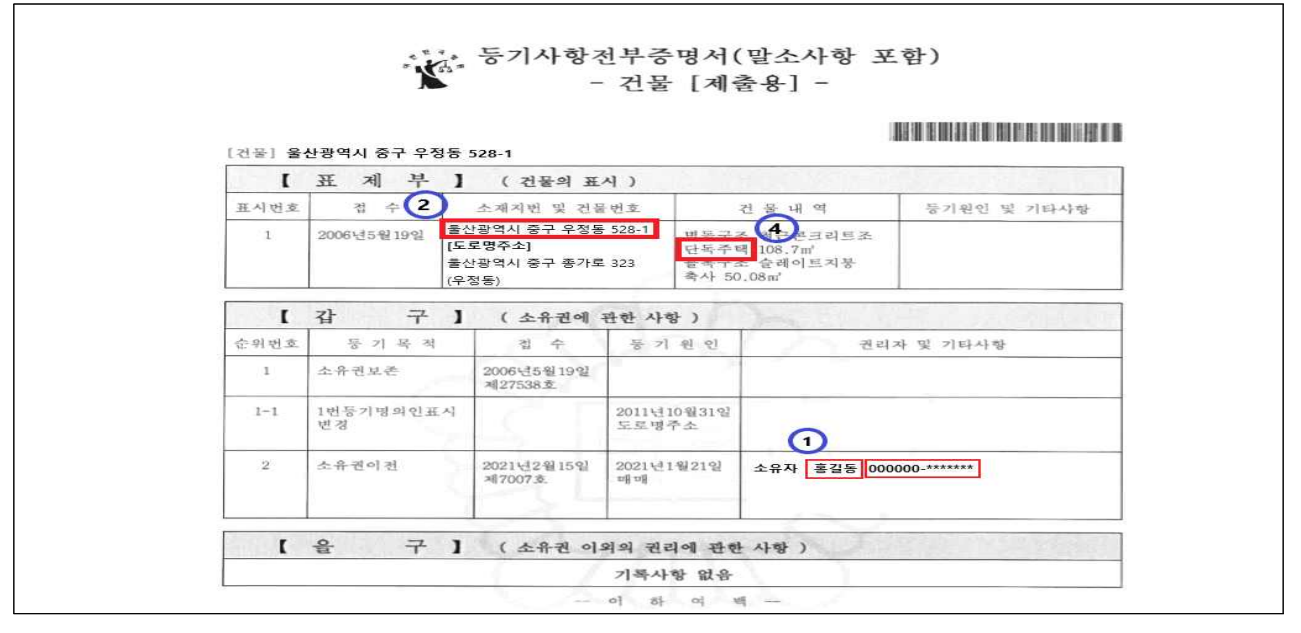

① 신청인(소유주) 확인 (오타 여부 필히 확인)

- ② 지번 주소까지 입력되었는지 확인
- (해당시) 상세주소 : 공동주택 등 호가 있는 경우 ( ex) 103동 202호 )
- ③ (해당시) 기타사항 : 주소 관련 특이사항 입력
- ex) 신축으로 도로명주소가 미부여된 경우, 가장 인접한 도로명주소를 선택하고 "상세주소" 란에 건축 허가서 상 지번 주소 직접 입력. "기타사항" 란에 도로명주소가 아직 없어서 상세주소란에 직접 기재 하였다 등의 사유를 입력
- ④ 등기부등본 상 주용도 및 상세용도와 시스템 상 "주 용도" 일치여부 확인
- ※ 아파트, 연립주택, 다세대주택 외 단독주택 체크
- ⑤ "신축아님" 체크 확인

## ②-3 [신축] 건축신고필증

| 주택지원사업(태양광 일반주택) 참여신청서 0             | :18:21 후 자동로그아웃 🕜 시간연장                                                     |                                   |                                                              |                             | x                       |
|--------------------------------------|----------------------------------------------------------------------------|-----------------------------------|--------------------------------------------------------------|-----------------------------|-------------------------|
| 참여산형서 전기사용량 설비내역                     | 침부서류 신청서제출 설치확인                                                            |                                   |                                                              |                             | 검토결과                    |
| 일반현황                                 |                                                                            |                                   |                                                              |                             |                         |
| *신청자 (기관명)                           | 홍길동                                                                        |                                   | *완료기한                                                        | 2022-02-08                  |                         |
| *주민번호<br>(앞 6자리)                     | 000000                                                                     |                                   | *사업자번호                                                       |                             |                         |
| *전화번호                                |                                                                            |                                   | *이동전화                                                        |                             |                         |
| *팩스번호                                |                                                                            |                                   | *E-MAIL                                                      |                             |                         |
| "주소 (설치장소)                           | 우명번호 가신지역<br>도로번주소 울산광역시 중구 종가로 32<br>성세주소 ex) 103동 202호                   | · 자연재해지역여부<br>23                  | 2         지번주소         우정동           3         기타사할 ex) 신축으로 | 528-1<br>로 도로명주소가 부재하여, 상세력 | 두소에 건축허가서 상 지번주소를 기입하였음 |
| 4 7485                               | 단독주핵(다가구포함) ② 아파트 ③ 연립주택 ③                                                 | 다세대주택                             | *신축여부                                                        | 🕑 신축 💿 신축아님                 | 5                       |
| *설비타입                                | 🥑 고정식 💿 BIPV 💿 추적식 💿 저반소모듈                                                 |                                   | 자부담 입금액                                                      |                             | 2,308,000               |
| *보조급지급 기준<br>(실비용량)<br>실비내역 탭에서 자동계산 | 3.00 kW<br>※ 보조급지급 실비용량 제한<br>- 태양광:3kW, 태양열:20㎡, 지열:17.5kW, 소형풍력:3kW, 연료관 | ۹۳:1kw                            | 집열량(진면적)                                                     |                             | 0.00 MJ(nday)           |
| *전기사용광(kWh)<br>태양광/연료전지만 적용          | 160.667 kWh                                                                |                                   | *관리번호                                                        | 2021-N-PV03-31-043421       |                         |
| *보조금지급 및                             | 정부보조금(원)                                                                   | 기타금액(원)                           | 자부담(원)<br>※ 가상계좌예                                            | )<br>치궁                     | 총 사업비(원)                |
| 사업비                                  | 2,300,000                                                                  | 0                                 | 2,                                                           | ,308,000                    | 4,608,000               |
| *실제설치<br>설비용량                        | 3.00 kV                                                                    | ∞ 실비내역 뱀에서 저장하면 자동 계산됩니다.         |                                                              |                             |                         |
| *사업기간<br>(From~To)                   | 2021-12-08 📰 ~ 2022-02-07                                                  |                                   |                                                              |                             |                         |
| *전기사용량<br>증방여부                       | 🥝 예 💿 아니오(신축) 💿 아니오(1년미만) 🔹 선축                                             | 또는 신축 후 1년 미만의 건물인 경우 "아니오" 선택.   |                                                              |                             |                         |
| *한전고객번호                              |                                                                            | ☞ '-'없이 입력 하십시오(10 ~ 12자리). <한전전기 | 요금조회 바로가기>                                                   |                             |                         |

| 건축구문                                                | 신역                                                 |                                               | 신고번호                                                        |                                                   |                                                           |
|-----------------------------------------------------|----------------------------------------------------|-----------------------------------------------|-------------------------------------------------------------|---------------------------------------------------|-----------------------------------------------------------|
| 건축주                                                 | 홍길동                                                | 0                                             |                                                             |                                                   |                                                           |
| 대지위치                                                | 울산광역시 중구 우                                         | 정동                                            |                                                             |                                                   |                                                           |
| 지번                                                  | 528-1                                              |                                               |                                                             |                                                   |                                                           |
| 의 점원 · 사용                                           | 구족 및 관리 등에 관한 법률,<br>허가를 받은 경우 그 장소가               | ) 에 따른 지변을 적으<br>지반이 얻으면 그 같!                 | Di, 「공유수면의 관리<br>- 사용 허가를 받은                                | l 및 대립에 관한 법률, 제<br>장소冊 착습니다.                     | 18조에 따라 공유수연                                              |
| 의 전용 · 사용<br>대자연적<br>건축물명                           | 구축 및 괜리 들에 관한 방틀<br>허기를 방문 권무 그 장소가                | , 에 따든 지변을 적으<br>지변이 얻으면 그 원1                 | 며, 「공유수면의 관리<br>3 · 사율 해가를 받은<br>주용도                        |                                                   | 18조에 따라 공유수연<br>330 #                                     |
| 의 점용 · 사용<br>대지면적<br>건축물명<br>건축면적                   | 구축 및 괜리 높에 관한 방틀<br>허가를 방문 권우 그 장소가                | , 에 따든 지변을 적으<br>지변이 없으면 그 환태<br>50 ㎡         | 며, 「공유수면의 관리<br> -사용 허가를 받은<br> <br>주용도 단<br>건폐율            | 1 및 01800 관한 명률, 제<br>장소를 작습니다.<br>옥주택            | 18조에 따라 공유수연<br>330 #<br>15.1515 %                        |
| 의 점용·사용<br>대지면적<br>건축물명<br>건축면적<br>연면적 합계           | 구축 및 괜리 들에 관한 방틀<br>허기를 받은 권우 그 장소가                | , 에 따된 지변을 적으<br>지변이 없으면 그 원8<br>50 ㎡<br>50 ㎡ | 며, 「공유수연의 관리<br>(*사용 허가를 받은<br>주용도 단<br>건폐율<br>용적률          | 1 및 01800 관한 명률, 제<br>장소를 작습니다.<br>옥주택            | 18조에 따라 공유수연<br>330 ㎡<br>15.1515 %<br>15.1515 %           |
| 의 점용·사용<br>대지면적<br>건축물명<br>건축면적<br>연면적 합계<br>동 고유번S | 구축 및 괜리 들에 관한 방록<br>허가를 방문 권무 그 장소가<br>동 명 칭 및 번 호 | , 에 따른 지번을 적으<br>지번이 앞으면 그 환태<br>50 ㎡<br>50 ㎡ | 며, 「공유수연의 관리<br>+ 사용 허가를 받은<br>구용도 단<br>건폐율<br>용적률<br>동고유번호 | 1 및 대한에 관한 법률, 제<br>참소를 착승니다.<br>옥주택<br>동 명칭 및 번호 | 18조에 따라 공유수연<br>330 ㎡<br>15.1515 %<br>15.1515 %<br>연면적(㎡) |

- ① 신청인(소유주) 확인 (오타 여부 필히 확인)
- ② 지번 주소까지 입력되었는지 확인
- ③ (해당시) 기타사항 : 주소 관련 특이사항 입력
  - ex) 신축으로 도로명주소가 미부여된 경우, 가장 인접한 도로명주소를 선택하고 "상세주소" 란에 건축 허가서 상 지번 주소 직접 입력. "기타사항" 란에 도로명주소가 아직 없어서 상세주소란에 직접 기재 하였다 등의 사유를 입력
- ④ 건축신고필증 상 주용도와 시스템(참여신청서) "주 용도" 비교
- ※ 아파트, 연립주택, 다세대주택 외 단독주택 체크
- ⑤ "신축" 체크 확인

## ②-4 [신축] 건축허가서

| 주택지원사업(태양광 일반주택) 참여신청                | 성서 0:18:21 후 자동로그아웃 🕐 시간연장                                               |                                           |                                                | x                             |
|--------------------------------------|--------------------------------------------------------------------------|-------------------------------------------|------------------------------------------------|-------------------------------|
| 참여신청서 전기사용량 설                        | 비내역 친부서류 신청서제출 설치                                                        | 확인                                        |                                                | 검토결과                          |
| 일반현황                                 | -                                                                        |                                           |                                                |                               |
|                                      |                                                                          |                                           |                                                |                               |
| *신청자 (기관명)                           | ○ 홍길동                                                                    |                                           | 완료기한 2022-02-08                                |                               |
| *주민번호<br>(앞 6자리)                     | 000000                                                                   |                                           | 사업자번호                                          |                               |
| *전화번호                                |                                                                          | •                                         | 이동전화                                           |                               |
| *팩스번호                                |                                                                          |                                           | *E-MAIL                                        |                               |
| *주소 (설치장소)                           | 우분번호 · · · · · · · · · · · · · · · · · · ·                               | <ul> <li>자연제해지역이부</li> <li>323</li> </ul> | 2 지번주소 우정동 528-1<br>3 기티사함 ex) 신축으로 도로명주소가 부재하 | i여, 상세주소에 건축허가서 상 지번주소를 기입하였음 |
| <b>(4)</b>                           | 🥝 단독주택(다가구포함) 📀 아파트 📀 연립주택                                               | 📀 다세대주택                                   | 신축여부 🥥 신축 📀 성                                  | 1401H                         |
| *설비타입                                | 🥑 고정식 💿 BIPV 💿 추적식 💿 저탄소모듈                                               | *7                                        | 부당 입금액                                         | 2,308,000                     |
| *보조급지급 기준<br>(설비용량)<br>설비내역 탭에서 자동계산 | 3.00 kW<br>※ 보조급지금 실비용당 제한<br>- 태양광:3kW, 태양암:20㎡, 지열:17.5kW, 소형풍팩:3kW, 연 | *정<br>코전지:1kW                             | 열량(전면적)                                        | 0.00 MJ(riday)                |
| *전기사용량(kWh)<br>태양광/연료전지만 적용          | 160,667 kWh                                                              |                                           | 관리번호 2021-N-PV03-31-04                         | 13421                         |
| *보조금지급 및                             | 정부보조금(원)                                                                 | 기타금액(원)                                   | 자부담(원)<br>※ 가상계좌에치금                            | 총 사업비(원)                      |
| 사업비                                  | 2,300,000                                                                | 0                                         | 2,308,000                                      | 4,608,000                     |
| *실제설치<br>설비용량                        | 3.00                                                                     | kW 💿 실비내역 탭에서 저장하면 자동 계산됩니다.              |                                                |                               |
| *사업기간<br>(From-To)                   | 2021-12-08 2022-02-07                                                    |                                           |                                                |                               |
| *전기사용량<br>증빙여부                       | 🥑 예 💿 아니오(신축) 💿 아니오(1년미만) 🝬                                              | 신축 또는 신축 후 1년 미만의 건물인 경우 "아니오" 선택.        |                                                |                               |
| *한전고객번호                              |                                                                          | 👾 '-'없이 입력 하십시오(10 ~ 12자리). 🛛 <한전전기 요     | 금조회 바로기기>                                      |                               |

| セキナモ                               |                                | 1 (11) = 1 = 1 = 1            | 허가번호                       |                               |                         |
|------------------------------------|--------------------------------|-------------------------------|----------------------------|-------------------------------|-------------------------|
|                                    | 허가/신고사항면건                      | 3 (면경자수 : 2)                  | 1                          |                               |                         |
|                                    | 홍길동                            |                               |                            |                               |                         |
| 대지위치                               | 울산광역시 중구                       | 우정동                           |                            |                               | 17                      |
| 지번 📿                               | 528-1                          |                               |                            |                               |                         |
| ※ "지번"은 「공<br>8조에 따라 공유+<br>대지면적   | 간정보의 구축 및 관리 등<br>수면의 점용ㆍ사용 허가 | 등에 관한 법률」에 미<br>를 받은 경우 그 장소  | 다른 지번을 적으며,<br>가 지번이 없으면 그 | 「공유수면의 관리 및 매<br>점용·사용 허가를 받은 | 립에 관한 법률<br>은 장소를 적습니   |
|                                    |                                |                               | (4)                        | )                             | 411.6                   |
| 건죽물명                               |                                |                               | 주용도                        | 단독주택(다가구주택                    | 뫡)                      |
|                                    |                                |                               |                            |                               |                         |
| 건축면적                               |                                | 176.1 m <sup>*</sup>          | 건폐율                        |                               | 42.78                   |
| 건축면적<br>연면적 합계                     |                                | 176.1 m²<br>407.92 m²         | 건폐율<br>용적률                 |                               | 42.78<br>99.1           |
| 건축면적<br>연면적 합계<br>가설건축물 존          | 치기간                            | 176.1 เช<br>407.92 เช         | 건폐율<br>용적률                 |                               | 42.78<br>99.1           |
| 건축면적<br>연면적 합계<br>가설건축물 존<br>동고유번호 | 치기간<br>동명칭 및 번호                | 176.1 ㎡<br>407.92 ㎡<br>연면적(㎡) | 건폐율<br>용적률<br>동고유번호        | 동명칭 및 번호                      | 42.78<br>99.1<br>연면적(㎡) |

- ① 신청인(소유주) 확인 (오타 여부 필히 확인)
- ② 지번 주소까지 입력되었는지 확인
- ③ (해당시) 기타사항 : 주소 관련 특이사항 입력
- ex) 신축으로 도로명주소가 미부여된 경우, 가장 인접한 도로명주소를 선택하고 "상세주소" 란에 건축 허가서 상 지번 주소 직접 입력. "기타사항" 란에 도로명주소가 아직 없어서 상세주소란에 직접 기재 하였다 등의 사유를 입력
- ④ 건축허가서 상 주용도와 시스템(참여신청서) "주 용도" 비교
- ※ 아파트, 연립주택, 다세대주택 외 단독주택 체크
- ⑤ "신축" 체크 확인

### ③ [법인 등] 사업자등록증

| 주택지원사업(태양광 일반주택) 참여신청서 0:18:42 후자동로그아웃 | 🕐 મરાભ્રષ્ઠ                                                                  |                                                         |                    |                                 |                    |
|----------------------------------------|------------------------------------------------------------------------------|---------------------------------------------------------|--------------------|---------------------------------|--------------------|
| 참여신청서 전기사용량 설비내역 첨부서류                  | 신청서제출 설치확인                                                                   |                                                         |                    |                                 |                    |
| 일반현황                                   | 0                                                                            |                                                         |                    |                                 |                    |
| *신청자 (기관명)                             | 한국에너지공단                                                                      | *                                                       | i료기한               | 2021-05-14                      |                    |
| *주민번호<br>(앞 6자리)                       |                                                                              | •4                                                      | 업자빈호               | 000-00-00000                    |                    |
| *전화번호                                  |                                                                              | +c                                                      | 1동전화               |                                 |                    |
| *제스번호                                  |                                                                              |                                                         | -MAIL              |                                 |                    |
|                                        | 우린번호 * 🚽 기신지역                                                                | - 자연재해지역여부                                              |                    |                                 |                    |
| *설치장소                                  |                                                                              |                                                         |                    | * 조소에 대한 기타사항은                  |                    |
| 17.05                                  |                                                                              |                                                         | 1 tolar            |                                 | El al all'houterte |
| "수 중도<br>                              | ○ 단독수택(다가구포함) ○ 아파트 ○ 전입수액 ○ 다<br>···································        |                                                         |                    | <ul> <li>ଏବ ତ ଏବ୍ଦାଥ</li> </ul> |                    |
| * 201412<br>* 16 7-211-2 17            | 2.00 KW                                                                      | - 414                                                   | -9 <u>8</u> -9     | 4                               | ,514,000           |
| "모소급시급 기준<br>(설비용량)<br>설비내역 탭에서 자동계산   | 3.00 KT<br>※ 보조금지급 설비용량 제한<br>- 태양광:3kW, 태양일:20㎡, 지압:17.5kW, 소행풍력:3kW, 인료전지: | *전열                                                     | 량(전면적)             |                                 | 0.00 MJ(mday)      |
| *전기사용량(kWh)<br>태양량/연료전지만 적용            | 1.000 kWh                                                                    | 9                                                       | t리번호               | 2020-N-PV03-31-038291           |                    |
| "보조금지급 및                               | 정부보조금(원)                                                                     | 기타금액(원)                                                 | 자부담(원)<br>※가상계좌에치금 |                                 | 총 사업비              |
| 사업비                                    | 2,510,000                                                                    | 0                                                       | 2,514,000          |                                 | 5,024              |
| *실제성치<br>설비용량                          | 3.00 kW                                                                      | » 설비내역 탭에서 지장하면 자동 계산됩니다.                               |                    |                                 |                    |
| *사업기간<br>(From-To)                     | 2021-03-09                                                                   |                                                         |                    |                                 |                    |
| "전기사용량<br>중빙여부                         | 💿 예 📀 아니오(신축) 💿 아니오(1년미만) 🔹 선축 또는                                            | = 신축 후 1년 미만의 건물인 경우 "아니오" 선택.                          |                    |                                 |                    |
| *한전고객번호                                | 0000000000 000                                                               | ' <mark>없이 입력 하십시오(10 ~ 12자리)</mark> . <한전전기 요금조회 바로가기> |                    |                                 |                    |

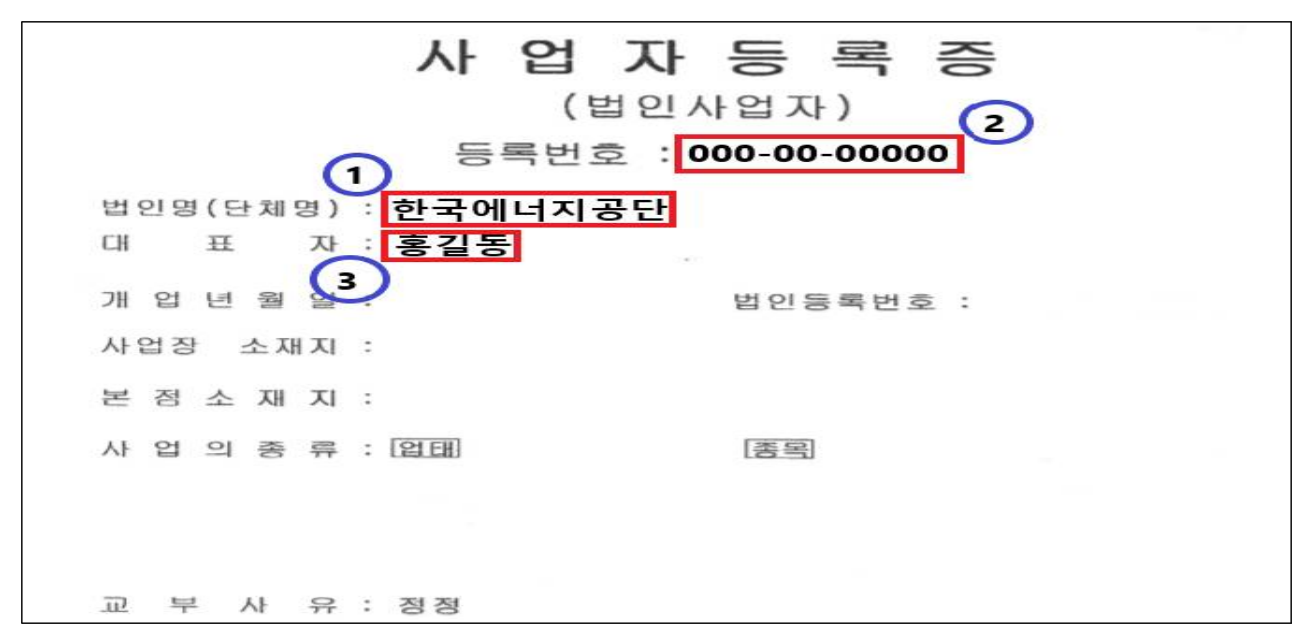

- 건축물대장, 등기부등본, 건축신고·허가서 상 소유주가 개인이 아닌 법인 등의 경우 법인명으로 신청
- ② 사업자등록증 상 등록번호 기입
- ③ 대표이사(홍길동) 본인서명사실확인서 추가 첨부
  - ※ 대표이사가 아닌 직원의 본인서명사실확인서 제출 시 재직증명서 및 대표이사 의 동의서 첨부

## ④ 본인서명사실 확인서

| 주택지원사업(태양광 일반주택) 참여신청서 0:18:42 후 자동로그아웃 | ② 시간연장                                                                                                    |                                                       |                    |                       | ×           |
|-----------------------------------------|----------------------------------------------------------------------------------------------------|-------------------------------------------------------|--------------------|-----------------------|-------------|
| <u>89684</u> 전기사용양 성비내역 정부사용<br>[일반현황   | 신청시제율 설치확인                                                                                                    |                                                       |                    |                       | 검토겔과        |
| *신청자 (기관영)                              | 홍길동                                                                                                    |                                                       | *완료기현              | 2021-05-14            |             |
| *주민변호<br>(알 6자리)                        | 000000                                                                                                    |                                                       | 사업자변호              |                       |             |
| *전화번호 <b>2</b>                          |                                                                                                    |                                                       | *이동전화              |                       |             |
| *팩스번호                                   |                                                                                                    |                                                       | *E-MAIL            |                       |             |
| *설치장소                                   | *ৰ∆গ্ৰহ<br>*গ্ৰমটাই<br>*গ্ৰমটাই<br>*মন্দ্ৰটাই<br>*মন্দ্ৰ<br>*মন্দ্ৰ<br>*মন্দ্ৰটা<br>*মন্দ্ৰটাই<br>*মন্দ্ৰটাই<br>*মন্দ্ৰট<br>*মন্দ্ৰটাই<br>*মন্দ্ৰটাই<br>*মন্দ্ৰটাই<br>*মন্দ্ৰটাই<br>*মন্দ্ৰটাই<br>*মন্দ্ৰটাই<br>*মন্দ্ৰটাই<br>*মন্দ্ৰটাই<br>*মন্দ্ৰট<br>*মন্দ্ৰট<br>*মন্দ্ৰট<br>*মন্দ্ৰট<br>*মন্দ্ৰট<br>*মন্দ্ৰট<br>*মন্দ্ৰট<br>*মন্দ্ৰট<br>*মন্দ্ৰট<br>*মন্দ্ৰট<br>*মন্দ্ৰট<br>*মন্দ্ৰট<br>*মন্দ্ৰট<br>*মন্দ্ৰ<br>*মন্দ্ৰট<br>*মন্দ্ৰট<br>*মন্দ্ৰট<br>*মন্দ্ৰ<br>*মন্দ্ৰ<br>*মন্দ্ৰ<br>*মন্দ্ৰ<br>*মন্দ্ৰ<br>*মন্দ্ৰ<br>*<br>*<br>*<br>*<br>*<br>*<br>*<br>*<br>*<br>*<br>*<br>*<br>*<br>*<br>*<br>*<br>*<br>*<br>* | 자연제해지역여부                                              |                    |                       |             |
|                                         |                                                                                                    |                                                       |                    | * 주소에 대한 기타사항을 입력해주   | M2.         |
| *주 용도                                   | 🥑 단독주택(다가구포함) 📀 아파트 📀 연립주택 📀 다세                                                                                                    | 대주택                                                   | *신축여부              | 🥝 산족 💿 산족야님           |             |
| *설비타입                                   | 🥑 고정식 😳 BIPV 😳 추적식 📀 저탄소모듈                                                                                                    |                                                       | 누부담 입금액            | 2,514,000             | 1           |
| *보조금자급 기준<br>(설비용생)<br>실비내역 탭에서 자동계산    | 3.00 kW<br>※ 보조금지급 실비용양 제한<br>- 태양광:3kW, 태양일:20㎡, 지열:17.5kW, 소형풍력:3kW, 연료전지:11                                                                                                    |                                                       | (열량(전면직)           | 0.00                  | i MJ(młday) |
| "진기사용양(kWh)<br>태양광/연료전지만 적용             | 1.000 kWh                                                                                                    |                                                       | *관리번호              | 2020-N-PV03-31-038291 |             |
| *보조금지급 및                                | 정부보조금(원)                                                                                                    | 기타금액(원)                                               | 자부담(원)<br>※기상계좌예치급 |                       | 총 사업비(원)    |
| 사업비                                     | 2,510,000                                                                                                    | 0                                                     | 2,514,000          |                       | 5,024,000   |
| *실제설치<br>실비용량                           | 3.00 kw 🤝                                                                                                    | 설비내의 탭에서 저장하면 자동 계산됩니다.                               |                    |                       |             |
| *사업기간<br>(From~To)                      | 2021-03-09 🔲 ~ 2021-05-11                                                                                                    |                                                       |                    |                       |             |
| *전기사용량<br>증빙여부                          | 📀 예 🥑 여니오(신축) 💿 여니오(1년미만) 🔹 신축 또는 -                                                                                                    | 신축 후 1년 미만의 건물인 경우 "아니오" 선택.                          |                    |                       |             |
| "한전고객변호                                 | 000000000 1.12                                                                                                    | <mark>t이 입력 하십시오(10 ~ 12자리)</mark> . <한전전기 요금조회 바로가기> |                    |                       |             |

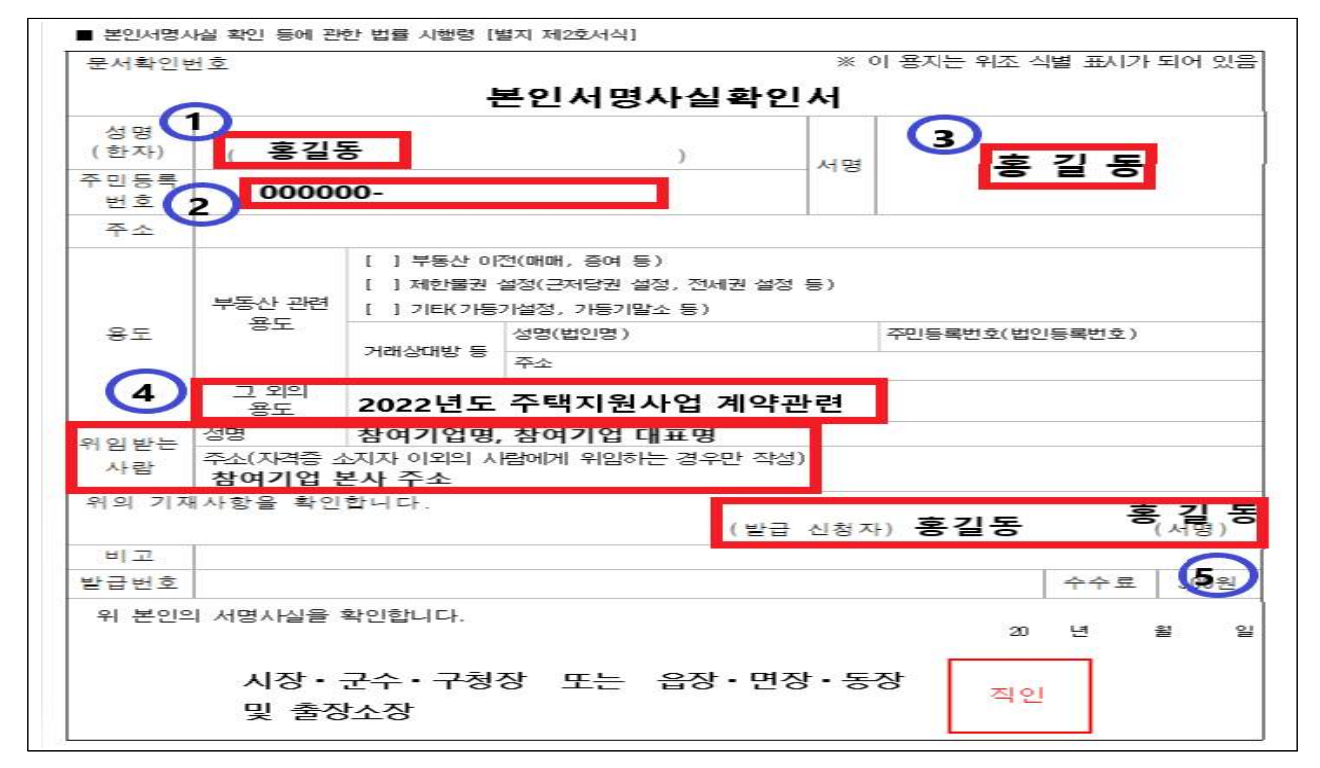

- ① 시스템(참여신청서) 상 신청인 이름과 일치여부 확인
- ② 신청인 주민번호 뒷자리 반드시 가려서 제출
- ③ 표준설치계약서 및 안내확인서 등 모든 서류의 서명과 일치하여야 함
- ④ "그 외의 용도" 및 "위임받은 사람"기입하여 발급
- ⑤ 발급신청자 부분 서명하여 제출

⑤ 표준 설치계약서 (3쪽 중 제1쪽)

| BORDAN BOD           | 8a hosa                         | SlAvi#                          | 28448 \$4492     |                            |                                                                                                    |                      |                    | 015.378        |
|----------------------|---------------------------------|---------------------------------|------------------|----------------------------|----------------------------------------------------------------------------------------------------|----------------------|--------------------|----------------|
|                      |                                 |                                 |                  |                            |                                                                                                    |                      |                    |                |
| 191                  | म (गरात)                        | 0 845                           |                  |                            | *## <b>7</b> #                                                                                                   |                      |                    |                |
|                      | म्लाहरू<br>(च्यन्य)             | 2 000000                        |                  |                            | 142455                                                                                                    | 0                    |                    |                |
|                      | 540A                            |                                 |                  |                            | -16824                                                                                                    | 0                    | 10-0000-0000       |                |
|                      | 1058                            |                                 |                  |                            | "E-MAR.                                                                                                    |                      |                    |                |
|                      |                                 | -                               | े 🔄 मलयम 👘       | 104404444                  |                                                                                                    |                      |                    |                |
|                      | U4864                           | 7 물산표역시 중구                      | 중거로 \$28 (우정동)   | a cela diana di            |                                                                                                    |                      | 平秋客 528-1          |                |
|                      |                                 |                                 |                  |                            |                                                                                                    |                      | * 주소백 내란 가지서 방문 입지 | 隆平地址。          |
| 1                    | ***                             | <ul> <li>Unswicklass</li> </ul> | 0 PERC 0 19574 0 | 044554                     |                                                                                                    | 0                    | 24 🖸 2495          |                |
| 3                    | 04642                           | 0 284 C st                      |                  |                            | *#### \$32m                                                                                                    |                      | 1,60               | 1,000          |
| 1941<br>1941<br>1941 | 금지급 750<br>(*****)<br>영에서 지원 제안 | - 보조금지금 방비용당<br>- 대답중:15위, 대답호  | 5 1.00 kW        | 1báhw                      | .538(644)                                                                                                    |                      |                    | n.m. Milodday) |
| *85*<br>1919-00      | (Bitthum)                       |                                 | SULATE SWA       |                            | -84088                                                                                                    | 26                   | 0 % PV03 54 (08463 |                |
|                      | iana y                          |                                 | exwara(W)        | 2143-2 <sup>-10</sup> (11) |                                                                                                    | 440(8)<br>= 01040412 |                    | 8-404(8)       |
|                      | 4104                            | 9                               | 2,510,000        |                            |                                                                                                    | 1,600,000            |                    | 4,138,000      |
|                      | 실세요지<br>MB명                     |                                 | 1.00 · W         |                            | 1 418-10.                                                                                                    |                      |                    |                |
|                      | eधनत<br>um-Taj                  | 8 2021-04-01                    | 2021-05-31       |                            |                                                                                                    |                      |                    |                |
|                      | 7480                            | and the last                    | iner a second    |                            | and the second second second second second second second second second second second second second second second |                      |                    |                |

| Γ |           | 0. W      |                     | 주택  | 백지          | 원              | 사업     | 표준       | 설  | 치계약서 🌈        |     | (3쪽 중 제 | 1쪽} |
|---|-----------|-----------|---------------------|-----|-------------|----------------|--------|----------|----|---------------|-----|---------|-----|
|   |           | 0         | )                   |     | 사업          | 자동             | 록번호(생  | [년월일)    |    | 000000        | 4   |         |     |
|   |           | 신청자       | 홍길동                 | 주   |             | <sup>2</sup> G | 0      |          |    |               |     |         |     |
|   | 계양다사자     |           |                     | 연   | 락           | 처              | 010-   | 1234-56  | 78 | FAX           |     |         |     |
|   | 11=13/1/4 |           |                     | 대   | Ħ           | 자              | 8      |          |    | 사업자등록번호       |     |         |     |
|   |           | 참여        |                     | 주   |             | ድ              |        |          |    |               |     |         |     |
|   |           | 18        |                     | 연   | 락(          | <b>4</b>       |        |          |    | FAX5          |     |         |     |
|   |           | 분이        | 태양국                 | ł   |             | Ī              | 설비타입   |          | ī  | 정식 설치         | 용량  | 3 kW    |     |
|   |           | 공사명       | 6 2021              | 주택지 | 원사          | 업 태            | 양광     | ) 설치사    | 19 | 사업비 총액(A+B+C) | 일금₩ | 4,110   | 천원  |
|   | 계약내용      | 설치장<br>주소 | ↓ <b>7</b><br>울산광역시 | 중구  | 종가          | 로 32           | 3 (우정  | 동 528-1) | ]  | 정부 보조금(A)     | 일금₩ | 2,510   | 천원  |
|   |           |           | 8 2021 년            | 4월  | 1일          | ~              | 2021 년 | 5월 31일   | 4  | 가상계좌 예치금(B)   | 일금₩ | 1,600   | 천원  |
|   |           | 241       | 완료기한                | 사업성 | <u>-</u> 인일 | 로부             | 터 (    | )일 이     | Ч  | 기타(C)         | 일금₩ |         | 천원  |

시스템(참여신청서) 상 신청자 이름과 동일하게 기입되었는지 확인
 법인의 경우 신청자 명은 대표자가 아닌 법인명이 기입
 시스템(참여신청서) 상 생년월일이 동일하게 기입되었는지 확인
 시스템(참여신청서) 상 이동전화 번호와 동일하게 기입되었는지 확인
 ※ 사업선정 시 해당번호로 자부담금 가상계좌 발급 안내(SMS)
 시스템(참여신청서) 상 설비타입과 동일하게 기입되었는지 확인
 시스템(참여신청서) 상 설치용량과 동일하게 기입되었는지 확인
 "N년도 주택지원사업 에너지원" 설치사업 기입되었는지 확인
 계약서 상 설치장소 주소는 <u>반드시 지번주소도 기입해야함</u>
 시스템(참여신청서) 상 사업기간과 동일하게 기입되었는지 확인

⑨ 시스템 상 사업비와 동일하게 기입되었는지 확인 (총사업비 상한액 확인 必)

#### ⑤ 표준 설치계약서 (3쪽 중 제2쪽)

| ■ 본인서명시          | H실 확인 등에 관                                                                                              | 한 법률 시행령 [                                                                                                    | 별지 제2호서식]                                                                                                    |                                                                       |                                                                                                    |
|------------------|----------------------------------------------------------------------------------------------------|----------------------------------------------------------------------------------------------------|----------------------------------------------------------------------------------------------------|-----------------------------------------------------------------------|----------------------------------------------------------------------------------------------------|
| 문서확인빈            | 4 <u>\$</u>                                                                                             |                                                                                                    |                                                                                                    | * (                                                                   | 이 용지는 위조 식별 표시가 되어 있음                                                                                                    |
|                  |                                                                                                    | +                                                                                                    | 본인서명사실확인                                                                                                    | 서                                                                     |                                                                                                    |
| 성명<br>(한자)       | (홍길                                                                                                    | 동                                                                                                    | )                                                                                                    | 서명                                                                    | 2 호 김 동                                                                                                    |
| 주민등록<br>번호       | 00000                                                                                                   | 00-                                                                                                    |                                                                                                    |                                                                       |                                                                                                    |
| 주소               |                                                                                                    |                                                                                                    |                                                                                                    |                                                                       |                                                                                                    |
| <mark>용</mark> 도 | 부동산 관련<br>용도                                                                                            | [ ] 부동산 이<br>[ ] 제한물권<br>[ ] 기타(가등                                                                                               | 전(매매, 증여 등)<br>설정(근저당권 설정, 전세권 설정<br>기설정, 가동기말소 등)<br>성명(법인명)                                                                                                    | 등)                                                                    | 주민등록번호(법인등록번호)                                                                                                    |
|                  | 7 0101                                                                                                  | 1416418 8                                                                                                    | 주소                                                                                                    |                                                                       |                                                                                                    |
|                  | 그 지역<br>용도                                                                                              | 2022년도                                                                                                    | 수택지원사업 계약관                                                                                                    | !련                                                                    |                                                                                                    |
| 위임받는             | 성명                                                                                                    | 참여기업명                                                                                                    | , 참여기업 대표명                                                                                                    | ····                                                                  |                                                                                                    |
| 사람               | 수소(자격증 -<br>참여기업 분                                                                                      | &시자 이외의 A<br>본 <b>사 주소</b>                                                                                                    | 범에게 위임하는 경우만 작성                                                                                                    | )                                                                     |                                                                                                    |
| 위의 기자            | 사항을 확인                                                                                                  | 합니다.                                                                                                    | (발급                                                                                                    | 신청지                                                                   | ·) 홍길동 홍길동                                                                                                    |
| 비고               |                                                                                                    |                                                                                                    |                                                                                                    |                                                                       |                                                                                                    |
| 발급번호             | -                                                                                                    |                                                                                                    |                                                                                                    |                                                                       | 수수료 300원                                                                                                    |
| 위 본인의            | 시명사실을<br>시장 •<br>및 출장                                                                                   | 확인합니다.<br>군수・구청<br>상소장                                                                                                    | 장 또는 읍장・면정                                                                                                    | 상•동                                                                   | 20년 월 일<br>장 직인                                                                                                    |
|                  |                                                                                                    |                                                                                                    |                                                                                                    | and and an and a star                                                 |                                                                                                    |
| <u>특</u> 약 조 항   | 제1조 (이행5<br>년간 천<br>액과 (<br>제출하<br>② "신<br>이행보<br>제2조 (사용자<br>으로<br>제3조 (지체승<br>내 설치<br>적용할<br>제4조 (계약함 | 변종 및 하자보<br>하자보수를 책임<br>설치자 자부담<br>친자 "는 보급A<br>경자"는 보급A<br>경자"는 보급A<br>다 교육) "참여<br>수행할 수 있도<br>다를 완료치 못할<br>수 있다.<br>려) 보 계약서느 | 증) ① "참여기업"은 "신청자"<br>지는 내용의 하자이행보증보<br>금을 합한 금액의 10%, 단,<br>" 센터"에 제출하여야 한다.<br>·업으로 획득한 시설물을 성<br>된 이후에 발생한 설비의 하<br>기업"은 "신청자"가 해당시<br>E록 사용자 사전교육과 사력<br>법"이 "신청자"의 승인을 얻지 (<br>같 경우에 지체일 하루당 설치는 | '에게 준<br>험증권(<br>기업신<br>성실히 극<br>자를 수<br>설 및<br>학관리어<br>가니하고<br>비용의 1 | 동정서류 제출시 사업종 원로부터 ( )<br>하자보수보증 요율은 모조금 시원용<br>용평가등급 B'이상인 경우는 5%)을<br>관리하여야하며, "참여기업"의 하자<br>리할 경우 비용을 부담하여야 한다.<br>장비의 운용과 사후관리를 효율적<br>비 최선을 다하여야 한다.<br>2 정당한 사유가 없이 계약 후 설치기간<br>1000분의 1에 해당하는 지체상금율을 |

① 하자보수기간 기입

② 본인서명사실확인서 상 서명과 동일하게 정자 서명

- 법인의 경우 신청자명(법인명), 서명(법인 직인), 법인 인감증명서 제출

(신청자명) 홍길동

[참여기업명] 참여기업명

2022 년

윌

일

홍길동

참여기업 직인

2

#### ⑤ 표준 설치계약서 (3쪽 중 제3쪽)

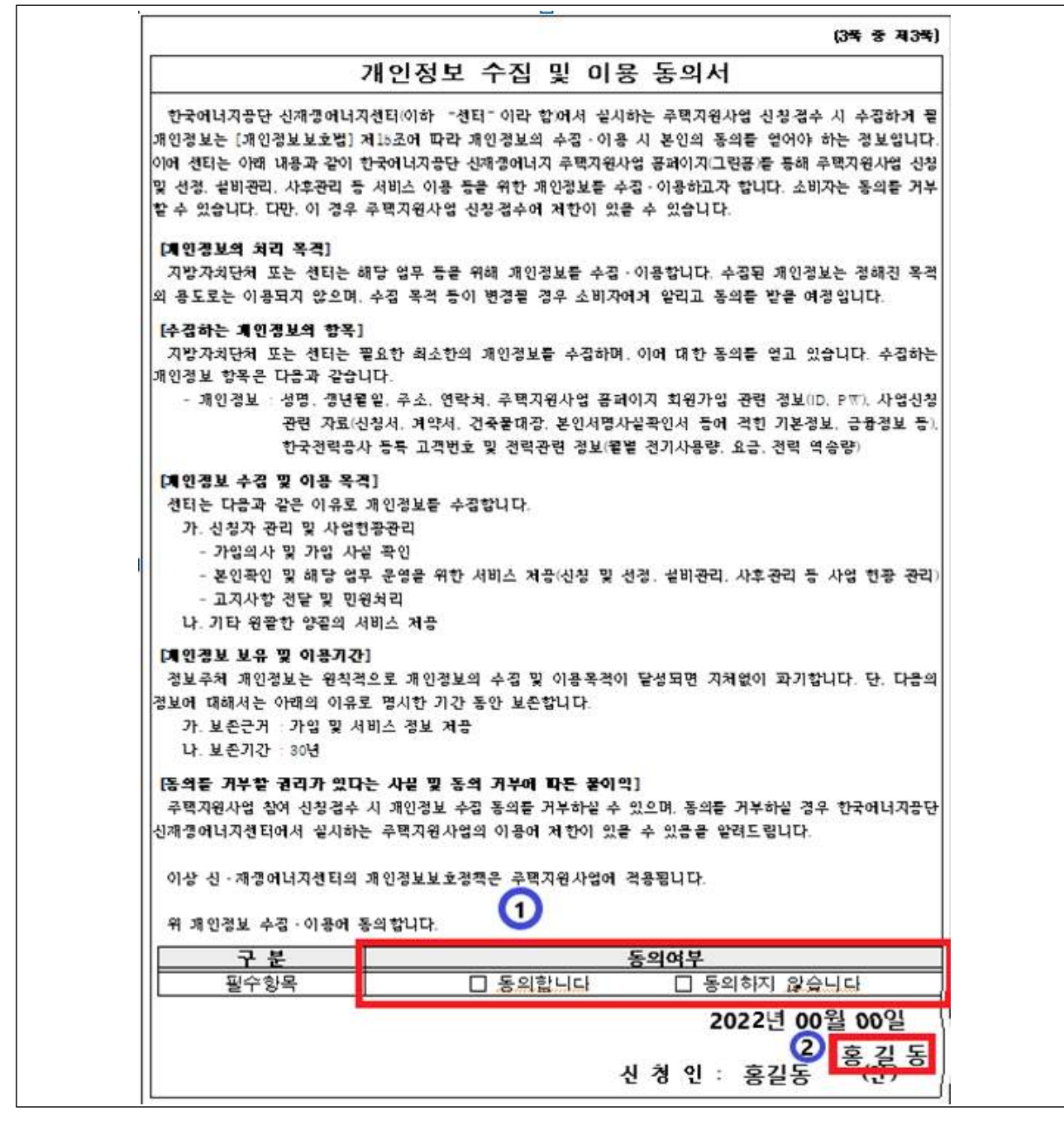

① 동의합니다 체크

② 본인서명사실확인서 상 서명과 동일하게 정자 서명

⑥ 주택지원사업 안내확인서 (2쪽 중 제1쪽)

| <b>○]</b><br>※ | <b>에 동의합니다. (확인 후 (확인) 동일하게 작성</b> )<br>체크 후 신청자는 신재생에너지 설비 설치와 관련하여 해당 에                                                                                | 너지원기     | 별 확인 |
|----------------|----------------------------------------------------------------------------------------------------|----------|------|
| 3              | 사항에 확인 여부를 체크하시기 바랍니다. 외 이 이 이 이 이 이 이 이 이 이 이 이 이 이 이 이 이 이                                                                                             | 참여<br>기억 | 신청지  |
| ۵              | 주택지원사업은 신재생에너지설비(이하 '설비')의 설치를 원하는<br>국민에게 설치비용의 일부를 지원하는 사업이며, 참여기업과 신청자 간에<br>이뤄지는 계약과 관련된 사항은 쌍방 간에 지켜야할 사항이므로 신<br>청자 책임 하에 참여기업을 신중히 선택하여 주시기 바랍니다. | (확인)     | (파인) |
| ٥              | 참여기업은 신청자가 설비를 효율적으로 운영할 수 있도록<br>교육 및 안내 자료를 제공해야 하며, 신청자는 설비를 성실히<br>관리하여 관리소홀로 인해 하자가 발생하지 않도록 주의를<br>기울여야 합니다.                                       | (확인)     | (확인) |
| ٥              | 설비설치확인이 완료되면 신청자는 주택지원사업 홈페이지에서<br>참여기업 평가 후 예치금 지급 동의여부를 확인합니다.                                                                                         | (확인)     | (확인) |
| ٥              | 구조물 및 제품의 A/S 주체는 참여기업이므로 신청자는<br>참여기업과 계약체결 시 업체의 무상 수리 보증기간 및<br>처리기준을 정해야 하며, 보증기간이후에 발생되는 수리비용은<br>신청자가 부담해야 합니다.                                    | (확인)     | (확인) |
| ٥              | 설비의 설치장소와 관련한 일조권·조망권 분쟁 신축되는 건물 등으로<br>인해 발생하는 문제에 대해 정부는 개입할 수 없으므로, 신청자는<br>참여기업과 사전에 충분히 검토하여 주시기 바랍니다.                                              | (확인)     | (확인) |
| ٥              | 신청자 및 참여기업은 관련규정에 위배되는 부정한 방법(문서 위조 등)<br>으로 보조금을 수령할 시, 보조금 환수, 보급사업 참여 제한<br>등의 조치가 내려 질 수 있음을 알려드립니다.                                                 | (확인)     | (확인) |
| ٥              | 신청자와 참여기업은 에너지원별 설치완료기한을 준수하여<br>야 하며 부득이한 경우 최대 30일 이내 사업기한 연장요청<br>이 가능함을 확인합니다.(설치완료기한 준수여부는 참여기<br>업 선정 시 활용예정)                                      | (확인)     | (守守) |
| ۵              | 신청자는 설치확인일로부터 5년 이내에 설치장소를 변경하거<br>나 설비를 폐기처분할 때에는 센터의 승인을 얻어야 합니다.                                                                                      | (확인)     | (확인) |

① 참여기업, 신청자 각각 "확인"기입

⑥ 주택지원사업 안내확인서 (2쪽 중 제2쪽)

| <태양광> 설치관련 신청자 확인 확인후 (확인) 안에 확인                   | 을 작성       |
|----------------------------------------------------|------------|
| 1. '태양광'발전 권장 설치용량을 참고하여 설치 용량을 확인하였습니다.           | 확인         |
| 2. 주택지원사업 홈페이지를 통해 참여기업을 직접 선택하여 계약요청을 하였습니다.      | 확인         |
| 3. 계약서 등의 제출서류에 대해 모두 확인하였습니다.                     | 확인         |
| 4. 설치와 관련한 절차서, 일정 등에 대해 참여기업으로부터 모두 확인하였습니다.      | 확인         |
| <태양열> 설치관련 <b>신청자 확인</b> 확인 후 확인 한 예확인             | হ পাঁ৪     |
| 1. '태양열'설비는 급탕을 주 용도로 사용해야 함을 확인하였습니다.             | (49)       |
| 2. 주택지원사업 홈페이지를 통해 참여기업을 직접 선택하여 계약요청을 하였습니다.      | (프인        |
| 3. 계약서 등의 제출서류에 대해 모두 확인하였습니다.                     | (42)       |
| 4. 설치와 관련한 절차서, 일정 등에 대해 참여기업으로부터 모두 확인하였습니다.      | (49)       |
| <지열> 설치관련 신청자 확인 확인후 (확인) 안에확인                     | 을 작성       |
| 1. 천공 깊이 준수 등 설비의 안정적인 열원 확보를 위한 내용에 대해 확인하였습니다.   | (明明)       |
| 2. 난방설비(가스/전기/심야전기보일러)는 지원대상이 아님을 확인하였습니다.         | (42        |
| 3. 주택지원사업 홈페이지를 통해 참여기업을 직접 선택하여 계약요청을 하였습니다.      | (석언        |
| 4. 계약서 등의 제출서류에 대해 모두 확인하였습니다.                     | (좌입        |
| 5. 설치와 관련한 절차서, 일정 등에 대해 참여기업으로부터 모두 확인하였습니다.      | (書会        |
| <연료전지> 설치관련 신청자 확인 확인후 (확인) 안에 확인                  | 을 작성       |
| 1. 주택지원사업 홈페이지를 통해 참여기업을 직접 선택하여 계약요청을 하였습니다.      | (취업        |
| 2. 계약서 등의 제출서류에 대해 모두 확인하였습니다.                     | (哥的        |
| 3. 설치와 관련한 절차서, 일정 등에 대해 참여기업으로부터 모두 확인하였습니다.      | (ilite)    |
| <소형풍력> 설치관련 신청자 확인 확인 후 (확인) 안에 확인                 | 을 작성       |
| 1. 거주자(50m이니)들의 설치동의서 및 풍황자원조사서를 근거로 설비를 설치합니다.    | (甲的        |
| 2. 주택지원사업 홈페이지를 통해 참여기업을 직접 선택하여 계약요청을 하였습니다.      | (4)2       |
| 3. 계약서 등의 제출서류에 대해 모두 확인하였습니다.                     | (백인        |
| 4. 설치와 관련한 절차서, 일정 등에 대해 참여기업으로부터 모두 확인하였습니다.      | (목권)       |
| 2022년 4월 1일 2 []                                   | [길돌        |
| 신청자 : (성명) 홍길동 *********************************** | া<br>লি মা |
|                                                    |            |

① 해당 에너지원 부분에 "확인"기입

② 본인서명사실확인서상 서명과 동일하게 정자 서명

- 32 -

# 에너지원별 추가서류

① [태양광] 1년치 한전전력사용량 증빙자료

② [태양열] 부하(온수/난방부하,태양열발생량,태양열의존율) /
 표준설계도

③ [지열] 설비용량 17.50kW 초과할 경우, 지열이용검토서

④ [연료전지] 1년치 한전전력사용량 증빙자료 제조사-참여기업 A/S 협약서, 연간 가동 계획서

#### ① [태양광] 1년치 한전전력사용량 증빙자료

| 주택지원사업(태양광 일반주택) 참여신청서 0:18:42 후 자동로그아웃 | ୍ର भयत्वश्च                                                                                                    |                                                   |                    |                                    | ×    |
|-----------------------------------------|----------------------------------------------------------------------------------------------------|---------------------------------------------------|--------------------|------------------------------------|------|
| 8이년원에 전기사용왕 섬에내역 경부시유<br>일반현왕           | 신청시제출 설치확인                                                                                                    |                                                   |                    |                                    | 경토결과 |
| ·신청자 (기관영)                              | 홍길동                                                                                                    |                                                   | *완료기한              | 2021-05-14                         |      |
| *주민번호<br>(알 6자리)                        |                                                                                                    |                                                   | *사업자번호             |                                    |      |
| *전화번호                                   |                                                                                                    |                                                   | *여동전화              |                                    |      |
| *팩스번호                                   |                                                                                                    |                                                   | *E-MAIL            |                                    |      |
| *#XBA                                   | 우편비호         *          기산자약 <th< th=""> <th< th=""> <!--</td--><td>IR에지역여부</td><td></td><td>우정동 528-1<br/>*주소에 대한 기타사랑을 입력해주세요.</td><td></td></th<></th<> | IR에지역여부                                           |                    | 우정동 528-1<br>*주소에 대한 기타사랑을 입력해주세요. |      |
| 28 <b>주</b> *                           | 🕑 단독주맥(다가구포함) 💿 아파트 🌑 연립주택 🕥 다세대주택                                                                                                    | •                                                 | *신축여부              | 🥝 신족 💿 신족이님                        |      |
| *설비타입                                   | 🕑 고정식 💿 BIPV 💿 추직식 💿 쳐탄소모듈                                                                                                    |                                                   | 자부담 입금액            | 2,514,000                          |      |
| "보조금지급 거준<br>(실비용량)<br>설비내역 법에서 자동계산    | 3.00 kW<br>※ 보조금지급 설비용량 제한<br>- 태양왕:3kW, 태양원:20㎡, 지양:17.5kW, 소행중력:3kW, 연료전지:1kW                                                                            | -                                                 | 집열량(전면적)           | 0.00 MJ(riday)                     |      |
| *진기식용광(kWh)<br>태양광/업육전지만 적용             | 1.000 kWh                                                                                                    |                                                   | *관리번호              | 2020-N-PV03-31-038291              |      |
| "보조금지급 및                                | 정부보조금(원)                                                                                                    | 기타금액(원)                                           | 자부담(원)<br>※가상계좌에치금 | 총 사업비(원)                           |      |
| 사업비                                     | 2,510,000                                                                                                    | 0                                                 | 2,514,000          | 5,024,000                          |      |
| *실제성지<br>실비용량                           | 3.00 kW 🐄 설비니                                                                                                    | 1억 맘에서 지장하면 자동 계산됩니다.                             |                    |                                    |      |
| *사업기간<br>(From-To)                      | 2021-03-09 2021-05-11                                                                                                    |                                                   |                    |                                    |      |
| *전기사용방<br>중방여부                          | 💿 예 🥑 아니오(산축) 💿 아니오(1년미만) 📼 신축 또는 신축 후                                                                                                    | 1년 미만의 건물인 경우 "아니오" 선택.                           |                    |                                    |      |
| *한전고객번호                                 | 0000000000 vo *-120 2                                                                                                    | <mark>역 하십시오(10 - 12자리)</mark> . <한천전기 요금조회 바로가기: | >                  |                                    |      |

| 계약번호   | 00-0000-0000 | 고객명                     | 홍길동         | 전화번호     |      | 휴대폰번호  |            |
|--------|--------------|-------------------------|-------------|----------|------|--------|------------|
| 저고압    | 저압           | 변대주번호                   |             | 인입주번호    |      |        |            |
| 사업소    | 진해지사         | 검침 일                    | 24 일        | 납기일      | 15 일 | 주민등록번호 |            |
| 계약상태   | 정상 4         | 계약종별                    | 100 주택용     | 계약전력     | 3 kW | 공급방식   | 단상2선(220V) |
| 신설일    | 1990-04-02   | 해 지 일                   |             | 상 호      |      |        |            |
| 주 소    | 울산광역시 중구     | <sup>1</sup> 종가로 323 (  | (우정동 528-1) | 3        |      | 공동주택명  |            |
| 티블지주소  | 울산광역시 중국     | 구 종가로 323( <del>'</del> | 우정동 528-1)  | <u> </u> |      | 공동주택명  |            |
| 용도     | 추거용          | 기구수<br>(TV등록/고지)        | 1(1/1)      | 계기번호     |      | 계기배수   | 1          |
| 검침원/분구 |              | 주생산품                    |             | 산업분류     | 1    | 보증설경금액 | 0 원        |

① 시스템(참여신청서) 상 신청자 이름과 동일해야함

- ※ 신청자와 계량기 계약자명(고객명)이 상이할 경우, 가족관계증명서, 임 대차계약서 등 관계증명을 위한 추가 서류 제출
- ② 계약 종합정보 내역 상 고객번호를 시스템에 동일하게 기입
- ③ 시스템(참여신청서) 상 설치장소와 계약 종합정보 내역 상 주소는 반드시 동 일해야함(도로명주소, 지번주소 포함)
- ④ 전기설비(태양광 등)설치는 한전 등의 계약종별이 주택용이어야 함

### ① [태양광] 1년치 한전전력사용량 증빙자료

| <sup>5</sup> 택지원사업(태양광 일반주택) 전기사용 | 량 0:19:55 후 자동로그아웃 🕜 시간연장 |              |          |
|-----------------------------------|---------------------------|--------------|----------|
| 참여신청서 전기사용당 설비                    | M역 첨부서류 신청서제출 설치확인        |              | 검토결과     |
| 전기사용량                             |                           |              |          |
| • 월 전기사용량은 반드시 사용년월, 사용량을 모두 입    | 허야 합니다.                   |              |          |
| 구분                                | 48                        | 사용년월(yyyymm) | 사용량(kWh) |
| 전기사용량                             | 월전기사용량1                   | 202002       | 2 384    |
| 전기사용량                             | 월전기사용량2                   | 202003       | 361      |
| 전기사용량                             | 월전기사용량3                   | 202004       | 399      |
| 전기사용량                             | 월전기사용량4                   | 202005       | 38       |
| 전기사용량                             | 월전기사용량5                   | 202006       | 35       |
| 전기사용량                             | 월전기사용량6                   | 202007       | 38       |
| 전기사용량                             | 월전기사용량7                   | 202008       | 43       |
| 전기사용량                             | 월전기사용량8                   | 202009       | 48       |
| 전기사용량                             | 월전기사용량9                   | 202010       | 39       |
| 전기사용량                             | 월전기사용량10                  | 202011       | 41       |
| 전기사용량                             | 월전기사용량11                  | 202012       | 22       |
|                                   |                           |              |          |

| 요금년춸    | 걸음 | 지침      | 사용량<br>(kWh) | 청구금액<br>(고기대V) | 수납금액<br>(전기+TV) | 수납일자       | 납부방법      |
|---------|----|---------|--------------|----------------|-----------------|------------|-----------|
| 2021-02 | 34 | 7265.00 | 267          | 2 38 380       | 38,380          | 2021-03-15 | 30 자동이체수납 |
| 2021-01 | 정상 | 6998.00 | 292          | 43,590         | 43,590          | 2021-02-15 | 30 자동이체수납 |
| 2020-12 | 경상 | 6706.00 | 298          | 45,930         | 45,930          | 2021-01-15 | 30 자동이체수납 |
| 2020-11 | 경상 | 6408.00 | 238          | 33,180         | 33,180          | 2020-12-15 | 30 자동이체수납 |
| 2020-10 | 경상 | 6170.00 | 205          | 26,020         | 26,020          | 2020-11-16 | 30 자동이체수납 |
| 2020-09 | 정상 | 5965.00 | 267          | 37,260         | 37,260          | 2020-10-15 | 30 자동이체수납 |
| 2020-08 | 경상 | 5698.00 | 298          | 34,630         | 34,630          | 2020-09-15 | 30 자동이체수납 |
| 2020-07 | 정상 | 5400.00 | 250          | 30,860         | 30,860          | 2020-08-18 | 30 자동이체수납 |
| 2020-06 | 정상 | 5150.00 | 248          | 35,320         | 35,320          | 2020-07-15 | 30 자동이체수납 |
| 2020-05 | 정상 | 4902.00 | 205          | 26,010         | 26,010          | 2020-06-15 | 30 자동이체수납 |
| 2020-04 | 정상 | 4697.00 | 263          | 38,400         | 38,400          | 2020-05-15 | 30 자동이채수납 |
| 2020-03 | 경상 | 4434.00 | 258          | 37,330         | 37,330          | 2020-04-16 | 30 자동이체수납 |

계약 종합정보내역 상 요금년월 : 시스템 상 사용년월에 입력
 계약 종합정보내역 상 사용량 : 시스템 상 사용량에 입력
 ※ 1년 미만 사용한 경우, 해당내용은 모두 기입하고 나머지 사용량은 0으로 기입
 ③ 신축의 경우, 해당사항 없음. 시스템(전기사용량)에는 전부 0으로 기입

② [태양열] 부하(온수/난방부하, 태양열발생량, 태양열의존율) / 표준설계도

- 1. 표준설계도 상 아래 5가지 내용 산정식 포함 (별도 양식 없음)
- 급탕/난방부하(kcal/day)
- 태양열 의존율(%)
- 설치지역 연평균 일사량(kcal/m<sup>2</sup> · day)
- 집열 효율(%)
- 태양열 발생량(kcal/mon)
- 2. 집열기/축열조 용량산정

| 주택지원사업(태양열 일반주택) 설             | 비내역 0:20:00 후 자동로그아 | 옷 🕜 시간연장             |                         |          |                              |                     |                      | X    |
|--------------------------------|---------------------|----------------------|-------------------------|----------|------------------------------|---------------------|----------------------|------|
| 참여신청서 설비내역                     | 첨부서류 신청서지           | 불 설치확인               |                         |          |                              |                     |                      | 검토결과 |
| 시스템 구성                         |                     |                      |                         |          |                              |                     |                      |      |
|                                |                     |                      |                         | 집열기      |                              |                     |                      |      |
| *XQ1                           | 인증번호                | 모델명                  | 열매체종류                   | 수량(배)    | 면적(㎡)                        | 집열량_전면적<br>MJ(㎡day) | 비고                   |      |
| 851                            | SH-ETC-1-0052       | DSHC-002             | 프로찔렌글리콜                 | 6        | 3.400                        | 10.100              | 검색 삭제                |      |
| *기존온수난방연료                      | 통유                  | • स्                 | i성 예: 등유, LNG, 경유, 전기 등 |          |                              |                     |                      |      |
| * 자연순환식 온수기의 경우 인증받은 온수기시스템    | l을 선택하시기 바랍니다.      |                      |                         |          |                              |                     |                      |      |
| 구분                             |                     |                      |                         | 모델 / 재질  |                              |                     | 용량                   |      |
| *츅열조(1)                        |                     | D                    | \$900                   | / SS400  |                              |                     | 5 900.000 P          |      |
| *축열조(2)                        |                     |                      |                         | 1        |                              |                     | 0.000 8              |      |
| *팽창탱크                          |                     | V                    | A_18                    | / SS400  |                              |                     | 18.000 8             |      |
| *열교환기                          |                     | D                    | ST-12                   | / STS304 |                              |                     | 1,200,000.000 kcal/h |      |
| *열매체순환펌프                       |                     | U                    | IPS 15-62-130           | / 주물합금   |                              |                     | 0.100 <b>kW</b>      |      |
| *온수순환펌프                        |                     |                      |                         | /        |                              |                     | 0.000 kW             |      |
| 집열기 용량산정                       |                     |                      |                         | 축열       | 조 용량산정                       |                     |                      |      |
| 구분                             |                     |                      | 입력                      |          | 구분                           |                     | 입력                   |      |
| <ol> <li>1 *급容/난방부하</li> </ol> |                     | 88,588.00 kc         | cal/d                   |          | *집열기 n <sup>7</sup> 당 축열조 용량 |                     | 6 45.0000 ¥/m        |      |
| 2 ·태양열 의존률                     |                     | 55.0 %               | 1                       |          | *실제 집열기 면적                   |                     | 20.40 m              |      |
| 3 *연평군 일사량                     | 지역: 경               | 명남 / 일사랑: 3,5        | 90.10 kcal/m² day       |          | *축열조 용량                      |                     | 8 918.000000 E       |      |
| (4) *a@ag                      |                     | 49,59 %              | ]                       |          |                              |                     |                      |      |
| •계산된 집열기 면적                    | (                   | 27.37 m <sup>2</sup> |                         |          |                              |                     |                      |      |
| *실제 집열기 면적                     |                     | 20.40 m <sup>2</sup> | P.                      |          |                              |                     |                      |      |

- ①~④ : 표준설계도 상 내용 기입

- 6 X 7 = 5 ≒ 8

3. 설계도면 포함된 표준설계도 제출

### ④ [연료전지] 1년치 한전전력사용량 증빙자료

| 주택지원사업(태양광 일반주택) 전기사용량 (          | :19:55 후 자동로그아웃 🕖 시간연장 |              | x        |
|-----------------------------------|------------------------|--------------|----------|
| 참여신청서 전기사용장 설비내역                  | 첨부서류 신청서제출 설치확인        |              | 검토결과     |
| 전기사용량                             |                        |              |          |
| • 월 전기사용량은 반드시 사용년월, 사용량을 모두 입력해야 | 합니다.                   |              |          |
| 구분                                | 48                     | 사용년월(yyyymm) | 사용량(kWh) |
| 전기사용량                             | 월전기사용량1                | 202002       | 2 384    |
| 전기사용량                             | 월전기사용량2                | 202003       | 361      |
| 전기사용량                             | 월전기사용량3                | 202004       | 399      |
| 전기사용량                             | 월전기사용량4                | 202005       | 383      |
| 전기사용량                             | 월전기사용량5                | 202006       | 353      |
| 전기사용량                             | 월전기사용량6                | 202007       | 383      |
| 전기사용량                             | 월전기사용량7                | 202008       | 432      |
| 전기사용량                             | 월전기사용량8                | 202009       | 484      |
| 전기사용량                             | 월전기사용량9                | 202010       | 396      |
| 전기사용량                             | 월전기사용량10               | 202011       | 410      |
| 전기사용량                             | 월전기사용광11               | 202012       | 228      |
|                                   |                        | 2000 CC      | 972      |

| 요금년월    | 걸음 | 지침      | 사용량<br>(kWh) | 청구금액<br>(고기···································· | 수납금액<br>(전기+TV) | 수납일자       | 납부방법      |
|---------|----|---------|--------------|-------------------------------------------------|-----------------|------------|-----------|
| 2021-02 | 34 | 7265.00 | 267          | 2 38 380                                        | 38,380          | 2021-03-15 | 30 자동이체수납 |
| 2021-01 | 정상 | 6998.00 | 292          | 43,590                                          | 43,590          | 2021-02-15 | 30 자동이체수납 |
| 2020-12 | 경상 | 6706.00 | 298          | 45,930                                          | 45,930          | 2021-01-15 | 30 자동이체수납 |
| 2020-11 | 경상 | 6408.00 | 238          | 33,180                                          | 33,180          | 2020-12-15 | 30 자동이체수납 |
| 2020-10 | 경상 | 6170.00 | 205          | 26,020                                          | 26,020          | 2020-11-16 | 30 자동이체수납 |
| 2020-09 | 정상 | 5965.00 | 267          | 37,260                                          | 37,260          | 2020-10-15 | 30 자동이체수납 |
| 2020-08 | 경상 | 5698.00 | 298          | 34,630                                          | 34,630          | 2020-09-15 | 30 자동이체수납 |
| 2020-07 | 정상 | 5400.00 | 250          | 30,860                                          | 30,860          | 2020-08-18 | 30 자동이체수납 |
| 2020-06 | 정상 | 5150.00 | 248          | 35,320                                          | 35,320          | 2020-07-15 | 30 자동이체수납 |
| 2020-05 | 정상 | 4902.00 | 205          | 26,010                                          | 26,010          | 2020-06-15 | 30 자동이체수납 |
| 2020-04 | 정상 | 4697.00 | 263          | 38,400                                          | 38,400          | 2020-05-15 | 30 자동이채수납 |
| 2020-03 | 경상 | 4434.00 | 258          | 37,330                                          | 37,330          | 2020-04-16 | 30 자동이체수납 |

계약 종합정보내역 상 요금년월 : 시스템 상 사용년월에 입력
 계약 종합정보내역 상 사용량 : 시스템 상 사용량에 입력

※ 1년 미만 사용한 경우, 해당내용은 모두 기입하고 나머지 사용량은 0으로 기입
③ 신축의 경우, 해당사항 없음. 시스템(전기사용량)에는 전부 0으로 기입

- ④ 제조사-참여기업 A/S 협약서, 연간 가동 계획서 제출
- ⑤ 한전전력사용량 월 평균 450kWh 이상인 경우 신청 가능

# 공동주택 신청

① 참여신청서

② 입주자대표회의 의결서

(대표회의가 없는 경우) 타세대 소유주 동의서 및 본인서명사실확인서

③ 표준설치계약서 등 서명

④ 설치계획서 / 설계도

#### ① 참여신청서

| 엄어선경지                                                                  | 섵                           | 빈비내역                                                                                                    | 첨부서류                                                                 | 신청서제출                                                                                                    | 설치확인                                                                          |                                                   |                                                                                                    |                                                                                                    |                                                              |                                             | 검토                                                              | 결과              |
|------------------------------------------------------------------------|-----------------------------|----------------------------------------------------------------------------------------------------|----------------------------------------------------------------------|----------------------------------------------------------------------------------------------------|-------------------------------------------------------------------------------|---------------------------------------------------|----------------------------------------------------------------------------------------------------|----------------------------------------------------------------------------------------------------|--------------------------------------------------------------|---------------------------------------------|-----------------------------------------------------------------|-----------------|
| 일반현황                                                                   |                             |                                                                                                    |                                                                      |                                                                                                    |                                                                               |                                                   |                                                                                                    |                                                                                                    |                                                              |                                             |                                                                 |                 |
| *공                                                                     | 공동주택명                       | 에너                                                                                                    | 지공단0                                                                 | ·파트                                                                                                    |                                                                               | *가구                                               | ÷                                                                                                    | 4                                                                                                    |                                                              |                                             |                                                                 |                 |
| *신청                                                                    | 형자 (기관명)                    | 에너기                                                                                                    | 지공단101                                                               | \$                                                                                                    |                                                                               |                                                   |                                                                                                    |                                                                                                    |                                                              |                                             |                                                                 |                 |
| *2                                                                     | 주민번호<br>앞 6자리)              |                                                                                                    |                                                                      |                                                                                                    | ]                                                                             | *사업지                                              | 번호                                                                                                    |                                                                                                    |                                                              |                                             |                                                                 |                 |
| *7                                                                     | 전화번호                        |                                                                                                    |                                                                      |                                                                                                    |                                                                               | *이동                                               | 전화                                                                                                    |                                                                                                    |                                                              |                                             |                                                                 |                 |
| **                                                                     | 팩스번호                        |                                                                                                    |                                                                      |                                                                                                    |                                                                               | *E-M                                              | AIL                                                                                                    |                                                                                                    |                                                              |                                             |                                                                 |                 |
| *주소                                                                    | 는 (설치장소)                    | 우편번:<br>울신<br>에너                                                                                                    | ■<br>· 중구 종<br>지공단0                                                  | * <sup>교</sup> 가산지역<br>7가로 323<br>아파트 101동                                                                                                    | ☑ 자연재해지역여부                                                                    |                                                   |                                                                                                    |                                                                                                    | 우정등<br>* 주소에 대한                                              | 5 528-1<br>기타사항을 입력해주                       | 주세요.                                                            |                 |
| *3                                                                     | 설비타입                        | ✓ 고정·                                                                                                    | 4 O BIPV                                                             | / 💿 추적식 💿 저탄소모듈                                                                                                    |                                                                               |                                                   |                                                                                                    |                                                                                                    |                                                              |                                             |                                                                 |                 |
| *보조금                                                                   | 금지급 설비용량                    |                                                                                                    | 7.87 kW                                                              |                                                                                                    |                                                                               | *관리                                               | 번호                                                                                                    | 2021-N-PV03-41-                                                                                          | 031109                                                       |                                             |                                                                 |                 |
|                                                                        |                             |                                                                                                    | 정부5                                                                  | 로조금(원)                                                                                                    | 기타금액(원)                                                                       |                                                   |                                                                                                    | 자부담(원)                                                                                                   |                                                              | ŧ                                           | 사업비(원)                                                          |                 |
| *보조금                                                                   | 금지급 및 사업비                   |                                                                                                    |                                                                      | 6,100,000                                                                                                    |                                                                               | 0                                                 |                                                                                                    | 17,657,                                                                                                  | 000                                                          |                                             | 23,757,000                                                      |                 |
| *실제성                                                                   | 설치 설비용량                     |                                                                                                    |                                                                      | 7.88                                                                                                    | kW                                                                            |                                                   |                                                                                                    |                                                                                                    |                                                              |                                             |                                                                 |                 |
| *사연기                                                                   | 12t(From~To)                | 2021-06                                                                                                    | -20 -                                                                | 2021-10-14                                                                                                    |                                                                               |                                                   |                                                                                                    |                                                                                                    |                                                              |                                             |                                                                 |                 |
|                                                                        |                             |                                                                                                    | 1.911.000                                                            | 제3호서식] <개정 2018. 12.                                                                                                    | 사                                                                             | 나ㅠ궤는                                              | 1 71                                                                                                    | <b>N</b>                                                                                                 |                                                              |                                             |                                                                 |                 |
| 유번호                                                                    |                             |                                                                                                    |                                                                      | 제3호서식] <개정 2018, 12,                                                                                                    | ↔<br><mark>}건축물대</mark> 징                                                     | )(표제투                                             | <sup>면</sup> , 갑                                                                                                    | ) 에너지공단                                                                                                  | 아파트                                                          | 호수/가구수/                                     | (2쪽 중<br>/세대수<br>.0호/02년//                                      | 제 '             |
| 유번호<br>지위치                                                             |                             |                                                                                                    | 141200                                                               | 제3호사식] (가장 2018, 12,<br>집합<br>4161025022-3-030200<br>으저도                                                                                                    | 4.><br><b>남건축물대장</b><br>이                                                     | )(표제투<br>528-                                     | 부, 갑<br>명추<br>1 도로                                                                                                    | )<br>에너지공단<br><sup>명주소</sup> 울산                                                                          | 아파트<br>광역시                                                   | 호수/기구수/                                     | (2쪽 중<br>/세대수<br>0호/07년<br>중가로 32                               | 제<br>4A<br>3    |
| 유번호<br>지위치<br>대지면적                                                     |                             |                                                                                                    | 연면적                                                                  | 제3호세식 (가정 2018, 12,<br>진합<br>4161025022-3-030200<br>우정동                                                                                                    | 4.><br><b>}건축물대정</b><br>이1<br><sup>지번</sup><br>**지역                           | <b>}(표제</b> 부<br>528-                             | 부, 간<br>명칭<br>1 도르<br>***                                                                                                    | )<br>에너지공단<br><sup>명주소</sup> 울산                                                                          | 아파트<br>광역시                                                   | 호수/가구수/<br>중구 중<br>표구역                      | (2쪽 중<br>/세대수<br>0호/07년<br>중가로 32                               | 제<br>4A<br>3    |
| 유번호<br>지위치<br>대지면적<br>축면적                                              |                             | 491 at                                                                                                    | 연면적<br>용적률 산                                                         | 제3호서식 (가정 2018, 12,<br>진혼<br>4161025022-3-030200<br>우정동<br>427.42 ㎡<br>점용 면면적                                                                                                    | 4.><br><b>)건축물대장</b><br>01<br>지번<br>¥지역<br>주구조                                | <b>528-</b><br>계획관리지                              | 4, 간<br>명초<br>1 도로<br>※××<br>역<br>주용                                                                                                    | )<br>에너지공단<br><sup>1명주소</sup> 울산                                                                         | 아파트<br>광역시                                                   | 호수/기구수/<br>중구 중<br>*구역<br>흡수                | (2쪽 중<br><sup>(세대수</sup><br>0호/07년<br><b>종가로 32</b><br>지하 1훈/지수 | 제<br>44<br>3    |
| 유번호<br>지위치<br>대지면적<br>축면적<br>건뢰율                                       |                             | 491 m <sup>*</sup><br>177.92 m <sup>*</sup>                                                                            | 연면적<br>용적률 산<br>호응적률                                                 | 제3호서식 (가정 2018, 12,<br><b>진혼</b><br>4161025022-3-030200<br><b>우정동</b><br>427,42 ㎡<br>정용 연면적<br>338.46 ㎡                                                                                   | 4.><br><b>가건축물대장</b><br>이1<br>제번<br>#지역<br>주구조<br>출이                          | <b>528-</b><br>계획관리지<br>고콘크리트구                    | 4, 간<br>명칭<br>1 도로<br>역 <sup>#XX</sup><br>주용<br>지원                                                                                                    | )<br>에너지공단<br>명주소 울산<br>I구<br>동도 공동주택(                                                                   | ·아파트<br>광역시                                                  | 호수/가구수/<br>중구 중<br>동구역<br>홍수<br>부숙건축물       | (2쪽 중<br>/세대수<br>0호/0가구<br>조가로 32<br>지하 1충/지순                   | 제 ·<br>444<br>3 |
| 유번호<br>지위치<br>대지면적<br>축면적<br>건폐율<br>조경면적                               |                             | 491 m<br>177.92 m<br>36.24 %                                                                                           | 연면적<br>용적률 산<br>포용적률<br>**공개 공                                       | 제3호서식 (가정 2018, 12,<br>진혼<br>4161025022-3-030200<br>우정동<br>427.42 ㎡<br>338.46 ㎡<br>68.93 %<br>지/공간 면적                                                                                     | 4.><br><b>당건축물대정</b><br>101<br>※지역<br>주구조 출<br>높이<br>※건축선 후퇴면적                | <b>528-</b><br>계획관리지<br>15                        | 부, 간<br>명칭<br>도로<br>역 <sup>#XX</sup><br>조 주원<br>m <sup>X원</sup>                                                                                                    | · 에너지공답<br>명주소 울산<br>I구<br>양도 공동주택(<br>(철근)프크리트<br>(철근)프크리트                                              | <b>아파트<br/>광역시</b><br>다세대주택)<br>=(검사지동)                      | 호수/기구수/<br>중구 중<br>표구역<br>홍수<br>부속건축물       | (2쪽 중<br>(세대수<br>0호/0가구<br>5<br>5<br>7<br>로<br>32<br>지하 1훕/지승   | 제<br>'4A<br>3   |
| 유번호<br>지위치<br>대지만적<br>축면적<br>건뢰율<br>조경민적                               |                             | 491 π.<br>177.92 π.<br>36.24 %<br>π.                                                                                   | 인면적<br>용적률 산<br>*응적률<br>*공개 공                                        | 제3호서식 (가정 2018, 12,<br>진혼<br>4161025022-3-030200<br>우정동<br>427.42 ㎡<br>집용면면적<br>338.46 ㎡<br>68.93 %<br>지/공간 면적<br>㎡                                                                       | 4.><br><b>남건축물대장</b><br>101<br>×지역<br>주구조 출<br>높이<br>×건축선 후퇴면적                | <mark>528-</mark><br>계획관리지<br>일근콘크리트구<br>15       | <b>보, 갑</b><br>명칭<br>1 도로<br>예 <sup>#XX</sup><br>조 주된<br>m 지원<br># <sup>X</sup>                                                                                                    | 에너지공단           명주소         울산           IF         공동주택(           ···································· | <b>아파트</b><br>광역시<br>다세대주택)<br>=(경사지동)                       | 호수/가구수/<br>중구 중<br>포구역<br>흡수<br>부속건축물       | (2축 중<br>이호/02년 7<br>5 <b>가로 32</b><br>지하 1종/지순                 | 제<br>'4^<br>3   |
| 유번호<br>지위치<br>대지만적<br>축면적<br>건뢰율<br>조경민적                               |                             | 491 m <sup>*</sup><br>177.92 m <sup>*</sup><br>36.24 %<br>m <sup>*</sup>                                               | 인면적<br>용적률 산<br>포용적률<br>포공개 공<br>건 축 물                               | 제3호서식 (기정 2018, 12,<br>같은<br>4161025022-3-030200<br>우정동<br>427,42 ㎡<br>전용 연면적<br>338.46 ㎡<br>68.93 %<br>지/공간 면적<br>㎡<br>환황                                                                | 4.><br><b>) 건축물대장</b><br>01<br>제번<br>#지역<br>주구조 출<br>높이<br>#건축선 후퇴면적<br>여접(x) | <b>528-</b><br>계획관리지<br>일근콘크리트구<br>15             | 부, 갑<br>명칭<br>1 도로<br>##지<br>주 문<br>제<br>제<br>제<br>제<br>#<br>****************************                                                                                                    | · 에너지공단<br>에너지공단<br>대명주소 울산<br>대구<br>· 공동주택(<br>· (철근)프크리트<br>· (철근)프크리트<br>· 국조                         | <b>아파트</b><br>광역시<br>다세대주택)<br>E(전사지풍)<br><sup>후</sup> 동 현 황 | 호수/가구수/<br>중구 2<br>표구역<br>홍수<br>부속건속물<br>용도 | (2쪽 중<br>(세대수<br>0호/0가구)<br>종가로 32<br>지하 1종/지수<br>면적            | 제<br>'4A<br>3   |
| 유번호<br>지위치<br>대지면적<br>축면적<br>건뢰율<br>조경민적<br>구분                         | <b>6</b> 19                 | 491 m <sup>-</sup><br>177.92 m <sup>-</sup><br>36.24 %<br>m <sup>-</sup>                                               | 인연적<br>용적률 산<br>≭용적률<br>★공개 공<br>건 축 물<br>조                          | 제3호서식 (가정 2018, 12,<br>같은<br>4161025022-3-030200<br>우정동<br>427.42 ㎡<br>집용 연면책<br>338.46 ㎡<br>68.93 %<br>지/공간 면책<br>한 황<br>용도<br>종도                                                        | 4.><br><b> </b>                                                               | <b>528-</b> -<br>계획관리지<br>관근콘크리트구<br>15           | 명종           명종           1           도교           매           ※2           종별                                                                                                    | ) 에너지공답<br>명주소 울산<br>I구<br>양도 <sub>광동주택</sub> (<br>성소)프크리<br>(철근)프크리<br>건 위<br>구조                        | <b>아파트<br/>광역시</b><br>다세대주택)<br>E(검사지동)<br>* 물 현 황           | 호수/가구수/<br>중구 중<br>#구역<br>홍수<br>부속건축물<br>용도 | (2학 중<br>/세대수<br>0호/0가구<br><b>5 가로 32</b><br>지하 1층/지승<br>면적     | 제<br>'4A<br>3   |
| 유번호<br>지위치<br>대지만적<br>축면적<br>건뢰율<br>조경민적<br>구문<br>주1                   | 충별<br>지1층                   | 491 m <sup>*</sup><br>177.92 m <sup>*</sup><br>36.24 %<br>m <sup>*</sup><br>구:<br>철근폰크리!                               | 인연적<br>공직률 산<br>* 응적률<br>재 공개 공<br>건 축 물<br>조<br>도<br>구조             | 제3호서식 (기정 2018.12.<br>진혼<br>4161025022-3-030200<br>우정동<br>427.42 ㎡<br>집용면면적<br>338.46 ㎡<br>68.93 %<br>지/공간면적<br>출<br>환<br>응도<br>주민공동시설(체력단련장                                              | 4.><br><b> </b>                                                               | <mark>528-</mark><br>계획관리지<br>일근콘크리트구<br>15<br>구분 | 부, 간<br>명칭<br>지 도쿄<br>위<br>제<br>제<br>제<br>제<br>제<br>제<br>제<br>제<br>제<br>제<br>제<br>제<br>제<br>제<br>제<br>제<br>제<br>제                                                                                                    | 에너지공단           명주소         울산           17         공동주택(<br>(철근)프크리트)           14                      | <b>아파트</b><br>광역시<br>다세대주택)<br>5(건사지중)<br>* 동 현 황            | 호수/가구수/<br>중구 중<br>#구역<br>홍수<br>부속건축물<br>용도 | (2축 중<br>/세대수<br>0호/0가두<br>/<br><b>종가로 32</b><br>지하 1층/지수<br>면적 | 3<br>4∧         |
| 유번호<br>지위치<br>대지면적<br>주면적<br>건뢰율<br>조경민적<br>구분<br>주1<br>주1             | 충별<br>지1층<br>1층             | 491 m <sup>*</sup><br>177.92 m <sup>*</sup><br>36.24 %<br>㎡<br>구:<br>철근론크리!<br>철근폰크리!                                  | 인면력<br>용적률 산<br># 응격률<br>제공<br>건축물<br>도<br>=구조<br>=구조                | 제3호서식 (기정 2018, 12,<br>161025022-3-030200<br>4161025022-3-030200<br>427,42 ㎡<br>집용 면민적<br>338,46 ㎡<br>68,93 %<br>지/공간 면적<br>㎡<br>현황<br>용도<br>주민공동시설(체력단련진<br>다세대주택                        | 4.><br><b> </b>                                                               | <b>528</b><br>계획관리지<br>같근콘크리트구<br>15 :<br>구분      | <sup>보</sup> , 갑<br>명형<br>도 명<br>(위<br>(위<br>(위<br>(위<br>(위<br>(위<br>(위<br>(위<br>(위<br>(위<br>(위<br>(위<br>(위                                                                                                    | 에너지공단           명주소         울산           17                                                              | 다시대주택)<br>(전사지평)<br>* 또 한 황                                  | 호수/가구수/<br>중구 중<br>#구역<br>홍수<br>부속건축물<br>용도 | (2쪽 중<br>/세대수<br>0호/0가구<br>5 가로 32<br>지하 1층/지순                  | 제<br>'4A<br>3   |
| 유번호<br>지위치<br>대지면적<br>축면적<br>건뢰율<br>조경민적<br>구분<br>주1<br>주1<br>주1       | 충별<br>지1층<br>1층<br>2층       | 491 m.<br>177.92 m.<br>36.24 %<br>㎡<br>구:<br>철근폰크리<br>철근폰크리<br>철근폰크리                                                   | 인면적<br>용적률 산<br>≭ 응적률<br>전 축 물<br>도<br>도구조<br>=구조<br>=구조             | 제3호서식 (기정 2018, 12,<br><b>근흔</b><br>4161025022-3-030200<br><b>우정동</b><br>427,42 ㎡<br>정용 연면적<br>338.46 ㎡<br>68.93 %<br>지/공간 면적<br>㎡<br>환황<br>목도<br>주민공동시설(체력단련정<br>다세대주택<br>다세대주택          | 4.><br><b> </b>                                                               | <b>528-</b><br>계획관리지<br>려근콘크리트구<br>15             | 보         입         1         도로         1         도로         1         도로         1         1         1         1         1         1         1         1         1         1         1         1         1         1         1         1         1         1         1         1         1         1         1         1         1         1         1         1         1         1         1         1         1         1         1         1         1         1         1         1         1         1         1         1         1         1         1         1         1         1         1         1         1         1         1         1         1         1         1         1         1         1         1         1         1         1         1         1         1         1         1         1         1         1         1         1         1         1         1         1         1         1         1         1         1         1         1         1         1         1         1         1         1         1         1 <th1< th=""> <th1< th="">         1         1</th1<></th1<> | 에너지공던           평주소         울산           1구                                                              | <b>아파트</b><br>광역시<br>다세대주택)<br>=(검사지정)<br>* 물 현 황            | 호수/가구수/<br>중구 2<br>표구역<br>홍수<br>부속건속로<br>용도 | (2학 중<br>/세대수<br>0호/0가구<br>중가로 32<br>지하 1흡/지수<br>면적             | 제<br>'4A<br>3   |
| 유번호<br>지위치<br>대지민적<br>축면적<br>건뢰율<br>조경민적<br>구분<br>주1<br>주1<br>주1<br>주1 | 충별<br>지1층<br>1층<br>2층<br>3층 | 491 m <sup>-</sup><br>177.92 m <sup>-</sup><br>36.24 %<br>m <sup>+</sup><br>구:<br>철근폰크리!<br>철근폰크리!<br>철근폰크리!<br>철근폰크리! | 인연적<br>용적률 산<br>* 응적률<br>전 축 물<br>건 축 물<br>도<br>= 구조<br>= 구조<br>= 구조 | 제3호서희 (기정 2018, 12,<br><b>같은</b><br>4161025022-3-030200<br><b>우정동</b><br>427.42 ㎡<br>점용 연면적<br>338.46 ㎡<br>68.93 %<br>지/공간 면적<br>㎡<br>현황<br>목도<br>주민공동시설(체력단련중<br>다세대주택<br>다세대주택<br>다세대주택 | 4.><br><b> </b>                                                               | <mark>528-</mark> -<br>계획관리지<br>같근콘크리트구<br>15     | 도교         변호           역         ************************************                                                                                                    | )<br>에너지공답<br>1명주소 울산<br>1구<br>양도 공동주택(<br>(철근)콘크리!<br>1측선 후퇴거리<br>건 :<br>구조                             | <b>아파트</b><br>광역시<br>다세대주택)<br>5(경사지풍)                       | 호수/가구수/<br>중구 중<br>#구역<br>홍수<br>부속건축물<br>용도 | (2학 중<br>/세대수<br>0호/0가구<br><b>5가로 32</b><br>지하 1층/지상<br>연좌      | 제<br>'4A<br>3   |

\* 공동주택 공용부의 경우 동별 1건으로 신청하여야 함

① 신청자명 : "공동주택명+동"

- ex) 에너지공단아파트 101동 신청 : 에너지공단101

- ② 주소 : 도로명, 지번, 동 3가지 모두 기입해야함
- 도로명 주소 기입(울산 중구 종가로 323)
- 상세주소란에 <u>지번주소 기입</u>(우정동 528-1)
- 추가 설명란에 동 기입(에너지공단아파트 101동)
- ③ 가구수 확인(표제부, 갑)하여 시스템에 기입

#### ② 입주자대표회의의결서

| र्थ <b>क्षर्थ</b><br>राष्ट्रब्राइश त्रम प्र                                                                                                    | 만리 등에 공한 규칙 [별지 제5호/4식] 44점                                                                                                    |                                                                                                    | 건축물대장                                                                    | 방(전유부, 갑)                                                                                                    |                                                                                                    |                                               | 8)<br>(2쪽 중 제1쪽                                                      |
|----------------------------------------------------------------------------------------------------|----------------------------------------------------------------------------------------------------|----------------------------------------------------------------------------------------------------|--------------------------------------------------------------------------|----------------------------------------------------------------------------------------------------|----------------------------------------------------------------------------------------------------|-----------------------------------------------|----------------------------------------------------------------------|
| 고유번호                                                                                                    | 4161025022-3-03020001                                                                                                    | 정투24접수번호                                                                                                    | 20210223-18                                                              | 848500 명성                                                                                                    | 호명                                                                                                    | 침                                             | 101                                                                  |
| 대지위치                                                                                                    |                                                                                                    | 우정동 제                                                                                                    | 번                                                                        | 528-1 <sup>도로명</sup>                                                                                                    | 주소 울산광역시 중                                                                                                    | 구 종가로 3                                       | 23                                                                   |
|                                                                                                    | 전 유                                                                                                    | 부 분                                                                                                    |                                                                          |                                                                                                    | 소 유 자 현 -                                                                                                    | 황                                             |                                                                      |
| 구분 층별                                                                                                    | ※ 구조                                                                                                    | 용도                                                                                                    | 면적(㎡)                                                                    |                                                                                                    | 주소                                                                                                    | 소유권<br>지분                                     | 변동일자<br>변동원인                                                         |
| 주 1층                                                                                                    | 철근콘크리트구조                                                                                                    | 다세대주택                                                                                                    | 84.615                                                                   | 홍길동                                                                                                    |                                                                                                    |                                               | 2020.09.13                                                           |
|                                                                                                    | - 이하여백 -                                                                                                    |                                                                                                    |                                                                          | <b>Andrew Constanting</b>                                                                                                    |                                                                                                    | 1/1                                           | 소유권이전                                                                |
|                                                                                                    | 공 응                                                                                                    | 부 분                                                                                                    |                                                                          |                                                                                                    | - 이하여백 -                                                                                                    |                                               |                                                                      |
| 구분 층별                                                                                                    | 구조                                                                                                    | 용도                                                                                                    | 면적(m*)                                                                   | # 의 건                                                                                                    | 축물대장은 현소유지만 표                                                                                                    | 시한 것입니다.                                      |                                                                      |
| 주 지1층                                                                                                    | 철근콘크리트구조                                                                                                    | 주민공동시설                                                                                                    | 22.24                                                                    |                                                                                                    |                                                                                                    |                                               |                                                                      |
|                                                                                                    | - 이하여백 -                                                                                                    |                                                                                                    |                                                                          |                                                                                                    |                                                                                                    |                                               |                                                                      |
|                                                                                                    |                                                                                                    |                                                                                                    |                                                                          |                                                                                                    |                                                                                                    |                                               |                                                                      |
|                                                                                                    |                                                                                                    |                                                                                                    |                                                                          |                                                                                                    |                                                                                                    |                                               |                                                                      |
| ■ 본인<br>문서 확인                                                                                                    | <sup>년별사실</sup> 확인 등에 관한<br>번호 :                                                                                                    | 범용 시행영[변지 제2호시                                                                                                    | 14]                                                                      | 공주시장 <mark>면협</mark>                                                                                                    | 담당자: 오포음<br>전 화: 031 - ;<br>[편8]                                                                                                    | 760 - 4902<br>표시가 되어있                         |                                                                      |
| ■ 본인<br>문서확인<br>성 명                                                                                                    | <sup>년행사실 확인 등에 관한</sup><br>번호 :<br><b>추 기 도</b>                                                                                                    | 범용 시행왕[별지 개2호스<br>본 C                                                                                                    | ᆀ                                                                        | 공주시장 <mark>면형</mark><br>광주시장 <mark>면형</mark><br>나실확인시                                                                                                    | 담당자: 오포율<br>전 화: 031 - ;<br>진용지는 위조식별                                                                                                    | 760 - 4902<br>표시가 되어있                         | 1.0                                                                  |
| ■ 본인<br>문서확인<br>성 명<br>(한 자)                                                                                                    | <sup>년명사업 확인 등에 관한</sup><br>번호 :<br>홍길동                                                                                                    | 변환 시행왕[변지 제2호스<br>본 단                                                                                                    | ᆀ                                                                        | 광주시장 면행<br>(())<br>()<br>()<br>()<br>()<br>()<br>()<br>()<br>()<br>()<br>()<br>()<br>(                                                                                            | 담당자: 오포율<br>전 화: 031 - 7<br>1 용지는 위조식별<br>1                                                                                                    | 760 - 4902<br>표시가 되어있<br>김 동                  | 1.8-                                                                 |
| ■ 800<br>문서 확인<br>성 명<br>(한 자)<br>주민등록<br>번 호                                                                                                    | 연명사업 확인 등에 문한<br>번호 :<br>홍길동<br>000000                                                                                                    | 변환 시행왕[변지 제2호스<br>본 단                                                                                                    | 기기                                                                       | 광주시장 면행<br>(())<br>()<br>()<br>()<br>()<br>()<br>()<br>()<br>()<br>()<br>()<br>()<br>(                                                                                            | 담당자: 오포율<br>전 화: 031 - 7<br>II 용지는 위조석별<br>1                                                                                                    | 760 - 4902<br>표시가 되어있<br>길 동                  | 18                                                                   |
| <ul> <li>분인</li> <li>문서 확인</li> <li>성 명</li> <li>(한 자)</li> <li>주민등록</li> <li>번 호</li> <li>주소</li> </ul>                                                                 | 면명사실 확인 등에 관한<br>번호 :<br>홍길동<br>000000                                                                                                    | 변문 시생양[변지 제2호시<br>본인                                                                                                    | 신서명기                                                                     | 광주시장 <b>만한</b><br>(()()<br>()<br>()<br>()<br>()<br>()<br>()<br>()<br>()<br>()<br>()<br>()                                                                                         | 담당자: 오포율<br>전 회: 031 - 7                                                                                                    | 760 - 4902<br>표시가 되어있<br>길 동                  | 1.8-                                                                 |
| <ul> <li>● 본인<br/>문서 확인</li> <li>성 명<br/>(한 자)</li> <li>주민등록<br/>빈 호</li> <li>주소</li> <li>용도</li> </ul>                                                                  | 연명사실 확인 등에 관한<br>번호 :<br><b>홍길동</b><br>0000000<br>:<br>부동산 []:<br>및<br>자동차<br>매도용도 (매수<br>그 의의<br>그 20                                                                            | 변환 시행량[별지 해2호스<br>본 (                                                                                                    | · 중여 동)<br>지당권 설정<br>· · · · · · · · · · · · · · · · · · ·               | 광주시장 만한<br>**<br>나실 확인시<br>**<br>가동기 말소 -                                                                                                    | 담자: 오포율<br>전 회: 031 - 7<br>1 용지는 위조석별<br>1<br>명<br>명<br>중)<br>중)<br>중 한동특번호(법<br>1                                                                                                    | 760 - 4902<br>표시가 되어오<br>길 동<br>인동특변호)<br>빈 관 |                                                                      |
| <ul> <li>분인</li> <li>문서 확인</li> <li>성 명</li> <li>(한 자)</li> <li>주민등록</li> <li>번 호</li> <li>주소</li> <li>용도</li> <li>이이배 2</li> </ul>                                      | 연명사실 확인 중에 관한<br>번호 :<br><b>홍길동</b><br>0000000<br>:<br>부동산<br>및<br>자동차<br>매도용도<br>(매수<br>고 의의<br>용도 20<br>성명 <b>참</b> 0                                                           | 변환 시행량[별지 해2호수<br>본 (<br>본 (<br>고 밖의 이전 (매매<br>에 만봉권 실정 (근<br>고 밖의 용도 (가동<br>상대방<br>자 등)<br>주소<br>)22년 주택지<br>여기업명/대표                                                                 | · 중여 동)<br>지당권 설정<br>· · · · · · · · · · · · · · · · · · ·               | 광주시장 만한<br>(())<br>()<br>()<br>()<br>()<br>()<br>()<br>()<br>()<br>()<br>()<br>()<br>(                                                                                            | 담자: 오포율<br>전 회: 031 - 1<br>전 회: 031 - 1<br>1 용지는 위조석별<br>1<br>1<br>명<br>중)<br>중<br>문<br>문<br>(별<br>문<br>(별<br>문<br>(별<br>문<br>(별<br>문<br>(별<br>문)<br>문<br>(별<br>문<br>(별                                               | 760 - 4902<br>표시가 되어있<br>길 동<br>인동특변호)<br>빈 관 |                                                                      |
| ■ <sup>분인</sup><br>문서확인<br>(한 자)<br>주민등록<br>번 호<br>주소<br>용도<br>위입받은<br>사람                                                                                                | 연명사실 확인 중에 관련<br>번호 :<br><b>홍길동</b><br>0000000<br>부동산<br>[]]<br>2<br>부동산<br>[]]<br>[]]<br>[]]<br>[]]<br>[]]<br>(매수<br>고 의의<br>고 의의<br>고 의의<br>고 의의<br>고 의의<br>고 의의<br>고 의의<br>고 의 | 변화 시행량[별지 최2호시<br>본 (<br>본 (<br>고 밖의 용도 (가동<br>성평(명인평<br>상대방<br>자동))<br>주소<br>(<br>22년 주택지<br>다)입명/대표<br>지사 위의 사람에기                                                                   | · 중여 동)<br>지당권 설정<br>기 설정 ·<br>인 란<br>원사업<br>EX                          | 광주시장 만한<br>**<br>나실확인시<br>) 셔너<br>) 셔너<br>) 셔너<br>이 제작<br>건체권 설정<br>가동기 말소<br>]<br>]<br>[변<br>제약관련                                                                                | 담자: 오포읍<br>전 화: 031 - 1<br>전 화: 031 - 1<br>이 용지는 위조석별<br>1<br>1<br>명<br>중)<br>등)<br>주민등록번호(법)<br>[ 란                                                                                                    | 760 - 4902<br>표시가 되어있<br>길 동<br>인동특벤호)<br>빈 란 | 18                                                                   |
| <ul> <li>● 본인<br/>문서확인</li> <li>성명</li> <li>(한자)</li> <li>주민등록</li> <li>번호</li> <li>주소</li> <li>용도</li> <li>위임받은</li> <li>사람</li> <li>위의</li> </ul>                      | 면명사실 확인 등에 관련<br>번호 :<br><b>홍길동</b><br>0000000<br>부동산 [ ]<br>부동산 [ ]<br>[ ]<br>[ ]<br>]<br>부동산 [ ]<br>]<br>관련용도 [ ]<br>]<br>[ ]<br>]<br>관련용도 20<br>성명 참0<br>주소(자격증 소2<br>참여기업 본   | 변화 시행왕[별지 최224<br>본 (<br>소유권 이전 (매매<br>예한동권 실정 (근<br>그 밖의 용도 (가동<br>정평(명인평<br>장대방 [<br>장평(명인평<br>장대방 [<br>자동]<br>주소<br>(김건명/대표<br>대자 외의 사람에기<br>사 주소<br>아이 없음을 확인해                    | · 중여 동)<br>지당권 설정<br>· 기 실정 · )<br>인 란<br>원사업<br>E자<br>티 위입하는<br>합니다.    | 광주시장 만한<br>**<br>나실 확인시<br>) 서<br>) 서<br>28. 컨세권 설정<br>가동기 말소<br>]<br>【<br>【<br>【<br>】<br>(<br>】<br>(<br>】<br>(<br>】<br>(<br>】)<br>(<br>)<br>(<br>)<br>(<br>)<br>(<br>)<br>(<br>) | 대 문당자: 오포율<br>전 화: 031 - 1<br>1 용지는 위조석별<br>1<br>1<br>명<br>(<br>(<br>)<br>중<br>(<br>)<br>중<br>(<br>)<br>중<br>(<br>)<br>중<br>·<br>)<br>중<br>·<br>·<br>·<br>·<br>·<br>·<br>·<br>·<br>·<br>·<br>·<br>·<br>·<br>·<br>·    | 760 - 4902<br>표시가 되어있<br>길 동<br>인동독변호)<br>빈 관 | <u>ع</u> ۲ ۲                                                         |
| <ul> <li>● 분인<br/>문서확인</li> <li>성 명<br/>(한 자)</li> <li>주민등록<br/>번 호</li> <li>주소</li> <li>용도</li> <li>위입받은<br/>사람</li> <li>위의</li> <li>비고</li> </ul>                      | 면명소실 확인 중석 분란<br>번호 :<br><b>홍길동</b><br>0000000<br>부동산 [ ]<br>[ ]<br>[ ]<br>[ ]<br>[ ]<br>[ ]<br>[ ]<br>]<br>[ ]<br>[ ]<br>]<br>[ ]<br>[                                           | 변화 시행형[별지 최고로서<br>본 C<br>소유권 이전 (매매<br>해한물권 실정 (근<br>그 밖의 용도 (가동<br>상대방<br>상대방<br>상대방<br>장평(명인明<br>상대방<br>자동)<br>주소<br>(건<br>2 년 주택지<br>려기업명/ 대표<br>리자 의의 사람에게<br>사 주소<br>나이 없음을 확인하  | · 충여 동)<br>지당권 설정<br>· 기 실정 ·<br>비<br>민 란<br>원사업<br>E자<br>  위입하는<br>합니다. | 광주시장 만한<br>**<br>나실확인시<br>) 서<br>) 서<br>) 서<br>1<br>8. 컨세권 설정<br>가동기 말소<br>]<br>[<br>년<br>제약관련<br>정우만 작성)<br>발표                                                                   | 담자: 오포율<br>전 화: 031 - 1<br>이 용지는 위조석별<br>1<br>명<br>(<br>)<br>문장)<br>구민공투민호(별<br>-<br>이 란<br>등)<br>구민공투민호(별<br>-<br>이 관<br>·<br>·<br>·<br>·<br>·<br>·<br>·<br>·<br>·<br>·<br>·<br>·<br>·<br>·<br>·<br>·<br>·<br>·<br>· | 760 - 4902<br>표시가 되어있<br>길 동<br>민관<br>김동      | ·····································                                |
| 분신           문서확인           성명           (한자)           주민등록           번호           주소           용도           위입받은           사람           위의           비고           발급번호 | 역명사실 확인 중석 본반<br>번호 :<br><b>홍길동</b><br>0000000<br>부동산 [ ]<br>[ ]<br>[ ]<br>[ ]<br>[ ]<br>[ ]<br>[ ]<br>[ ]<br>[ ]<br>[ ]                                                          | 변환 시행량[별지 최2호사<br>본 (<br>신유권 이전 (매매<br>해한동권 설정 (근<br>고 밖의 용도 (가동<br>상대방<br>자 당) 주소<br>(건<br>(김인명 (립인명<br>상대방<br>자 당) 주소<br>(<br>(김 <b>인명 / 대표</b><br>지자 의의 사람에게<br>사 주소<br>나이 없음을 확인하 | · 중여 등)<br>지당권 설정<br>·기 실정 ·<br>인<br>민 관<br>비원사업<br>E자<br>비위입하는<br>합니다.  | 광주시장 만한<br>(())<br>()<br>()<br>()<br>()<br>()<br>()<br>()<br>()<br>()<br>()<br>()<br>(                                                                                            | 담자: 2포율<br>전 화: 031 - 2<br>전 화: 031 - 2<br>이 유지는 위조석별<br>1<br>대<br>명<br>· · · · · · · · · · · · · · · · · · ·                                                                                                     | 760 - 4902<br>표시가 되어있<br>길 동<br>민관<br>길동      | 18-<br>-<br>-<br>-<br>-<br>-<br>-<br>-<br>-<br>-<br>-<br>-<br>-<br>- |

① 입주자대표회의 의결내역 제출

- 공식적인 입주자대표회의가 있는 경우

- 주택지원사업 동의내용, 일시, 직인·서명 등 의결내역 확인(별도 양식 없음) ② 세대별 소유주 전원 동의서 제출

- 공식적인 입주자대표회의가 없는 경우(소규모 빌라 등)
- 주택지원사업에 동의내용, 세대별 소유주명, 소유주별 서명(별도 양식 없음)
- 집합건축물대장(전유부,갑) 제출 (세대별 소유주 확인)
- 세대별 소유주 본인서명사실확인서 제출

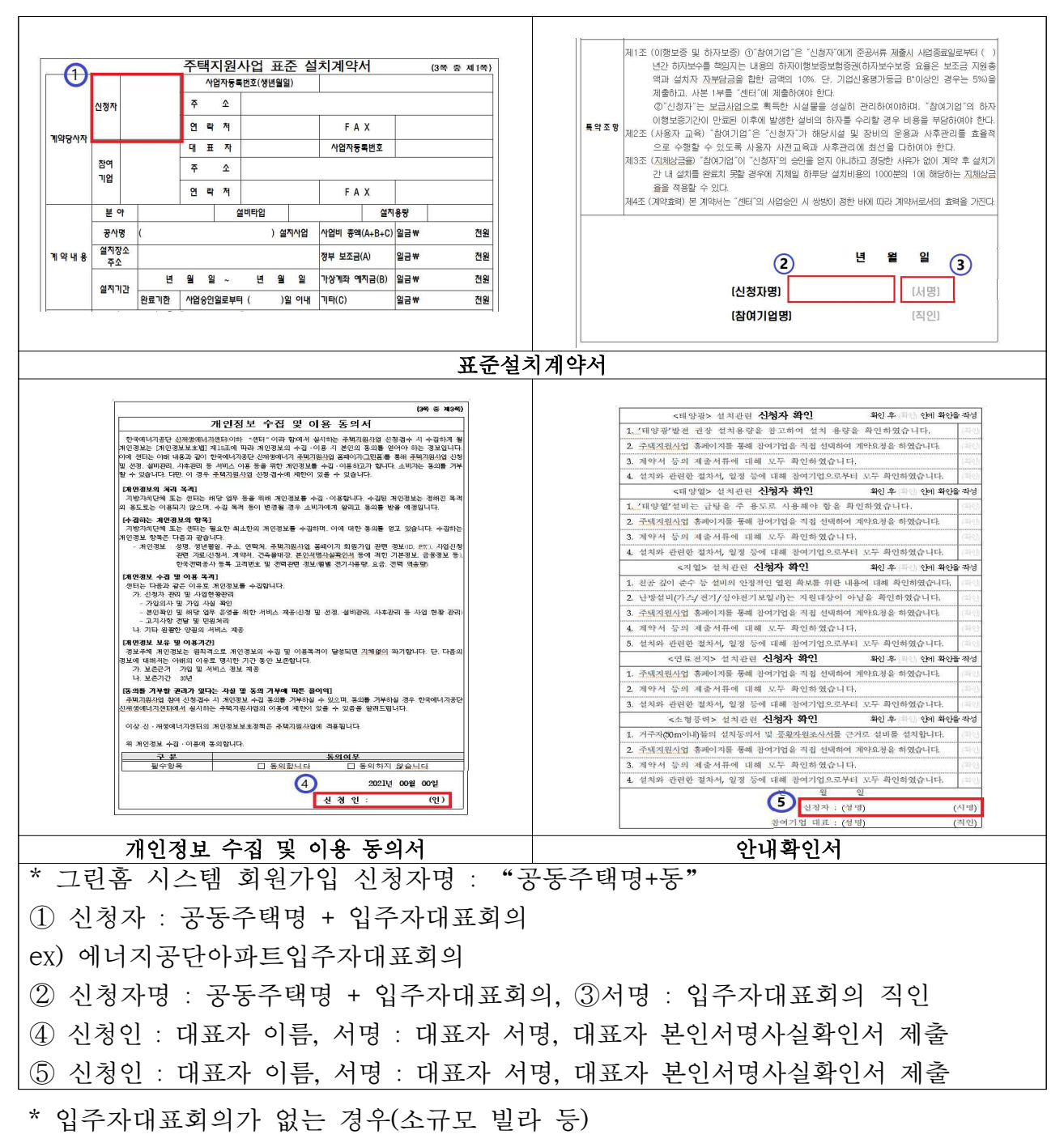

- 그린홈 시스템 회원가입 신청자명 : "공동주택명+동"
- 대표자 1인을 선임하고, 대표자로 선임하는 의결내역 제출
- ①~⑤ 신청인(대표자), 서명(대표자 서명), 대표자 본인서명사실확인서 제출

#### ④ 설치계획서 / 설계도

③ 표준설치계약서 등 서명

- 설치계획서(건물지원 양식 준용가능) 제출
- 설계도(배치도) 제출

|                   |    |          |                   | 20       | 10 4243(1                                           | =)            |                    |             | (2쪽 중 제1쪽)           |
|-------------------|----|----------|-------------------|----------|-----------------------------------------------------|---------------|--------------------|-------------|----------------------|
| 고유번호              |    |          |                   |          |                                                     |               | 명칭                 | 호수/가구수/     | /세대수<br>0호/0가구/0세대   |
| 대지위치              |    |          |                   |          | 지번                                                  |               | 도로명주소              |             |                      |
| ※대지면적             | 4  | 70       | 연면적<br>7 m*       | 145.16m' | ※지역<br>준동                                           | 릴지역           | *·지구               | ₩구역         |                      |
| 건축면적              |    | 145.1    | 용적률 산정용 면적<br>6m' | 145.16m* | 주구조<br>시멘트                                          | 블록조           | 주용도<br>단독4         | 수층<br>2택    | 지하 충/지상 1춤           |
| ※건폐율              |    | 20.5     | ₩용적률<br>3%        | 20.53%   | 높이                                                  | 4m            | 지붕 스레(             | 부속건축물<br>이트 | 1동<br>34.87㎡         |
| 표조경면 <sup>δ</sup> | 덕  |          | ※공개 공지·공간 면<br>㎡  | 적<br>m'  | ※건축선 후퇴면적                                           | m             | *건축선 후퇴거리          |             | m                    |
|                   |    | 건        | 축물 현황             |          |                                                     |               | 소유자 현황             |             |                      |
| 구분                | 충별 | 구조       | 용도                | 면적()     | m <sup>*</sup> ) 성명(명칭)<br>주민(법인)등록번호<br>(부동산등기용동록번 | ź)            | 주소                 | 소유권<br>지분   | 변동일 <b>1</b><br>변동원인 |
| 주1                | 1층 | 시멘트블록조   | 주택                | 11       | 0.29                                                |               |                    |             | 1991.08.31           |
| 부1                | 1층 | 흙벽조/스레이트 | 창고                | 3        | 34.87                                               |               |                    |             | 소유자등록                |
|                   |    | - 이하여백 - |                   |          |                                                     |               | - 이하여백 -           |             |                      |
|                   |    |          |                   |          |                                                     | <u></u> ※ Ο 7 | 거축물대장은 혀소유자만 표시하 것 | 입니다.        |                      |

| 고유번호  |    |         |             |                     |           |                                 | 24         |                 | 호수/가구수//  | 비대수<br>0호/12)구/1세대 |
|-------|----|---------|-------------|---------------------|-----------|---------------------------------|------------|-----------------|-----------|--------------------|
| 내지위치  |    |         |             |                     | 지번        |                                 | 도로영        | i주소             |           |                    |
| H대지면적 |    | 655 m*  | 연련적         | 98.56 m*            | 포지역       | 농림지역                            | 호지구        |                 | 포구역       | 농업진흥구역             |
| 민축연적  |    | 98.56 m | 용적를         | 산장용 연면적<br>98.56 ㎡  | 주구조       | 빅돌구조                            | 주용도        | :<br>단독주택       | 杏宁<br>x   | l하: 충, 지상: 1충      |
| k건패율  |    | 15.04 % | <u>후</u> 용적 | <b>∰</b><br>15.04 % | 높이        | 4.5 m                           | 지붕         | 조립식판넬           | 부속건축물     | 8<br>8             |
| M조경면적 | 8  | ee"     | 효공개         | 공지·공간 면적<br>㎡       | · 전축선 후퇴민 | [적<br>㎡                         | · 관건경      | ·선후퇴 거리         |           | m                  |
|       |    |         | 건축          | 물 변황                |           |                                 |            | 소유자 현황          |           |                    |
| 구분    | 충별 | 구조      |             | 용도                  | 면척(#*)    | 성명(명칭)<br>주민(법인)등록<br>(부동산등기용등) | 번호<br>특번호) | 卒全              | 소유권<br>지분 | 변동일<br>변동원인        |
| 季1    | 18 | 백물구조    |             | 단독주택                | 98.5      | 6                               |            |                 |           | 2014.04.29         |
|       |    | - 0 8 0 | wi -        |                     |           |                                 |            |                 | 1/1       | 소유권이전              |
|       |    |         |             |                     |           |                                 |            | - 이하이백 -        |           |                    |
|       |    |         |             |                     |           |                                 | 이건         | 축물대장은 현소유자만 표시한 | 것입니다.     |                    |

① 미등기 건물 지원대상 아님

■ 부적합 대상

- ② 위반건축물 지원대상 아님
- ③ 건축물대장 또는 등기부등본은 필수 서류이며, 토지대장으로 갈음할 수 없음
- ④ 건축물대장의 "지역", "지구", "구역" (예:문화재 보존지구)에 따라 신재생설비 설치가 제한될 수 있음에 따라, 해당 지자체 사전확인 필요 (문화재과, 건축인허가 담당과 등)

## [참여기업] 사업취소 진행절차

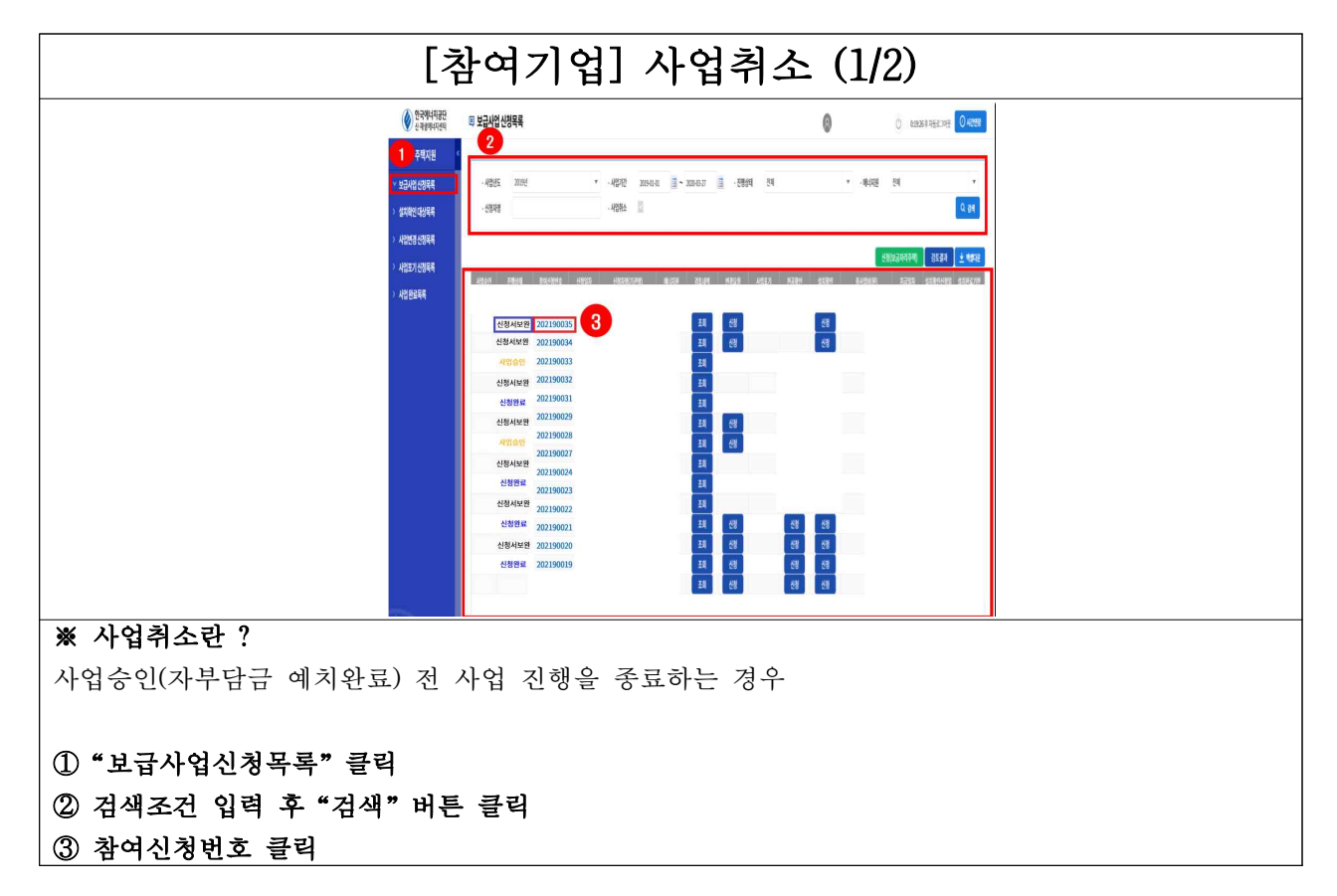

| <complex-block><complex-block></complex-block></complex-block>                                                                                                    | 즈해기위되어(티아              | 바 인비즈태) 차십시차                       | M DISSENTING DISC | [잠여기                                                     | 기업」                                | 아업쥐:                      | 소 (2/2   | 2)           | (v)            |
|----------------------------------------------------------------------------------------------------|------------------------|------------------------------------|-------------------|----------------------------------------------------------|------------------------------------|---------------------------|----------|--------------|----------------|
| interview       interview         interview       interview         interview                                                                                                    | <u>광여원동시</u><br>  일반현왕 | रगम98 थि।<br>1                     | 0499 <u>8448</u>  | 신청사제종 설치파인                                               |                                    |                           |          |              | 26234          |
| <form></form>                                                                                                    |                        | *신청자 (기관영                          | 1                 |                                                          |                                    |                           | "완료기안    | -            |                |
| <form></form>                                                                                                    |                        | *주변변호<br>(핥 6자리)                   |                   |                                                          |                                    |                           | *사업자연호   |              |                |
| iiiiiiiiiiiiiiiiiiiiiiiiiiiiiiiiiiii                                                                                                    |                        | * <b>전</b> 위번호                     |                   |                                                          |                                    |                           | *이동전화    |              |                |
| <form></form>                                                                                                    |                        | * <b>#</b> 스번호                     |                   |                                                          |                                    |                           | "E-MAIL  |              |                |
| index       index       index <td< td=""><td></td><td></td><td></td><td>华世纪文</td><td>• 🔄 가산지역 🛛 🔄 자연재에지역어부</td><td></td><td></td><td></td><td></td></td<>                                                                                                    |                        |                                    |                   | 华世纪文                                                     | • 🔄 가산지역 🛛 🔄 자연재에지역어부              |                           |          |              |                |
| ************************************                                                                                                    |                        | *쉡지정소                              |                   |                                                          |                                    |                           |          | * 주소해 대한 기타/ | 100 101#7-49.  |
| in the state     in the state        in the state        in the state <td></td> <td>28.4*</td> <td></td> <td>(2) (FR3500(27)782)</td> <td>्र छछरुष 🖸 दब्बलरुष</td> <td></td> <td>*112014</td> <td>🛛 ମହ 🔿 ମହଜନ</td> <td></td>                                                                                                    |                        | 28.4*                              |                   | (2) (FR3500(27)782)                                      | ्र छछरुष 🖸 दब्बलरुष                |                           | *112014  | 🛛 ମହ 🔿 ମହଜନ  |                |
| Image: State of the state of the state o |                        | *#######                           |                   | <ul> <li>2114 〇 BIPV 〇 주적적</li> </ul>                    | 🔿 মন্ড±মন্ড                        |                           | 지부담 업공역  |              | 0              |
| Image: Control of the control of the control of t |                        | '보조급지급 기급<br>(설비용량)<br>실비내의 명에서 자동 | e<br>Falt         | 3.00<br>※ 보조금지급 설비용량 제편<br>- 해양광:3kW, 해양원:20네, 지원:17.5kW | kW<br>, 土领祭啊::1kW, 包藏登지:1kW        |                           | 监영왕(전전역) |              | 0.00 MJ(n/day) |
| ····································                                                                                                    |                        | *전기사용영(kWl                         | N)                | 0.000                                                    | Wh                                 |                           | *전시전호    |              |                |
| ····································                                                                                                    |                        |                                    |                   | 842.530                                                  | 1                                  | 기미금액(편)                   | 2445     | 1089)        | 총 사업버(09)      |
| ····································                                                                                                    |                        | 사업비                                |                   | 2,510,000                                                |                                    | 0                         | 2,51     | 1,000        | 5,024,000      |
| ····································                                                                                                    |                        | *실제성지                              |                   |                                                          | 3.00 kW - 영화내역 영어서 지정되             | 바면 자동 계산됩니다.              |          |              |                |
| ····································                                                                                                    |                        | ******                             |                   |                                                          | 1                                  |                           |          |              |                |
| ····································                                                                                                    |                        | *전기사용영                             |                   | 🖸 લા 🥝 લવાક(સંચ) 🔘 લવા                                   | *(1년예양) ····· 신축 또는 신축 후 1년 이번의 건물 | R인 경우 "아니오" 산태.           |          |              |                |
| 1350년     4980년       No     3537     3537     3537       참여신청서 " 클릭       사업취소 " 클릭                                                                                                    |                        | -한전고객선호                            |                   |                                                          | ~ '영어 영역 하십시오(10                   | - 12차액). 《한편전기 요금조회 비로기기》 |          |              |                |
| **     **     **     **     **     **     **       **     **     **     **     **       **     **     **     **       **     **     **     **       **     **     **     **       **     **     **     **       **     **     **     **       **     **     **     **                                                                                                    | 검토이력                   |                                    |                   |                                                          |                                    |                           |          |              |                |
| 환여신청서" 클릭<br>사업취소" 클릭                                                                                                    | 80                     | 검토자                                | 검토영자              | 경도경과                                                     |                                    |                           | 세부위인사항   |              |                |
| *참여신청서" 클릭<br>*사업취소" 클릭                                                                                                    |                        |                                    |                   |                                                          | 11 cost                            | n Aman Maduri.            |          |              |                |
| "참여신청서" 클릭<br>'사업취소" 클릭                                                                                                    |                        |                                    |                   |                                                          | 지장                                 | A12114                    |          |              |                |
| '사업취소"클릭                                                                                                    | 참여신청서'                 | ' 클릭                               |                   |                                                          |                                    |                           |          |              |                |
|                                                                                                    | 사업취소"                  | 클릭                                 |                   |                                                          |                                    |                           |          |              |                |
|                                                                                                    |                        |                                    |                   |                                                          |                                    |                           |          |              |                |

# [신청자, 참여기업] 사업포기 진행절차

| [신청자] 사업포기 (1/7)                                                |                                                                                                    |  |  |  |
|-----------------------------------------------------------------|----------------------------------------------------------------------------------------------------|--|--|--|
| 🔊 그린홈                                                           | #고마바 태양380명 세종품<br>사업소개 · 참여사공기업 소개 · 고객이당 · 알필미당 · 신 <mark>친지마당 ·</mark> 참여시공기업이당<br>- 왕자내가도가 방자내가도박 · 마막대도의 · 사망테루리                                 |  |  |  |
| 신청자미당<br>> \$19(4時756.5月<br>> \$19(4時756.5月<br>> \$19(4時756.5月) | A'업乙酸溶리 4 年 · 신왕和時谷 · 州道公園市谷                                                                                                    |  |  |  |
|                                                                 | - 신호선도 ♥ - 신호선호과 전에- ♥ 2000<br>● 사업진형 현황 역독 × 참여시동가당경을 물덕하면 상세 진행한 방을 적진할 수 있습니다.<br>신호번호 1 참여가업 거약값도도양철자 계약값도치길 과 서류값도움과 가부당금 <sup>지</sup> 부당금 같은 실자 |  |  |  |
| 28日中 745日 単一<br>1544-0940<br>モモババー・<br>そ日本の日 単パタンパーシー           | 표양당 전러기업 지적도당<br>대양 지적도망 지적도망<br>※ 상태가 계약도기, 자동테소, 신성자시업해소, 사업해소 패션용 가능.                                                                              |  |  |  |
| ※ 사업포기란 ?<br>사업승인(자부담금 예치완료) 이후 신 <sup>≠</sup>                  | 청인·참여기업 상호 협의 하에 사업진행을 종료하는 경우                                                                                                    |  |  |  |
| ① "신정자마당" → "사업진행관리" 여                                          | 에서 "잠여기업명" 글릭                                                                                                    |  |  |  |

| 사업진행관리                                                                                                    | u 흌 · 신성지마당 · 사업진행관리 · 신 | 1911 8                                            |               |
|----------------------------------------------------------------------------------------------------|--------------------------|---------------------------------------------------|---------------|
|                                                                                                    |                          |                                                   | STORE BUT     |
| 제약요형 신형세류                                                                                                    | 가상계좌발급 실비내역 전            | 행이역 지부당금 지금동의                                     | 사업포기 Q&A 설치확인 |
| ⊋일반사함                                                                                                    |                          |                                                   |               |
| 신성자성명                                                                                                    |                          | 주민등록번호                                            |               |
| 설치참소                                                                                                    |                          |                                                   |               |
| 음대 콘변 <u>오</u>                                                                                                    |                          | 접전 와면 요                                           |               |
| 산영문이                                                                                                    | 태양공                      | 장여기업                                              |               |
|                                                                                                    |                          |                                                   |               |
| <b>⊘</b> 계약값도오성결과                                                                                                    |                          |                                                   |               |
| Э 계약값도 오용결과<br>계약감도 오용결과                                                                                                    |                          | 사법산등반호                                            |               |
| ○계약값토도상콜과<br>계약값토도상월자<br>계약값도도신월자<br>계약값도지신월자                                                                                                    |                          | 사법산등번호<br>개박컵도자리콜과                                |               |
| ● 계약경도도성결과<br>계약경도도성일자<br>계약감도도지리일자<br>● 건설서류감도결과                                                                                                    |                          | 사법산원번호<br>개박갑도자리곱과                                |               |
| <ul> <li>계약값도 도상결과<br/>계약값도 도상일자<br/>계약값도시이일자</li> <li>건봉시위리도 결과<br/>건봉시위계통일자</li> </ul>                                                                             |                          | 사법산원번호<br>개박김도자리곱과<br>관향강애                        |               |
| <ul> <li>계약값도모성결과<br/>계약값도오성질자<br/>계약값도치신일자</li> <li>건성서류리도급과</li> <li>신성서류리도급과</li> <li>신청서류리도급과</li> <li>신청서류리도급과</li> </ul>                                       |                          | 사업산원원호<br>개약감도치식급과<br>건별성역<br>김도급과                |               |
| <ul> <li>계약값도 모상결과<br/>계약값도 모상일자<br/>계약값도치신일자</li> <li>건성서 휴감도 결과<br/>건성서 휴리도 결과<br/>건성서 휴리도 및자</li> </ul>                                                           |                          | 사업산왕변호<br>개약감도자식곱과<br>관병상태<br>김도길과                |               |
| <ul> <li>계약값도 도성결과<br/>계약값도 도성질자<br/>계약값도 지정자</li> <li>건성시 유리도 결과</li> <li>건성시 유리 통질자</li> <li>건성시 유리 통질자</li> <li>건성시 유리 통질자</li> <li>건정비</li> <li>초 시업비</li> </ul> |                          | 사업신원전호<br>개약감도자리감과<br>간변성대<br>감도감과<br>보조감         |               |
| <ul> <li>계약값도요성공과<br/>계약값도요성일자<br/>제약값도지리않자</li> <li>건형서류값도결과<br/>건형서류값도일자<br/>건형서류값도일자</li> <li>사업비<br/>초사업비</li> <li>자부당금</li> </ul>                               |                          | 사업선원연호<br>개약감도지식공과<br>건설감도<br>김도금과<br>보조금<br>가상제와 |               |

|                | [신청                   | 자] 사업포기 (                           | (3/7)         |      |
|----------------|-----------------------|-------------------------------------|---------------|------|
|                | 사업진행관리 🚽 🛓 🛓          | 신청자마당 = 사업진행관리 = 사업포기               |               | -    |
|                |                       | 사업포기                                |               |      |
|                | 계약요청 신청서류 가슴          | 상계좌발급   설비내역   진행미력   자부담금 지급등의     | 사업포기 08A 설치확인 | 1007 |
|                | ▶ <b>사업포기</b> ※ 계약검토요 | 청건에 대한 해지 및 진행중인 사업에 대한 사업포기를 할 수 있 | 6u4.          |      |
|                | 사업포기 사유               |                                     | ^<br>\        |      |
| 2              | 자부담금 반환계좌             | 분인명의 계곡로 신청해야만 환급가능합니다.             |               |      |
|                | 개좌은행                  | ×                                   |               |      |
|                | 개좌변호                  | ("-" 는 배고 입력해주세요)                   |               |      |
|                | 매금주                   |                                     |               |      |
|                |                       |                                     | 8 목록          |      |
| ① 사업포기사유 입력    |                       |                                     |               |      |
| ② 자부담금 환급받을 신청 | 인(소유주) 겨              | 좌 입력                                |               |      |
| ※ 입력한 계좌정보는 최초 | 입력 이후 ]               | <u>변경불가</u>                         |               |      |

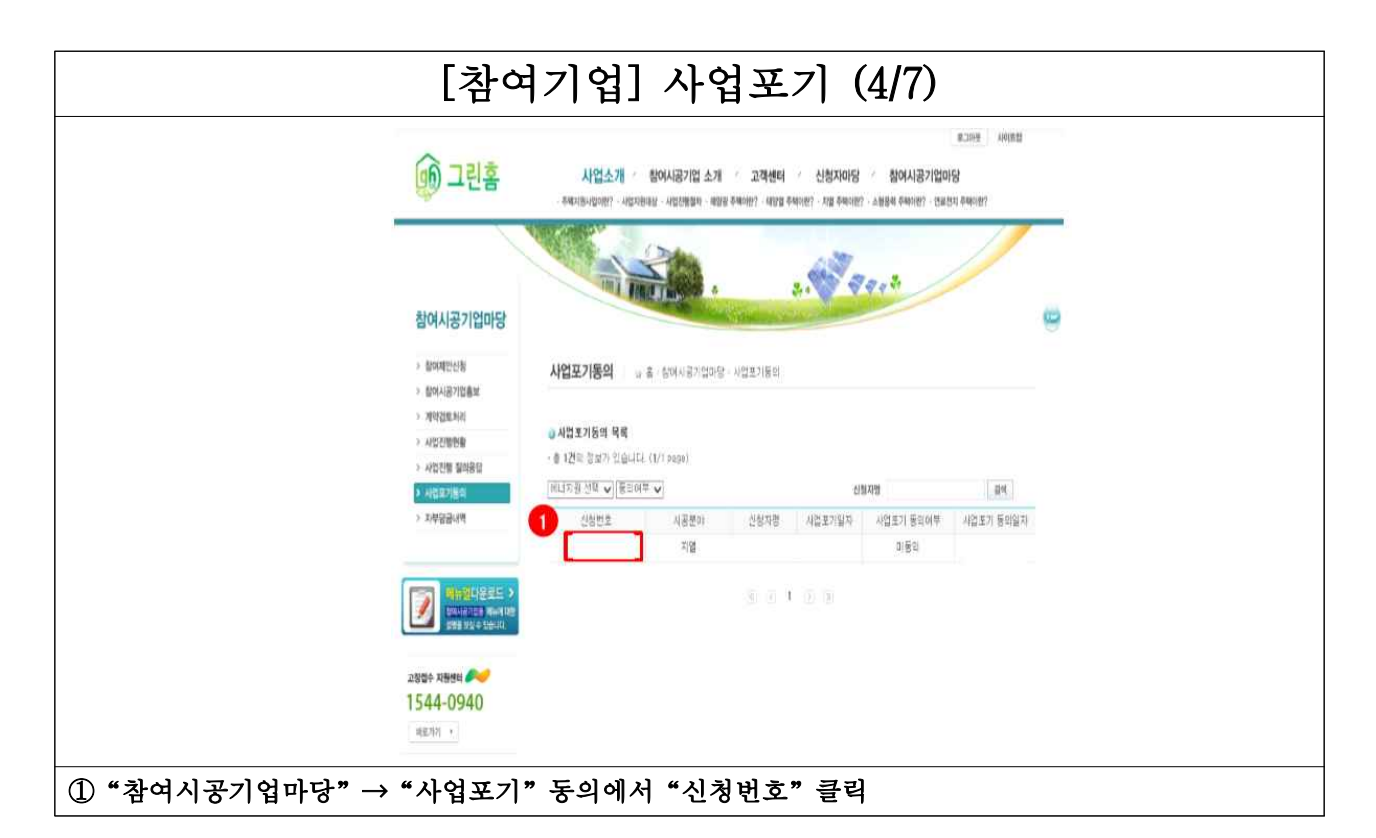

| [참여기업] 사업포기 (5/7)                                    |                                          |                                   |            |                                        |   |
|------------------------------------------------------|------------------------------------------|-----------------------------------|------------|----------------------------------------|---|
| 🍺 그린홈                                                | 사업소개                                     | · 참여시공기업 소개 · 고객산<br>· 행자내개입소계    | 며 '신청자마당 ' | 비그다면 사이호합<br>참여시공기업마당                  |   |
| 참여시공기업마당<br>> 해제한성성<br>> 제제1377888                   | 사업포기동의                                   | ه         ٤           ه         ٤ | 3. 7 37    |                                        | • |
| <ul> <li>&gt; 河時設備外回</li> <li>&gt; 米伦拉爾斯曼</li> </ul> | 2 804/170888<br>2 개약28-14의<br>2 14721888 |                                   |            |                                        |   |
| > 시법진형 물의용답                                          | 신청자성병                                    |                                   | 주민등록변호     | 111111                                 |   |
| > AI包E218日                                           | 설치잡소                                     |                                   |            |                                        |   |
| 》 지부율급내적                                             | 그린벌리지병                                   |                                   | 가구수        | 512                                    |   |
|                                                      | <b>非语思想</b> 意                            |                                   | 접 전화번호     |                                        |   |
|                                                      | 릭스번호                                     |                                   | oint       |                                        |   |
|                                                      | 산광분야                                     | 지물                                | 사업포기발자     |                                        |   |
|                                                      | 사업포기사유                                   | 사업포기사유는 이러함                       |            |                                        |   |
| 교상법수 지원보의 🎤🥪                                         | ◎ 사업포기 동의사항                              |                                   |            |                                        |   |
| 1544-0940                                            | 동의에부                                     | 미동의                               | 동의일자       |                                        | - |
| 192291                                               |                                          |                                   |            | <ul> <li>사업포기등의</li> <li>목록</li> </ul> |   |
| ① "사업포기동의" 클릭                                        |                                          |                                   |            |                                        |   |

|                      | [참                                 | 여기업] 사       | 업포기    | (6/7)  |          |       |                     |             |
|----------------------|------------------------------------|--------------|--------|--------|----------|-------|---------------------|-------------|
| 한국에너지공단<br>한 재생에너지센터 | 💷 사업포기 신청목록                        |              |        |        | 0        | Ċ     | ) 0.2548 \$ 7552 10 | ee 🔘 A12158 |
| 한 주택지원 *             |                                    |              |        |        |          |       |                     | _           |
| > 보급사업신청목록           | · 선생기간 2015-01-01 🗐 ~ 2020-03-27 📑 | - अध्यम् स्थ | - 中国语文 | સથ     |          | 선정자영  |                     |             |
| 신대상목록                |                                    |              | 2      |        |          |       |                     | Q 84        |
| › 사입변경신청목록           | 2                                  |              |        |        |          |       |                     | 4 minut     |
| * 사업포기신청목록           | 해석성방법호 사업포기신방당 예=:                 | NH 6982 8584 | 847128 | क्षायम | AIGENIES | 63343 | 52284               | RAKES       |
| > 사업원료목록             | 4                                  |              |        |        |          | N     |                     |             |
|                      |                                    |              |        |        |          | N     |                     |             |
|                      |                                    |              |        |        |          | N     |                     |             |
|                      |                                    |              |        |        |          | N     |                     |             |
|                      |                                    |              |        |        |          |       |                     |             |
|                      |                                    |              |        |        |          |       |                     |             |
|                      |                                    |              |        |        |          |       |                     |             |
|                      |                                    |              |        |        |          |       | 3                   |             |
|                      |                                    |              |        |        |          |       |                     |             |
|                      |                                    |              |        |        |          |       |                     |             |
|                      |                                    |              |        |        |          |       |                     |             |
|                      |                                    |              |        |        |          |       |                     | -           |
|                      |                                    |              |        |        |          |       |                     |             |
| ① "사업포기              | 신청목록" 클릭                           |              |        |        |          |       |                     |             |
| ② 검색조건               | 입력 후"검색"클릭                         |              |        |        |          |       |                     |             |
| ③ 목록 확인              | 1                                  |              |        |        |          |       |                     |             |
| ④ "참여신청              | 번호"클릭                              |              |        |        |          |       |                     |             |

|                                                         | [참여기업] 사업포기                              | (7/7)                                |  |  |  |
|---------------------------------------------------------|------------------------------------------|--------------------------------------|--|--|--|
| 사업포기신청 0:30:00 후자동로그아웃                                  |                                          | ×                                    |  |  |  |
| 사업포기신청                                                  |                                          |                                      |  |  |  |
| 포기신청일                                                   | 11                                       |                                      |  |  |  |
| 포기사유                                                    | 한국에너지공단 설치시공 조건을 만족하는 설치장:               | 소가 없어 사업을 포기합니다.                     |  |  |  |
| 구분                                                      |                                          | 청부파일 선택 동국                           |  |  |  |
|                                                         | 3 사업포기신청                                 |                                      |  |  |  |
| 사업포기신청 <mark>이</mark> 력                                 |                                          | 4                                    |  |  |  |
| 참여신청번호 사업포기신청일 에니<br>:                                  | I지원 신청자 상태 신청결과<br>김토완료 직합               | 과 김토일자 포기사유<br>한국에너지공단 설치시공 조건을 만족하… |  |  |  |
| ① 포기사유 입력                                               |                                          |                                      |  |  |  |
| ※ 상세한 포기사유 입력 요명                                        | (미기입 또는 '개인사정'으로                         | 만 기재할 경우 불인정)                        |  |  |  |
| ② 첨부파일등록 (별도 양식 없                                       | 음)                                       |                                      |  |  |  |
| I. 소비자동의서 (건물지원사업<br>시처이며 차어시처바중 서국                     | 포기 동의서 양식 준봉 가능)<br>  자스 드 시어케이          |                                      |  |  |  |
| - 신성인영, 삼억신성면오, 설/<br>- 도녀 사어 재차여 부가아내트                 | · · · · · · · · · · · · · · · · · · ·    |                                      |  |  |  |
| - 화근 바을 계장저녁 및 자부                                       | 다그 그에<br>다그 그에                           |                                      |  |  |  |
| - 포기사유 (상세내역 포함)                                        |                                          |                                      |  |  |  |
| - 사업포기에 동의한다는 내용                                        |                                          |                                      |  |  |  |
| - 본인서명사실확인서 상 서명                                        |                                          |                                      |  |  |  |
| 2. 사업포기공문(공문번호 등 공문 양식을 갖춰 제출요망)                        |                                          |                                      |  |  |  |
| - 참여기업명, 참여신청번호, 설치장소 등 사업개요                            |                                          |                                      |  |  |  |
| - 포기사유 (상세내역 포함)                                        |                                          |                                      |  |  |  |
| - 사업포기에 동의한다는 내용                                        | - 사업포기에 동의한다는 내용                         |                                      |  |  |  |
| - 참여기업 직인                                               |                                          |                                      |  |  |  |
| 3. 통장사본                                                 | 3. 통장사본                                  |                                      |  |  |  |
| ※ 그린홈에 신청자가 입력했                                         | ※ 그린홈에 신청자가 입력했던 계좌정보와 불일치시 <u>환급 불가</u> |                                      |  |  |  |
| 4. 소비자 본인서명사실확인서                                        |                                          |                                      |  |  |  |
| ③ "사업포기신청" 클릭                                           |                                          |                                      |  |  |  |
| ④ 사업포기 신청상태 확인가능                                        |                                          |                                      |  |  |  |
| ※ 상태(검토완료) & 신청결과(적합) 시 자부담금 환급 가능하며, 실제 통장 환급일자는 "환급요청 |                                          |                                      |  |  |  |
| 일자"이며, 사업포기 적합일로                                        | 부터 1주일 정도 소요됨                            |                                      |  |  |  |

# [참여기업] 사업변경 진행절차

| [추                                                                                                    | <b>ነ여기업]</b> 사업변                                                                                                    | 경 (1/2)                          |                                                                        |
|----------------------------------------------------------------------------------------------------|----------------------------------------------------------------------------------------------------|----------------------------------|------------------------------------------------------------------------|
| 한국에너지공단 및 보급사업신청목록                                                                                                    |                                                                                                    | 0                                | C 01926 \$ \$\frac{1926}{1926} O H2158                                 |
| 4지원         - 사업년도         2019년           · 설치적인 대상역적         - 신원자명         - 신원자명                                                                                                    | <ul> <li>- 사업기간 2019-01-01 ○ ~ 2020-03-27 ○ · 문</li> <li>- 사업위소 ○</li> </ul>                                                                                                    | জিপ্ৰব্য 🔹 🔹 🕫                   | দেমস্ত হয় 👻<br>ি <b>ে রলা</b>                                         |
| A Add 3d Add Add         3           A Add 3d Add Add         Add 3d Add Add 3d Add 3d Ad | 2 (2184419) (121421)<br>(2184419) (121411)<br>(2184<br>(2184)<br>(2184)<br>(2 | 사업표가 전공부인 송사학인 송사학<br>건도 문료:<br> | 관점(154)교육수석원 (155,84) (155,84) (155,854)<br>과정(图) 지금영34 성적적인선혁명 성각한교기한 |
| ① "보급사업신청목록" 클릭                                                                                                    |                                                                                                    |                                  |                                                                        |
| ② 검색조건 입력 후 "검색" 클릭                                                                                                    |                                                                                                    |                                  |                                                                        |
| ③ 목록확인                                                                                                    |                                                                                                    |                                  |                                                                        |
| ④ "신청" 클릭                                                                                                    |                                                                                                    |                                  |                                                                        |
| ※ 설치확인신청(신청대기 포함) 후에<br>변경할 내용없는지 확인 요망                                                                                                    | 는 사업변경 적합되어도 시                                                                                                    | 스템 내역 변경 안됨.                     | 설치확인 신청 전 필히                                                           |

| [참여기업                                    | ] 시   | ·업변경 (2/2)                                                                                                    |
|------------------------------------------|-------|----------------------------------------------------------------------------------------------------|
|                                          |       |                                                                                                    |
|                                          |       | <ul> <li>· 면접489 년년에 사용을 여석이가 해외하는 백성 명이가 제시하는 해당을 해당해 든 것 인상시험과 취직 가격하고, 이상 가격하고, 이상 지수는 가격하고, 이상 지수는 지수는 정상 위험 여성이 불가 정보니다.</li> <li>· 에네맨접49 부분은 인정시용용 전업 역이 불가 정보니다.</li> <li>· 제정 기업 제 가지는 활용하여 취직 연합해 수 있는 수 전 방법 방법 연이 나타입니다.</li> <li>· 면접 인터린 부분을 수 성서시기 해외하는 면접 부분을 확여하시는 수 전 가능한 법법 범명이 나타입니다.</li> <li>· 제조 기업 시간 분분을 처리 예정 통한 같은 여성 부분 방법 법법 방법 인터넷 이 지입니다.</li> <li>· 면접 인터린 부분을 수 성서시기 해외하는 면접 부분을 확여하시는 여성 가능한 법법 범명이 나타입니다.</li> <li>· 면접 인터린 부분을 취직 위치 등 분분 방법 명령 부분이 지입니다.</li> <li>· 면접 인터를 분들 취직 나타들 높이 전행하여이지만 최종 지상이 됩니다.</li> </ul> |
| 변경신청서 등록 및 수정 0:29:57 후자동로그아운            | ×     | 구분 양초 변경 배고                                                                                                    |
| 71版 初日                                   |       | allerigitation     allerigitation     allerigitation     allerigitation     allerigitation     allerigitation                                                                                                    |
|                                          |       | - · · · · · · · · · · · · · · · · · · ·                                                                                                    |
| ·신청시 함락에 *표시는 삪수 입력시젤입니다.                |       | ····································                                                                                                    |
| • [변경 신청]을 전쟁 마신 후에는 수정이 짧가방입니다. 뒤의레우세요. |       | 참여시장업체 반권         (주)         사업자반호스 체외인 영역(숫자10자)           기다         중영파일 첨부 요명                                                                                                    |
| 선정범호 변경선정열자 2019-13-05 🗐                 |       |                                                                                                    |
| 기관(개만)21 시업자변호 000-00-00000              |       | · 허부파일은 필수 등록사항입니다. 모두 등록하여주세요.                                                                                                    |
| "변경사용                                    |       | · 철부파일은 최초로 최소 한 번은 자랑 한 후에 진행이 가능합니다.<br>• [변경 신형]을 진행 하신 후에는 형부파일을 등록, 수정, 석제가 불가능 합니다.                                                                                                    |
|                                          |       | · 칭부된 파일은 <b>청부파일명을</b> 클릭하시면 다운로드가 가능합니다.<br>• [변경·산형)을 진행하기 위해시는 해당 청부파일의 목록을 모두 채취주시여 진행 가능합니다.                                                                                                    |
|                                          |       | 구분 정부파일 선택                                                                                                    |
|                                          |       | 공문맞안하시 3 등록<br>소비가 유인시 3 등로                                                                                                    |
|                                          |       |                                                                                                    |
|                                          |       | 4 মন্ত এন                                                                                                    |
| ① 변경신청서 기본정보 입력 후 "저장" 클릭                |       |                                                                                                    |
| ②"저장"클릭하면 ②, ③ 항목 확인 가능                  |       |                                                                                                    |
| ③ 변경신청서 첨부파일 등록                          |       |                                                                                                    |
| ④ "저장" 클릭                                |       |                                                                                                    |
| ※ 유의사항                                   |       |                                                                                                    |
| - 신청인(소유주), 주소, 참여시공기업 사업변경 대            | 상 아님  | 4                                                                                                    |
| - 지원기준 범위 내 설비용량 증량 변경신청 가능              | 하나, ! | 보조금 증액 불가                                                                                                    |
| - 일반모듈->저탄소모듈 변경신청 가능하나, 보조              | 금 증액  | 불가                                                                                                    |
| - 설비용량 축소, 저탄소모듈->일반모듈 등 보조금             | - 감액  | 시 적합 검토 이후 참여신청서에서도 보조금 감액이 !                                                                                                    |
| 영되었는지 <b>필히 확인 후 설치확인신청 요망</b>           |       |                                                                                                    |